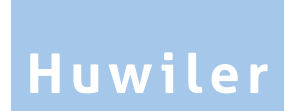

Huwiler Services AG Bernstrasse 102 • Postfach 1246 • 3072 Ostermundigen 1 031 939 01 01 • huwiler.ch

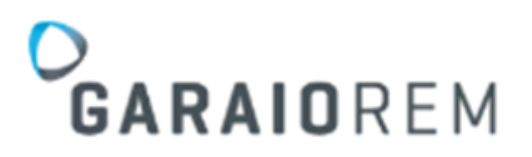

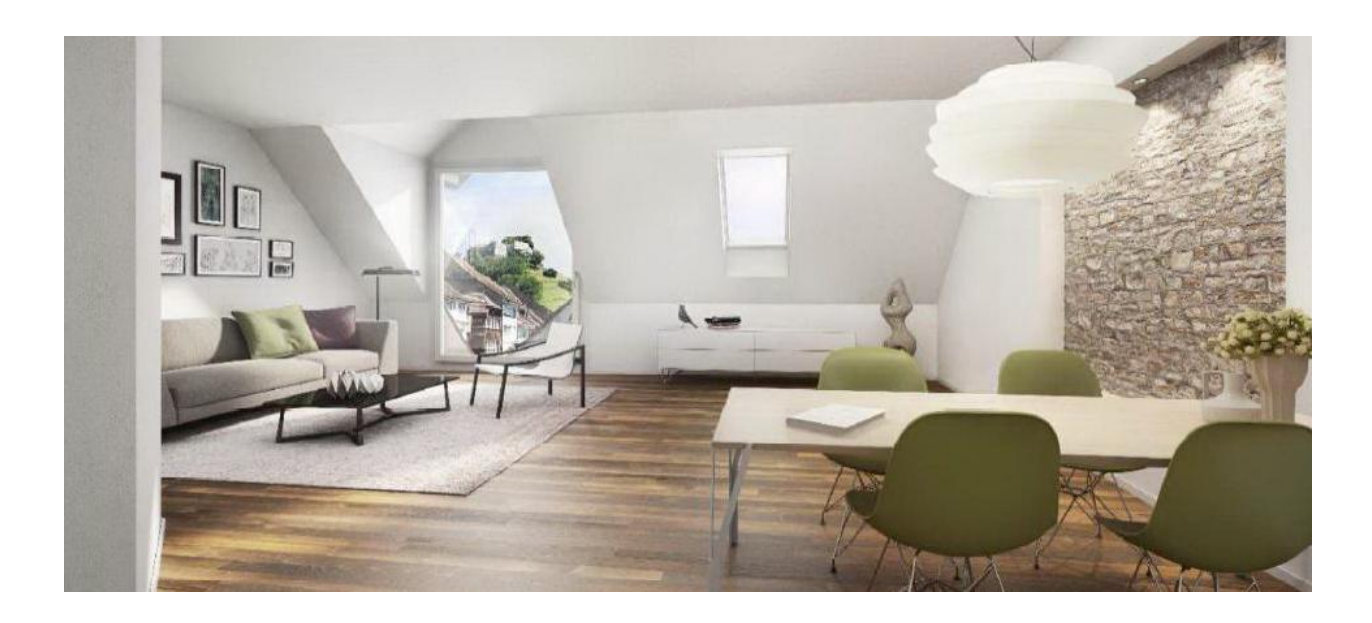

# Handbuch für die technische Bewirtschaftung

#### Liebe Leserin, lieber Leser

Digitalisierung, Effizienzsteigerung, Prozessoptimierungen – durchdachte und individuelle Strukturen sind und werden für den Erfolg eines Unternehmens wichtiger denn je. Unterstützende Werkzeuge und Programme tragen viel dazu bei. Diese Tools erleichtern unseren Arbeitsalltag, bedürfen aber auch Anwendungs-Knowhow. Mit Hintergrundwissen und Erfahrungswerten von Fachpersonen gelingt es rasch, diese Hilfsmittel optimal einzusetzen.

In Ihrer Berufstätigkeit verwenden Sie die Software GARAIO REM. Mit unserer Schulung und dem vorliegenden Handbuch möchten wir Ihnen praktische Hilfestellungen mit auf den Weg geben, die Ihnen die Anwendung der Immobilienbewirtschaftungs-Plattform erleichtern können. Im besten Fall gelingt es uns, Ihnen aufzuzeigen, wie Sie mit GARAIO REM Ihre beruflichen Aufgaben vereinfachen können – für Sie und für Ihr Unternehmen.

Ob für die neue Frisur, die Reparatur des geliebten Oldtimers oder die Buchhaltung des Unternehmens: Gewisse Aufgaben und Fragestellungen überlassen wir gerne dem Profi. GARAIO REM unterstützt Sie als Arbeitsinstrument in der Immobilienbewirtschaftung – Huwiler unterstützt Sie als Partner\* umfassend in sämtlichen Treuhandbereichen. Wir setzen auf ganzheitliche, individuell zugeschnittene Dienstleistungen und eine persönliche Betreuung. Unsere 80 Fachspezialisten verschiedenster Richtungen stärken Sie in diesen Bereichen:

| ZentralesFondsbuchhaltung,RechnungswesenFondsadministrationfür Immobilien,und Steuernunabhängig vonfür institutionelleder technischenAnleger imBewirtschaftungImmobilienbereich |
|----------------------------------------------------------------------------------------------------|
|----------------------------------------------------------------------------------------------------|

Nähere Informationen zu uns und unseren Dienstleistungen finden Sie unter huwiler.ch.

Huwiler begleitet Sie auf Ihrem Weg – ob mit Handbuch und Schulung oder als strategischer Geschäftspartner. Wir wünschen Ihnen viel Erfolg in Ihren Aufgaben und unterstützen Sie gerne mit unseren zukunftsweisenden Dienstleistungen und Tools.

#### Ihr Team Huwiler

## \* GLEICHBERECHTIGUNG schreiben wir gross – LESERFREUNDLICHKEIT ebenfalls.

Huwiler wertschätzt Menschen sämtlicher Nationalitäten und Gender und sieht die Vielfalt der Menschen als Bereicherung unseres Lebens. Um die Texte in diesem Handbuch möglichst leserfreundlich zu gestalten, wird bei Personenbezeichnungen und personenbezogenen Hauptwörtern fortan die männliche Form verwendet. Entsprechende Begriffe gelten im Sinne der Gleichbehandlung ausdrücklich für alle Geschlechter. Die Wahl der verkürzten Sprachform hat ausschliesslich redaktionelle Gründe und beinhaltet keinerlei Wertung oder Benachteiligungen.

## Inhaltsverzeichnis

| 1               | Dashboard Startseite                           | . 9 |
|-----------------|------------------------------------------------|-----|
| 1.1             | Dashboard konfigurieren                        | . 9 |
| 2               | Freitextsuche                                  | 11  |
| 2.1             | Sucheinschränkungen                            | 11  |
| 2.2             | Expertenbefehl                                 | 11  |
| •               | Pandanzan und Kammantara                       | 40  |
| <b>3</b><br>2 1 | Heme Putten für Dendenzen Übereicht            | 12  |
| <u>১</u> .।     | Automatiache Dandenzen                         | 12  |
| 3.Z             | Automatische Pendenzen                         | 12  |
| 3.3             | Dendenzen Übersicht                            | 12  |
| 3.4<br>2.5      |                                                | 13  |
| 3.5             | Pendenzen kernzeichnen                         | 14  |
| 3.0             | Pendenzen bearbeiten                           | 14  |
| 3.7             | Pendenzen weiterleiten                         | 15  |
| 3.8             |                                                | 15  |
| 3.9             | Pendenzen loschen                              | 15  |
| 3.10            | Pendenzen als "ungelesen" markieren            | 16  |
| 3.11            | Manuelle Pendenzen erstellen                   | 16  |
| 3.12            | Benachrichtigung über neue Pendenzen           | 17  |
| 3.13            |                                                | 17  |
| 3.14            | HELP-Button Helpcenter GARAIO REM              | 18  |
| 3.15            | HELP-Button Handbuch Huwiler Services AG       | 18  |
| 3.16            | Mietvertrags-Anderungen nachverfolgen          | 19  |
| 4               | Brief erstellen im GARAIO REM                  | 20  |
| 4.1             | Briefe auf Stufe Liegenschaft                  | 20  |
| 4.1.1           | Serienbrief erfassen                           | 21  |
| 4.1.2           | Empfänger auswählen                            | 23  |
| 4.1.3           | Serienbrief drucken                            | 24  |
| 4.2             | Briefe auf Stufe Haus                          | 24  |
| 4.3             | Briefe auf Stufe Person                        | 25  |
| 4.4             | Erläuterungen zu den Textblöcken               | 26  |
| 4.4.1           | Einschreiben                                   | 26  |
| 4.4.2           | Kopftext                                       | 26  |
| 4.4.3           | Brieftext                                      | 26  |
| 4.4.4           | Fusstext                                       | 27  |
| 4.5             | Brief drucken                                  | 27  |
| 4.6             | Brief löschen                                  | 27  |
| 4.7             | Änderungswünsche zu Vorlagen                   | 28  |
| 5               | Person erfassen                                | 29  |
| 5.1             | Person und Adressen                            | 29  |
| 5.2             | Folgende Daten immer erfassen                  | 31  |
| 5.2.1           | Zusätzliche Angaben                            | 31  |
| 5.2.2           | Telefon und E-Mail-Adresse der Person          | 32  |
| 5.2.3           | Zahlungsverbindung für Auszahlung von Guthaben | 33  |
| 5.2.4           | Zahlungsverbindung visieren                    | 35  |
| 5.2.5           | Für juristische Personen: Finanzielle Angaben  | 36  |
| 5.3             | Adressänderung erfassen                        | 36  |

| 5.4    | Kreditor erfassen für Kreditorenauftrag                | 37 |
|--------|--------------------------------------------------------|----|
| 6      | Mietvertrag                                            | 38 |
| 6.1    | Objektangaben                                          | 38 |
| 6.2    | Mietzinse und Reserven                                 | 38 |
| 6.2.1  | Mietzins                                               | 39 |
| 6.2.2  | Theoretischer Mietzins                                 | 39 |
| 6.2.3  | Mietzinsreserven                                       | 40 |
| 6.2.4  | Vermietungszins                                        | 41 |
| 6.2.5  | Mietzinsreduktion                                      | 42 |
| 6.3    | Änderungen der Flächenangaben m2 gesamt, m2 effektiv   | 42 |
| 6.4    | Standard-Beilagen                                      | 42 |
| 6.5    | Mietvertrag erfassen                                   | 44 |
| 6.5.1  | Mietvertragstyp                                        | 44 |
| 6.5.2  | Mietbeginn / Hauptmieter                               | 45 |
| 6.5.3  | Grunddaten                                             | 45 |
| 6.5.4  | Mieter                                                 | 45 |
| 6.5.5  | Objekte                                                | 46 |
| 6.5.6  | Mietbeginn / Mietdauer                                 | 47 |
| 6.5.7  | Mietzinsbasen                                          | 47 |
| 6.5.8  | Mietzinsreserve                                        | 48 |
| 6.5.9  | Mietzinsanpassungen bei indexierten Verträgen          | 48 |
| 6.5.10 | Kündigung                                              | 49 |
| 6.5.11 | Erneuerungsoptionen                                    | 50 |
| 6.5.12 | Optionentypen   Termine                                | 51 |
| 6.5.13 | Sicherheitsleistung                                    | 52 |
| 6.5.14 | Gebrauchszweck   Nebenräume, Räume zur Alleinbenutzung | 53 |
| 6.5.15 | Inkasso                                                | 54 |
| 6.5.16 | Interne Vertragsdaten                                  | 54 |
| 6.5.17 | Haftpflichtversicherung                                | 55 |
| 6.5.18 | Vorlage                                                | 55 |
| 6.5.19 | Pendenzen erstellen für Vertragsüberprüfung            | 55 |
| 6.5.20 | MWST-Pflicht                                           | 56 |
| 6.5.21 | Anfangsmietzinsformular                                | 57 |
| 6.5.22 | Vertragliche Anschrift                                 | 58 |
| 6.5.23 | Staffelmiete                                           | 59 |
| 6.5.24 | Abweichende Empfänger der Einzahlungsscheine           | 62 |
| 6.5.25 | Vertragsanpassungen                                    | 63 |
| 6.5.26 | Zusätzliche Vereinbarungen                             | 63 |
| 6.5.27 | Vertragsbeilagen im Mietvertrag aufführen              | 63 |
| 6.5.28 | Beilagen zum Mietvertrag hochladen                     | 64 |
| 6.6    | Begleitbrief, weitere Unterlagen vervollständigen      | 64 |
| 6.7    | Mietvertrag, Begleitbrief und Unterlagen drucken       | 65 |
| 6.8    | Unterzeichnete Mietvertragsunterlagen an Huwiler       | 65 |
| 6.9    | Unterzeichneten Mietvertrag retournieren               | 66 |
| 6.10   | Mietvertrags-Änderungen nachverfolgen                  | 67 |
| 6.11   | Versand QR-Rechnungen auf Ja stellen                   | 68 |
| 7      | Nachtrag                                               | 70 |
| 7.1    | Nachtrag mit geänderten Vertragskonditionen            | 70 |
| 7.1.1  | Nachtrag zu Mietvertrag erstellen                      | 70 |

## Huwiler

| 7.1.2                                                                                   | Konditionen des Nachtrags erfassen                                                                                                    | . 70                                                                                         |
|-----------------------------------------------------------------------------------------|----------------------------------------------------------------------------------------------------|----------------------------------------------------------------------------------------------|
| 7.1.3                                                                                   | Nachtragstext vervollständigen                                                                                                    | . 71                                                                                         |
| 7.1.4                                                                                   | Beilagen zum Nachtrag hochladen                                                                                                    | . 71                                                                                         |
| 7.1.5                                                                                   | Begleitbrief, weitere Unterlagen vervollständigen                                                                                                    | . 72                                                                                         |
| 7.2                                                                                     | Nachtrag, Begleitbrief und Unterlagen drucken                                                                                                    | . 72                                                                                         |
| 7.2.1                                                                                   | Unterzeichnete Nachtragsunterlagen an Huwiler                                                                                                    | . 72                                                                                         |
| 7.3                                                                                     | Nachtrag zu bisherigen Vertragskonditionen                                                                                                    | . 73                                                                                         |
| 7.3.1                                                                                   | Nachtrag als Brief erstellen                                                                                                    | . 73                                                                                         |
| 7.3.2                                                                                   | Nachtrag drucken                                                                                                    | . 74                                                                                         |
| 7.3.3                                                                                   | Nachtrag löschen                                                                                                    | . 74                                                                                         |
| 7.3.4                                                                                   | Begleitbrief zu Nachtrag                                                                                                    | . 74                                                                                         |
| 7.3.5                                                                                   | Unterzeichnete Nachtragsunterlagen an Huwiler                                                                                                    | . 74                                                                                         |
| 8                                                                                       | Optionseinlösung                                                                                                    | 75                                                                                           |
| 81                                                                                      | Optionseinlösung erfassen                                                                                                    | 75                                                                                           |
| 82                                                                                      | Unechte Ontion: Verhandlungsdatum erledigen                                                                                                    | 76                                                                                           |
| 8.3                                                                                     | Nachtrag für Optionseinlösung erstellen                                                                                                    | 76                                                                                           |
| 0.0                                                                                     |                                                                                                    |                                                                                              |
| 9                                                                                       | Wertvermehrende Investitionen WVI                                                                                                    | . 77                                                                                         |
| 9.1                                                                                     | WVI Berechnung erstellen                                                                                                    | . 77                                                                                         |
| 9.1.1                                                                                   | Selektieren und Speichern                                                                                                    | . 78                                                                                         |
| 9.1.2                                                                                   | Exportieren, bearbeiten und löschen                                                                                                    | . 79                                                                                         |
| 9.1.3                                                                                   | WVI in Reserven umwandeln                                                                                                    | . 79                                                                                         |
| 9.1.4                                                                                   | Anzeige WVI via Mietzinsanpassung                                                                                                    | . 80                                                                                         |
| 10                                                                                      | Mietzinsanpassung MZA                                                                                                    | . 81                                                                                         |
| 10.1                                                                                    | MZA ganze Liegenschaft erstellen                                                                                                    | . 81                                                                                         |
| 10.2                                                                                    | MZA Mietvertrag erstellen                                                                                                    | . 82                                                                                         |
| 10.2.1                                                                                  | Anpassung allgemein konfigurieren                                                                                                    | . 82                                                                                         |
| 10.2.2                                                                                  | Allgemeine Parameter                                                                                                    | . 83                                                                                         |
| 10.2.3                                                                                  | Mietzins                                                                                                    | . 83                                                                                         |
| 10.2.4                                                                                  | Weitere Anpassungen der Nettomiete                                                                                                    | . 83                                                                                         |
| 10.2.5                                                                                  | Nebenkostenkomponenten                                                                                                    | . 84                                                                                         |
| 10.2.6                                                                                  | Wertvermehrende Investitionen – WVI Berechnung anwenden                                                                                                    | . 84                                                                                         |
| 10.2.7                                                                                  | Mietzinsreserven anwenden                                                                                                    | . 84                                                                                         |
| 10.2.8                                                                                  | Mietzinsreserve(n) beibehalten oder neu bilden                                                                                                    | . 84                                                                                         |
| 10.2.9                                                                                  | Diverses                                                                                                    | . 85                                                                                         |
| 10.2.10                                                                                 | Individuelle Anpassungen: zur Auswahl einzelner Mieter                                                                                                    | . 86                                                                                         |
| 10.2.11                                                                                 | Provisorische MZA drucken                                                                                                    | . 86                                                                                         |
| 10.3                                                                                    |                                                                                                    | 07                                                                                           |
| 10.4                                                                                    | MZA über mehrere Liegenschaften                                                                                                    | . 87                                                                                         |
|                                                                                         | Gültig ab Datum bearbeiten                                                                                                    | . 87<br>. 87                                                                                 |
| 10.5                                                                                    | MZA über mehrere Liegenschaften<br>Gültig ab Datum bearbeiten<br>Provisorische MZA an Huwiler                                                                                                    | . 87<br>. 87<br>. 88                                                                         |
| 10.5<br>10.6                                                                            | MZA über mehrere Liegenschaften<br>Gültig ab Datum bearbeiten<br>Provisorische MZA an Huwiler<br>Definitive MZA drucken und verschicken                                                                                                    | . 87<br>. 87<br>. 88<br>. 88                                                                 |
| 10.5<br>10.6<br>10.7                                                                    | MZA über mehrere Liegenschaften<br>Gültig ab Datum bearbeiten<br>Provisorische MZA an Huwiler<br>Definitive MZA drucken und verschicken<br>Definitive MZA an Huwiler   Hauptmieter sowie Solidarmieter                                                                                                    | . 87<br>. 87<br>. 88<br>. 88<br>. 88                                                         |
| 10.5<br>10.6<br>10.7<br>10.8                                                            | MZA über mehrere Liegenschaften<br>Gültig ab Datum bearbeiten<br>Provisorische MZA an Huwiler<br>Definitive MZA drucken und verschicken<br>Definitive MZA an Huwiler   Hauptmieter sowie Solidarmieter<br>MZA löschen                                                                                                    | . 87<br>. 87<br>. 88<br>. 88<br>. 88<br>. 88                                                 |
| 10.5<br>10.6<br>10.7<br>10.8<br>10.9                                                    | MZA über mehrere Liegenschatten<br>Gültig ab Datum bearbeiten<br>Provisorische MZA an Huwiler<br>Definitive MZA drucken und verschicken<br>Definitive MZA an Huwiler   Hauptmieter sowie Solidarmieter<br>MZA löschen<br>Individuelle MZA: zur Mitteilung von vertraglich bereits vereinbarten Mietzinsänderungen                                                                                                    | . 87<br>. 87<br>. 88<br>. 88<br>. 88<br>. 88<br>. 89<br>. 89                                 |
| 10.5<br>10.6<br>10.7<br>10.8<br>10.9<br><b>11</b>                                       | MZA über mehrere Liegenschaften<br>Gültig ab Datum bearbeiten<br>Provisorische MZA an Huwiler<br>Definitive MZA drucken und verschicken<br>Definitive MZA an Huwiler   Hauptmieter sowie Solidarmieter<br>MZA löschen<br>Individuelle MZA: zur Mitteilung von vertraglich bereits vereinbarten Mietzinsänderungen<br>Einzahlungsscheine und Rechnungen                                                                                                    | . 87<br>. 87<br>. 88<br>. 88<br>. 88<br>. 88<br>. 89<br>. 89<br>. 89                         |
| 10.5<br>10.6<br>10.7<br>10.8<br>10.9<br><b>11</b><br>11.1                               | MZA über mehrere Liegenschaften<br>Gültig ab Datum bearbeiten<br>Provisorische MZA an Huwiler<br>Definitive MZA drucken und verschicken<br>Definitive MZA an Huwiler   Hauptmieter sowie Solidarmieter<br>MZA löschen<br>Individuelle MZA: zur Mitteilung von vertraglich bereits vereinbarten Mietzinsänderungen<br><b>Einzahlungsscheine und Rechnungen</b><br>Druck und Versand von technischer Bewirtschaftung                                                                                                    | . 87<br>. 87<br>. 88<br>. 88<br>. 88<br>. 89<br>. 89<br>. 89<br>. 89                         |
| 10.5<br>10.6<br>10.7<br>10.8<br>10.9<br><b>11</b><br>11.1<br>11.1                       | MZA über mehrere Liegenschaften<br>Gültig ab Datum bearbeiten<br>Provisorische MZA an Huwiler<br>Definitive MZA drucken und verschicken<br>Definitive MZA an Huwiler   Hauptmieter sowie Solidarmieter<br>MZA löschen<br>Individuelle MZA: zur Mitteilung von vertraglich bereits vereinbarten Mietzinsänderungen<br><b>Einzahlungsscheine und Rechnungen</b><br>Druck und Versand von technischer Bewirtschaftung<br>Einzelne Einzahlungsscheine bei Mieteranfragen                                                                                                    | . 87<br>. 87<br>. 88<br>. 88<br>. 88<br>. 88<br>. 89<br>. 89<br>. 89<br>. 91                 |
| 10.5<br>10.6<br>10.7<br>10.8<br>10.9<br><b>11</b><br>11.1<br>11.1.1<br>11.1.1           | MZA über mehrere Liegenschaften<br>Gültig ab Datum bearbeiten<br>Provisorische MZA an Huwiler<br>Definitive MZA drucken und verschicken<br>Definitive MZA an Huwiler   Hauptmieter sowie Solidarmieter<br>MZA löschen<br>Individuelle MZA: zur Mitteilung von vertraglich bereits vereinbarten Mietzinsänderungen<br><b>Einzahlungsscheine und Rechnungen</b><br>Druck und Versand von technischer Bewirtschaftung<br>Einzelne Einzahlungsscheine bei Mieteranfragen<br>Einzahlungsscheine für Debitorrechnungen   Weiterverrechnungen                                                  | . 87<br>. 87<br>. 88<br>. 88<br>. 88<br>. 89<br>. 89<br>. 89<br>. 91<br>. 91<br>. 91         |
| 10.5<br>10.6<br>10.7<br>10.8<br>10.9<br><b>11</b><br>11.1<br>11.1.1<br>11.1.2<br>11.1.3 | MZA über mehrere Liegenschaften<br>Gültig ab Datum bearbeiten<br>Provisorische MZA an Huwiler<br>Definitive MZA drucken und verschicken<br>Definitive MZA an Huwiler   Hauptmieter sowie Solidarmieter<br>MZA löschen<br>Individuelle MZA: zur Mitteilung von vertraglich bereits vereinbarten Mietzinsänderungen<br><b>Einzahlungsscheine und Rechnungen</b><br>Druck und Versand von technischer Bewirtschaftung<br>Einzelne Einzahlungsscheine bei Mieteranfragen<br>Einzahlungsscheine für Debitorrechnungen   Weiterverrechnungen<br>Einzahlungsscheine für Zahlungsvereinbarungen | . 87<br>. 87<br>. 88<br>. 88<br>. 88<br>. 88<br>. 89<br>. 89<br>. 91<br>. 91<br>. 92<br>. 92 |

## Huwiler

| 11.1.4 | OP-QR-Einzahlungsschein offene Forderungsposten                     |                    |
|--------|---------------------------------------------------------------------|--------------------|
| 11.2   | Druck und Versand von Huwiler Services AG                           |                    |
| 12     | Debitorrechnung   Weiterverrechnung                                 |                    |
| 12.1   | Debitorrechnung erstellen                                           |                    |
| 12.2   | GARAIO REM Meldung «Kompetenziimite überschritten»                  |                    |
| 12.3   | Kreditorrechnung weiterverrechnen                                   |                    |
| 12.4   | Debitorrechnung   Weiterverrechnung mit Einzahlungsschein versenden |                    |
| 12.0   |                                                                     |                    |
| 13     | Debitorgutschrift   Mieterauszahlung                                |                    |
| 12.1   | CARAIO REM Moldung «Kompotenzlimite überschritten»                  | 101                |
| 13.2   | Debitorgutschrift   Mieterauszahlung löschen                        |                    |
| 13.4   | Debitorgutschrift versenden                                         |                    |
| 13.5   | Debitorgutschrift kopieren                                          |                    |
| 14     |                                                                     | 107                |
| 14     | Zahlungsvereinbarung via Eunktion Zahlungsvereinbarung              | 107                |
| 14.1   | Zahlungsvereinbarung via Funktion Zahlungsvereinbarung              | 107<br>108         |
| 14.1.2 | Zahlungsvereinbarung deaktivieren                                   |                    |
| 14.1.3 | Übersicht auf dem Debitor                                           | 111                |
| 14.1.4 | Mahnlauf                                                            | 111                |
| 14.2   | Zahlungsvereinbarung via Briefvorlage Stufe Person                  | 112                |
| 14.2.1 | Zahlungsvereinbarung erstellen und versenden                        | 112                |
| 14.2.2 | Unterzeichnete Zahlungsvereinbarung an Huwiler                      | 112                |
| 14.2.3 | Ratenrechnungen erstellen                                           | 112                |
| 14.2.4 | GARAIO REM Meldung «Kompetenzlimite überschritten»                  | 115                |
| 14.2.5 | Weitere Ratenrechnungen erstellen                                   | 115                |
| 14.2.6 | Ratenrechnungen versenden                                           | 116                |
| 15     | Mahnlauf                                                            | 118                |
| 15.1   | Monatlicher Mahnlauf   individuelle Mahnungen                       | 118                |
| 15.2   | Mahnposten bearbeiten für Mahnlauf                                  | 118                |
| 15.3   | Mahnlauf aufbereiten                                                | 118                |
| 15.4   | Grundsätzlich «scharfe Mahnungen»                                   | 119                |
| 15.5   | Fristen einhalten   Verantwortung der technischen Bewirtschaftung   |                    |
| 15.6   | Ubersicht der Mehruerechläge Änderungen                             |                    |
| 15.7   | Mahastatus                                                          | 120                |
| 15.0   | Mahnlauf abschliessen                                               | 121                |
| 15.10  | Mahnvorschläge freigeben                                            |                    |
| 15.11  | Eingeschriebene Mahnungen ins Ausland                               | 123                |
| 16     | Potroihung                                                          | 124                |
| 16 1   | Betreibungsbegebren erstellen                                       | 1 <b>24</b><br>124 |
| 16.2   | Betreibungsbegehren drucken und verschicken                         | 124<br>125         |
| 16.3   | Fortsetzungsbegehren erstellen                                      |                    |
| 16.4   | Fortsetzungsbegehren drucken und verschicken                        |                    |
| 47     | Kündigung                                                           | 407                |
| 17 1   | Kündigung durch Vermieter                                           |                    |
| 17.2   | Kündigung von Vermieter resp. Mieter im GARAIO REM erfassen         | 127<br>197         |
|        | Transing von vermieter resp. wieter im Ontvite Itelw endsself       | 121                |

## Huwiler

| 17.5                                                                                                    | Kundigungsbestätigung erstellen für Kündigung von Mieter                                                                                                    | 128                                                                       |
|----------------------------------------------------------------------------------------------------|----------------------------------------------------------------------------------------------------|---------------------------------------------------------------------------|
| 17.4                                                                                                    | Kündigungsbestätigung drucken                                                                                                    | 129                                                                       |
| 17.5                                                                                                    | Auszugsdatum erfassen                                                                                                    | 130                                                                       |
| 17.6                                                                                                    | Kündigungsunterlagen an Huwiler                                                                                                    | 130                                                                       |
| 18                                                                                                    | Ausweisung des Mieters                                                                                                    | 131                                                                       |
| 19                                                                                                    | Inserierung über GARAIO REM                                                                                                    | 132                                                                       |
| 19.1                                                                                                    | Online-Insertions-Plattformen                                                                                                    | 132                                                                       |
| 19.2                                                                                                    | Flatfox mit Adapter                                                                                                    | 132                                                                       |
| 19.3                                                                                                    | Zu inserierendes Objekt suchen                                                                                                    | 132                                                                       |
| 19.4                                                                                                    | Übersicht verfügbare Objekte                                                                                                    | 134                                                                       |
| 19.4.1                                                                                                    | Gewünschtes Objekt wählen                                                                                                    | 134                                                                       |
| 19.5                                                                                                    | Publikationsinhalte erfassen                                                                                                    | 135                                                                       |
| 19.5.1                                                                                                    | Stufe Liegenschaft                                                                                                    | 135                                                                       |
| 19.5.2                                                                                                    | Stufe Häuser                                                                                                    | 136                                                                       |
| 19.5.3                                                                                                    | Stufe Objekt: individuellen Teil erfassen                                                                                                    | 137                                                                       |
| 19.5.4                                                                                                    | Antwort-Text für Marktplatz-Anfragen                                                                                                    | 140                                                                       |
| 19.6                                                                                                    | Bilder einfügen mit drag and drop                                                                                                    | 141                                                                       |
| 19.6.1                                                                                                    | Bilder auf RDS-Umgebung kopieren                                                                                                    | 141                                                                       |
| 19.6.2                                                                                                    | drag and drop in GARAIO REM                                                                                                    | 142                                                                       |
| 19.6.3                                                                                                    | Bilder bearbeiten in Publikation                                                                                                    | 142                                                                       |
| 19.7                                                                                                    | Inserat überprüfen                                                                                                    | 143                                                                       |
| 19.8                                                                                                    | Inserierung aktivieren   deaktivieren                                                                                                    | 144                                                                       |
| 19.9                                                                                                    | Inserierung fortsetzen während Mietvertragsverhandlungen bis Vertragsaktivierung                                                                                                    | 145                                                                       |
| 19.10                                                                                                    | Anfragen von Interessenten                                                                                                    | 146                                                                       |
|                                                                                                    |                                                                                                    | 4 4 7                                                                     |
| 19.11                                                                                                    | Antwortscheiben an Interessenten                                                                                                    |                                                                           |
| 19.11<br>19.12                                                                                                    | Antwortscheiben an Interessenten<br>Antworten über «Noreply» E-Mail-Adresse aus GARAIO REM                                                                                                    | 14 <i>7</i><br>147                                                        |
| 19.11<br>19.12<br><b>20</b>                                                                                                    | Antwortscheiben an Interessenten<br>Antworten über «Noreply» E-Mail-Adresse aus GARAIO REM<br>Objekt reservieren                                                                                                    | 147<br>147<br><b>149</b>                                                  |
| 19.11<br>19.12<br><b>20</b><br>20.1                                                                                                    | Antwortscheiben an Interessenten<br>Antworten über «Noreply» E-Mail-Adresse aus GARAIO REM<br><b>Objekt reservieren</b><br>Reservation hinterlegen                                                                                                    | 147<br>147<br><b>149</b><br>149                                           |
| 19.11<br>19.12<br><b>20</b><br>20.1<br>20.2                                                                                                    | Antwortscheiben an Interessenten<br>Antworten über «Noreply» E-Mail-Adresse aus GARAIO REM<br><b>Objekt reservieren</b><br>Reservation hinterlegen<br>Hinterlegte Reservation löschen                                                                                                    | 147<br>147<br><b>149</b><br>149<br>150                                    |
| 19.11<br>19.12<br><b>20</b><br>20.1<br>20.2<br><b>21</b>                                                                                                    | Antwortscheiben an Interessenten<br>Antworten über «Noreply» E-Mail-Adresse aus GARAIO REM<br>Objekt reservieren<br>Reservation hinterlegen<br>Hinterlegte Reservation löschen<br>Kreditorenauftrag erteilen über GARAIO REM                                                                                                    | 147<br>147<br>147<br>149<br>150<br>151                                    |
| 19.11<br>19.12<br><b>20</b><br>20.1<br>20.2<br><b>21</b><br>21.1                                                                                                    | Antwortscheiben an Interessenten<br>Antworten über «Noreply» E-Mail-Adresse aus GARAIO REM<br>Objekt reservieren<br>Reservation hinterlegen<br>Hinterlegte Reservation löschen<br>Kreditorenauftrag erteilen über GARAIO REM<br>Kreditorenauftrag erfassen                                                                                                    | 147<br>147<br>149<br>149<br>150<br>151                                    |
| 19.11<br>19.12<br><b>20</b><br>20.1<br>20.2<br><b>21</b><br>21.1<br>21.2                                                                                                    | Antwortscheiben an Interessenten<br>Antworten über «Noreply» E-Mail-Adresse aus GARAIO REM<br>Objekt reservieren<br>Reservation hinterlegen<br>Hinterlegte Reservation löschen<br>Kreditorenauftrag erteilen über GARAIO REM<br>Kreditorenauftrag erfassen<br>Kreditorenauftrag drucken                                                                                                    | 147<br>147<br>147<br>149<br>150<br>151<br>151<br>154                      |
| 19.11<br>19.12<br><b>20</b><br>20.1<br>20.2<br><b>21</b><br>21.1<br>21.2<br>21.3                                                                                                    | Antwortscheiben an Interessenten<br>Antworten über «Noreply» E-Mail-Adresse aus GARAIO REM<br>Objekt reservieren<br>Reservation hinterlegen<br>Hinterlegte Reservation löschen<br>Kreditorenauftrag erteilen über GARAIO REM<br>Kreditorenauftrag erfassen<br>Kreditorenauftrag drucken<br>Kreditorenauftrag drucken                                                                                                    | 147<br>147<br>149<br>149<br>150<br>151<br>154<br>154                      |
| 19.11<br>19.12<br><b>20</b><br>20.1<br>20.2<br><b>21</b><br>21.1<br>21.2<br>21.3<br>21.4                                                                                                    | Antwortscheiben an Interessenten<br>Antworten über «Noreply» E-Mail-Adresse aus GARAIO REM<br><b>Objekt reservieren</b><br>Reservation hinterlegen<br>Hinterlegte Reservation löschen<br>Kreditorenauftrag erteilen über GARAIO REM<br>Kreditorenauftrag erfassen<br>Kreditorenauftrag drucken<br>Kreditorenauftrag als erledigt markieren<br>Übersicht über alle laufenden Kreditorenaufträge                                                                                                    |                                                                           |
| 19.11<br>19.12<br><b>20</b><br>20.1<br>20.2<br><b>21</b><br>21.1<br>21.2<br>21.3<br>21.4<br><b>22</b>                                                                                                    | Antwortscheiben an Interessenten<br>Antworten über «Noreply» E-Mail-Adresse aus GARAIO REM<br>Objekt reservieren<br>Reservation hinterlegen<br>Hinterlegte Reservation löschen<br>Kreditorenauftrag erteilen über GARAIO REM<br>Kreditorenauftrag erfassen<br>Kreditorenauftrag drucken<br>Kreditorenauftrag drucken<br>Kreditorenauftrag als erledigt markieren<br>Übersicht über alle laufenden Kreditorenaufträge                                                                                                    | 147<br>147<br>147<br>149<br>150<br>151<br>151<br>154<br>154<br>155<br>156 |
| 19.11<br>19.12<br><b>20</b><br>20.1<br>20.2<br><b>21</b><br>21.1<br>21.2<br>21.3<br>21.4<br><b>22</b><br>22 1                                                                                                    | Antwortscheiben an Interessenten<br>Antworten über «Noreply» E-Mail-Adresse aus GARAIO REM<br>Objekt reservieren<br>Reservation hinterlegen<br>Hinterlegte Reservation löschen<br>Kreditorenauftrag erteilen über GARAIO REM<br>Kreditorenauftrag erfassen<br>Kreditorenauftrag drucken<br>Kreditorenauftrag als erledigt markieren<br>Übersicht über alle laufenden Kreditorenaufträge<br>Dokumentenmanagementsystem (DMS) KENDOX                                                                                                    |                                                                           |
| 19.11<br>19.12<br><b>20</b><br>20.1<br>20.2<br><b>21</b><br>21.1<br>21.2<br>21.3<br>21.4<br><b>22</b><br>22.1<br>22.1<br>22.1                                                                                           | Antwortscheiben an Interessenten<br>Antworten über «Noreply» E-Mail-Adresse aus GARAIO REM<br>Objekt reservieren<br>Reservation hinterlegen<br>Hinterlegte Reservation löschen<br>Kreditorenauftrag erteilen über GARAIO REM<br>Kreditorenauftrag erfassen<br>Kreditorenauftrag drucken<br>Kreditorenauftrag drucken<br>Kreditorenauftrag als erledigt markieren<br>Übersicht über alle laufenden Kreditorenaufträge<br>Dokumentenmanagementsystem (DMS) KENDOX<br>Absprungpunkte<br>Stufe Buchhaltung                                                                                                    |                                                                           |
| 19.11<br>19.12<br><b>20</b><br>20.1<br>20.2<br><b>21</b><br>21.1<br>21.2<br>21.3<br>21.4<br><b>22</b><br>22.1<br>22.1<br>22.1.1<br>22.1.2                                                                               | Antwortscheiben an Interessenten<br>Antworten über «Noreply» E-Mail-Adresse aus GARAIO REM<br>Objekt reservieren<br>Reservation hinterlegen<br>Hinterlegte Reservation löschen<br>Kreditorenauftrag erteilen über GARAIO REM<br>Kreditorenauftrag erfassen<br>Kreditorenauftrag drucken<br>Kreditorenauftrag drucken<br>Kreditorenauftrag als erledigt markieren<br>Übersicht über alle laufenden Kreditorenaufträge<br>Dokumentenmanagementsystem (DMS) KENDOX<br>Absprungpunkte.<br>Stufe Buchhaltung                                                                                                    |                                                                           |
| 19.11<br>19.12<br><b>20</b><br>20.1<br>20.2<br><b>21</b><br>21.1<br>21.2<br>21.3<br>21.4<br><b>22</b><br>22.1<br>22.1.1<br>22.1.2<br>22.1.3                                                                             | Antwortscheiben an Interessenten<br>Antworten über «Noreply» E-Mail-Adresse aus GARAIO REM<br>Objekt reservieren                                                                                                    |                                                                           |
| 19.11<br>19.12<br><b>20</b><br>20.1<br>20.2<br><b>21</b><br>21.1<br>21.2<br>21.3<br>21.4<br><b>22</b><br>22.1<br>22.1.1<br>22.1.2<br>22.1.3<br>22.1.4                                                                   | Antwortscheiben an Interessenten<br>Antworten über «Noreply» E-Mail-Adresse aus GARAIO REM                                                                                                    |                                                                           |
| 19.11<br>19.12<br><b>20</b><br>20.1<br>20.2<br><b>21</b><br>21.1<br>21.2<br>21.3<br>21.4<br><b>22</b><br>22.1<br>22.1.1<br>22.1.2<br>22.1.3<br>22.1.4<br>22.1.5                                                         | Antwortscheiben an Interessenten<br>Antworten über «Noreply» E-Mail-Adresse aus GARAIO REM<br>Objekt reservieren<br>Reservation hinterlegen<br>Hinterlegte Reservation löschen<br>Kreditorenauftrag erteilen über GARAIO REM<br>Kreditorenauftrag erfassen<br>Kreditorenauftrag drucken<br>Kreditorenauftrag ducken<br>Kreditorenauftrag als erledigt markieren<br>Übersicht über alle laufenden Kreditorenaufträge<br>Dokumentenmanagementsystem (DMS) KENDOX<br>Absprungpunkte<br>Stufe Buchhaltung<br>Absprungpunkt Stufe Liegenschaft.<br>Absprungpunkt Stufe Haus.<br>Absprungpunkt Stufe Haus.<br>Absprungpunkt Stufe Objekt.<br>Absprungpunkt Stufe Mietvertrag |                                                                           |
| 19.11<br>19.12<br><b>20</b><br>20.1<br>20.2<br><b>21</b><br>21.1<br>21.2<br>21.3<br>21.4<br><b>22</b><br>22.1<br>22.1.1<br>22.1.2<br>22.1.3<br>22.1.4<br>22.1.5<br>22.1.6                                               | Antwortscheiben an Interessenten<br>Antworten über «Noreply» E-Mail-Adresse aus GARAIO REM<br>Objekt reservieren                                                                                                    |                                                                           |
| 19.11<br>19.12<br><b>20</b><br>20.1<br>20.2<br><b>21</b><br>21.1<br>21.2<br>21.3<br>21.4<br><b>22</b><br>22.1<br>22.1.1<br>22.1.2<br>22.1.3<br>22.1.4<br>22.1.5<br>22.1.6<br>22.2                                       | Antwortscheiben an Interessenten<br>Antworten über «Noreply» E-Mail-Adresse aus GARAIO REM                                                                                                    |                                                                           |
| 19.11<br>19.12<br><b>20</b><br>20.1<br>20.2<br><b>21</b><br>21.1<br>21.2<br>21.3<br>21.4<br><b>22</b><br>22.1<br>22.1.1<br>22.1.2<br>22.1.3<br>22.1.4<br>22.1.5<br>22.1.6<br>22.2<br>22.3                               | Antwortscheiben an Interessenten<br>Antworten über «Noreply» E-Mail-Adresse aus GARAIO REM                                                                                                    |                                                                           |
| 19.11<br>19.12<br><b>20</b><br>20.1<br>20.2<br><b>21</b><br>21.1<br>21.2<br>21.3<br>21.4<br><b>22</b><br>22.1<br>22.1.1<br>22.1.2<br>22.1.3<br>22.1.4<br>22.1.5<br>22.1.6<br>22.2<br>22.3<br>22.3.1                     | Antwortscheiben an Interessenten<br>Antworten über «Noreply» E-Mail-Adresse aus GARAIO REM                                                                                                    |                                                                           |
| 19.11<br>19.12<br><b>20</b><br>20.1<br>20.2<br><b>21</b><br>21.1<br>21.2<br>21.3<br>21.4<br><b>22</b><br>22.1<br>22.1.1<br>22.1.2<br>22.1.3<br>22.1.4<br>22.1.5<br>22.1.6<br>22.2<br>22.3<br>22.3.1<br>22.3.2           | Antwortscheiben an Interessenten                                                                                                    |                                                                           |
| 19.11<br>19.12<br><b>20</b><br>20.1<br>20.2<br><b>21</b><br>21.1<br>21.2<br>21.3<br>21.4<br><b>22</b><br>22.1<br>22.1.1<br>22.1.2<br>22.1.3<br>22.1.4<br>22.1.5<br>22.1.6<br>22.2<br>22.3<br>22.3.1<br>22.3.2<br>22.3.2 | Antwortscheiben an Interessenten<br>Antworten über «Noreply» E-Mail-Adresse aus GARAIO REM<br>Objekt reservieren                                                                                                    |                                                                           |

| 23   | Dokumente via E-Mail versenden                                    | 163 |
|------|-------------------------------------------------------------------|-----|
| 23.1 | E-Mail Nachricht verfassen                                        | 163 |
| 23.2 | Vorschau E-Mail Nachricht                                         | 164 |
| 23.3 | Versand E-Mail Nachricht                                          | 165 |
| 24   | Auswertungen                                                      | 166 |
| 25   | Budget erfassen                                                   | 167 |
| 25.1 | Manuelle Mietzinskomponenten wie Pauschalen, Rabatt, Amortisation | 169 |
| 25.2 | Grössere Abweichungen zu Vorjahren kommentieren                   | 169 |
| 25.3 | Monatsgenau budgetieren                                           | 169 |

## 1 Dashboard Startseite

Das Dashboard auf der Startseite des GARAIO REM kann jeder Benutzer individuell konfigurieren und die für ihn relevantesten Panels auswählen.

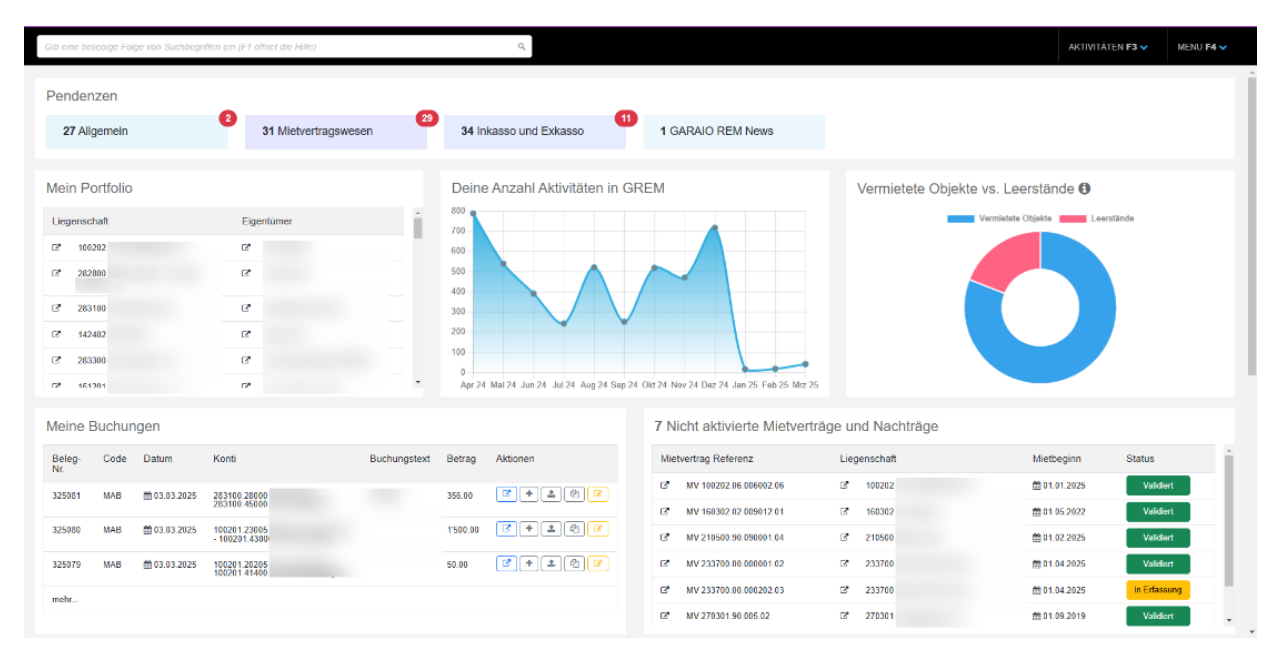

## 1.1 Dashboard konfigurieren

Standardmässig existieren vier vordefinierte Konfigurationstypen, die bereits einen Vorschlag des Dashboards für die entsprechende Benutzergruppe beinhalten. Es ist jedoch auch möglich einen der Vorschläge zu selektieren und diesen danach mit eigenen Panels zu ergänzen. Hierzu ist derjenige Konfigurationstyp zu wählen, der am ehesten den Bedürfnissen entspricht.

mit Klick auf Benutzername unten links auf Benutzer Benutzerkonfiguration wechseln

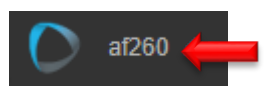

#### Register Startseitenkonfiguration auswählen

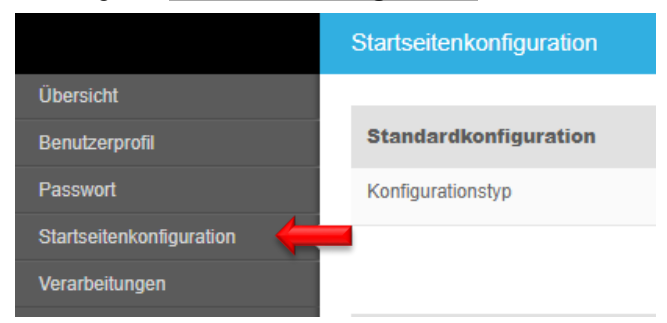

## Standardkonfigurationstyp wählen

| Gib eine beliebige Folge von S | Suchbegriffen ein (F1 öffnet die Hilfe) |       |
|--------------------------------|-----------------------------------------|-------|
|                                | Startseitenkonfiguration                |       |
| Übersicht                      |                                         |       |
| Grunddaten                     | Standardkonfiguration                   | 0     |
| Benutzerprofil                 | Konfigurationstyp                       |       |
| Passwort                       |                                         |       |
| Gruppen                        | Administrator                           | e e e |
| Kompetenzen                    | Panel Breite (1-6) Bewirtschafter       |       |
| Uploads                        | ■ Pendenzen ▼ 6 Standard                | :     |
| Startseitenkonfiguration       | ■ Meine Buchungen v 3                   | x     |

## Button Standardkonfiguration übernehmen

Standardkonfiguration übernehmen

• Wenn gewünscht, gewählten Konfigurationstyp bearbeiten, ergänzen, löschen, verschieben etc.

|    | Panel                            |   | Breite (1-6) |             |   |  |
|----|----------------------------------|---|--------------|-------------|---|--|
| ·↓ | Pendenzen                        | • | 6            |             | x |  |
| ≡  | Nicht aktivierte Mietverträge un | • | 3            | Schlagworte | x |  |
| ≡  | Leerstände                       | • | 3            | Schlagworte | x |  |

• Wenn nötig, Schlagwort hinterlegen, das auf allen bewirtschafteten Objekten hinterlegt ist

|   | Panel                            |   | Breite (1-6) |             |   |
|---|----------------------------------|---|--------------|-------------|---|
| ≡ | Pendenzen                        | • | 6            |             | x |
| ≡ | Nicht aktivierte Mietverträge un | • | 3            | Schlagworte | x |
| ≡ | Leerstände                       | • | 3            | Schlagworte | х |

Button Speichern unten rechts

## 2 Freitextsuche

Alle Aufgaben, Liegenschaften, Häuser, Personen, Kreditoren, Auswertungen usw. können Sie suchen und auswählen.

| Gib eine beliebige Folge von Suchbegriffen ein (F1 öffnet die Hilfe)                                                                                                    | Q  |
|----------------------------------------------------------------------------------------------------|----|
| 2.1 Sucheinschränkungen Gezielter suchen mit Sucheinschränkungen, Taste F1 öffnet die Hilfe.                                                                                                    |    |
| Beispiel: Person Hans Muster suchen → pe:Hans Muster                                                                                                    |    |
| Gib eine beliebige Folge von Suchbegriffen ein (F1 öffnet die Hilfe)                                                                                                    | ٩  |
| Gib eine beliebige Folge von Suchbegriffen, "!", oder "=" ein                                                                                                    | () |
| Sucheinschränkungen         au:       Auswertungen         be:       Benutzer         bh:       Buchhaltungen         bu:       Buchungen         dg:       Debitorgutschriften         dr:       Debitorrechnungen         ha:       Kreditorenaufträge         kr:       Kreditorrechnungen         ka:       Kreditorrechnungen         kb:       Kundigungsbestätigung         lg:       Liegenschaften         mt:       Mietverträge         nk:       NK-Belege         nk:       NK-Gutschriften         nkr:       NK-Rechnungen         nkr:       NK-Rechnungen         nkr:       NK-Rechnungen         nkr:       NK-Rechnungen         nkr:       NK-Rechnungen         nkr:       NK-Rechnungen         nkr:       NK-Rechnungen         nkr:       NK-Rechnungen         nkr:       NK-Rechnungen         nkr:       NK-Rechnungen         nkr:       NK-Rechnungen         nkr:       NK-Rechnungen         nkr:       NK-Rechnungen         nkr:       NK-Rechnungen         nkr:       Stratunge      < |    |
| "!" - Suche innerhalb des Menus, z.B. "!pers" für "Person erfassen"                                                                                                    |    |
| mt:       Mietvertrag-Vorlagen         mv:       Mietverträge         nk:       NK-Belege         nkg:       NK-Gutschriften         nkr:       NK-Gutschriften         nkr:       NK-Rechnungen         nkr:       NK-Honorarbelege         oa:       Offertanfrage         objekte       pe         pe:       Personen         rt:       Beleg-Vorlagen         tb:       Textbausteine         tb:       Textbausteine         tb:       Textbausteine         tb:       Textbausteine         tb:       Textbausteine         tb:       Textbausteine         tb:       Textbausteine         tb:       Textbausteine         tb:       Textbausteine         tb:       Textbausteine         tb:       Textbausteine         zv:       Zahlungsvereinbarungen         "!" - Suche innerhalb des Menus, z.B. "!pers" für "Person erfassen"         "=" - Interaktiver Rechner, z.B. "= 1022 * 0.08"                                                                                                    |    |

## 2.2 Expertenbefehl

Direkt Masken aufrufen oder Verarbeitungen starten mit dem Expertenbefehl !

Beispiel: Person erfassen → !pers

## 3 Pendenzen und Kommentare

Es gibt verschiedene Möglichkeiten, diese Hilfsmittel des GARAIO REM sinnvoll und effizient einzusetzen.

## 3.1 Home Button für Pendenzen-Übersicht

Immer unten links im GARAIO REM, führt der Home Button zurück zur Pendenzen-Übersicht.

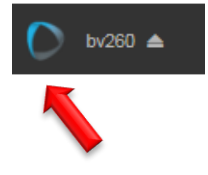

## 3.2 Automatische Pendenzen

Diese werden aufgrund einer hinterlegten Regel automatisch ausgelöst, Beispiele:

- Befristete Mietverträge → 14 Monate vor Befristet-Datum
- Mietzinsdepot nicht einbezahlt  $\rightarrow$  bis einbezahlt wurde
- Marktplatzanfragen → sobald eine Anfrage eingeht

## 3.3 Manuelle Pendenzen

Manuelle Pendenzen erstellen die Benutzer individuell für sich selbst oder andere Benutzer, Beispiele:

- Eigene Pendenz → Mieter anrufen und nachfragen wegen TV Anschluss
- Eigene Pendenz → Maler anrufen wegen Wohnungsbesichtigung
- Pendenz für anderen Benutzer → Bitte Vertrag überprüfen und Feedback an mich

### 3.4 Pendenzen-Übersicht

- Alle hängigen Pendenzen sind gruppiert nach Kategorien
- Die farbigen Zahlen neben den Pendenzen zeigen neue Pendenzen an
- Ein Klick auf die Pendenz führt direkt zum «Bearbeitungsort» der Pendenz im GARAIO REM

|                |                     |               | AKTIVITÄTEN <b>F3</b>   | 1   | MENU F4 🗸            |
|----------------|---------------------|---------------|-------------------------|-----|----------------------|
| PENDENZEN      |                     |               |                         |     | 2                    |
| Allgemein      | Stammdaten-Inkasso  | Unv           | isierte Mietzinse       | Mie | etvertragswesen<br>3 |
| Mehrwertsteuer | Auswertungen        | Inter<br>Anfr | nessenten-<br>agen<br>2 | Ink | asso und Exkasso     |
| Mahnwesen      | Optionale Pendenzen | Buc           | hhaltung                |     |                      |

Ein Klick auf das **Personensymbol** in der Pendenzen-Übersicht zeigt die Pendenzen aller GARAIO REM Benutzer. Zwingend für Stellvertretungen und das Sicherstellen der fristgerechten Erledigung aller Pendenzen.

|           |                    | AKTIVITĀTEN F3       | ✓ MENU <b>F4 √</b> |   |
|-----------|--------------------|----------------------|--------------------|---|
| PENDENZEN |                    |                      | <b>a</b>           | - |
| Allgemein | Stammdaten-Inkasso | Unvisierte Mietzinse | Mietvertragswesen  |   |

- Die Verantwortung f
  ür das Erledigen von Aufgaben und Einhalten von Terminen liegt bei der zust
  ändigen Person.
- Das Pendenzensystem im GARAIO REM ist ausschliesslich ein Hilfsmittel zur Erbringung der vertraglich vereinbarten Aufgaben.

T

Mit Klick auf Pendenzenkategorie in Pendenzentool wechseln

| Aufgaben und Vorgänge                                                |                        |                     |                                      |  |  |  |  |
|----------------------------------------------------------------------|------------------------|---------------------|--------------------------------------|--|--|--|--|
| Gib eine beliebige Folge von Suchbegriffen ein (F1 öffnet die Hilfe) |                        |                     |                                      |  |  |  |  |
| Δ                                                                    | Eingang 🛑              | □ Q. Was suchst Du? |                                      |  |  |  |  |
| D                                                                    | Markiert               |                     | OB 12301 03 10206 Wohnung - Mar      |  |  |  |  |
| Ċ                                                                    | Wichtig                |                     | MVN 12701.02.20302.02 V2 (validie)   |  |  |  |  |
| ^                                                                    | Kategorien             | □ □ ↓               | MV 12701.02.20107.01 (validiert) - N |  |  |  |  |
| •                                                                    | Mietvertragswesen      |                     | Kreditorenauftrag PE 11282           |  |  |  |  |
| •                                                                    | Interessenten-Anfragen |                     | Kreditorenauftrag PE 107259          |  |  |  |  |
| •                                                                    | Inkasso und Exkasso    |                     | Kreditorenauftrag PE 107419          |  |  |  |  |

- Pendenzen nach Kategorie prüfen oder in Eingang wechseln, um alle Pendenzen zu sehen
- Pendenzen suchen / alle gleichzeig auswählen

## 3.5 Pendenzen kennzeichnen

|                | ) Ų        | Huwiler Serv        | vices AG      | MV 12701. | 67.97101.01 (     | validiert) - | - Mietvertrag | aktivieren |
|----------------|------------|---------------------|---------------|-----------|-------------------|--------------|---------------|------------|
|                |            |                     |               |           |                   |              |               |            |
|                | ■ Pe       | endenz auswä        | ählen         |           |                   |              |               |            |
|                | ■ Pe       | endenz marki        | eren          |           |                   |              |               |            |
| Û              | ■ Pe       | endenz als W        | ichtig kennze | eichnen   |                   |              |               |            |
| 3.6 Pen        | Idenze     | en bearbeiter       | ı             |           |                   |              |               |            |
|                | 3          | Ō                   |               |           |                   |              |               |            |
| Pendenz be     | arbeite    | n                   |               |           |                   |              |               |            |
| Kreditorenauft | rag PE     |                     |               | •         | Bemerkung         | bearbeite    | en            |            |
| Offert-Anfra   | ige / Krec | ditorenauftrag wurd | e visiert     | •         | Button <b>SPE</b> | ICHERN       |               |            |
|                |            | ABBRECHEN           | SPEICHERN     |           |                   |              |               |            |

## 3.7 Pendenzen weiterleiten

Pendenz an eine andere Person weiterleiten mit einer Bemerkung.

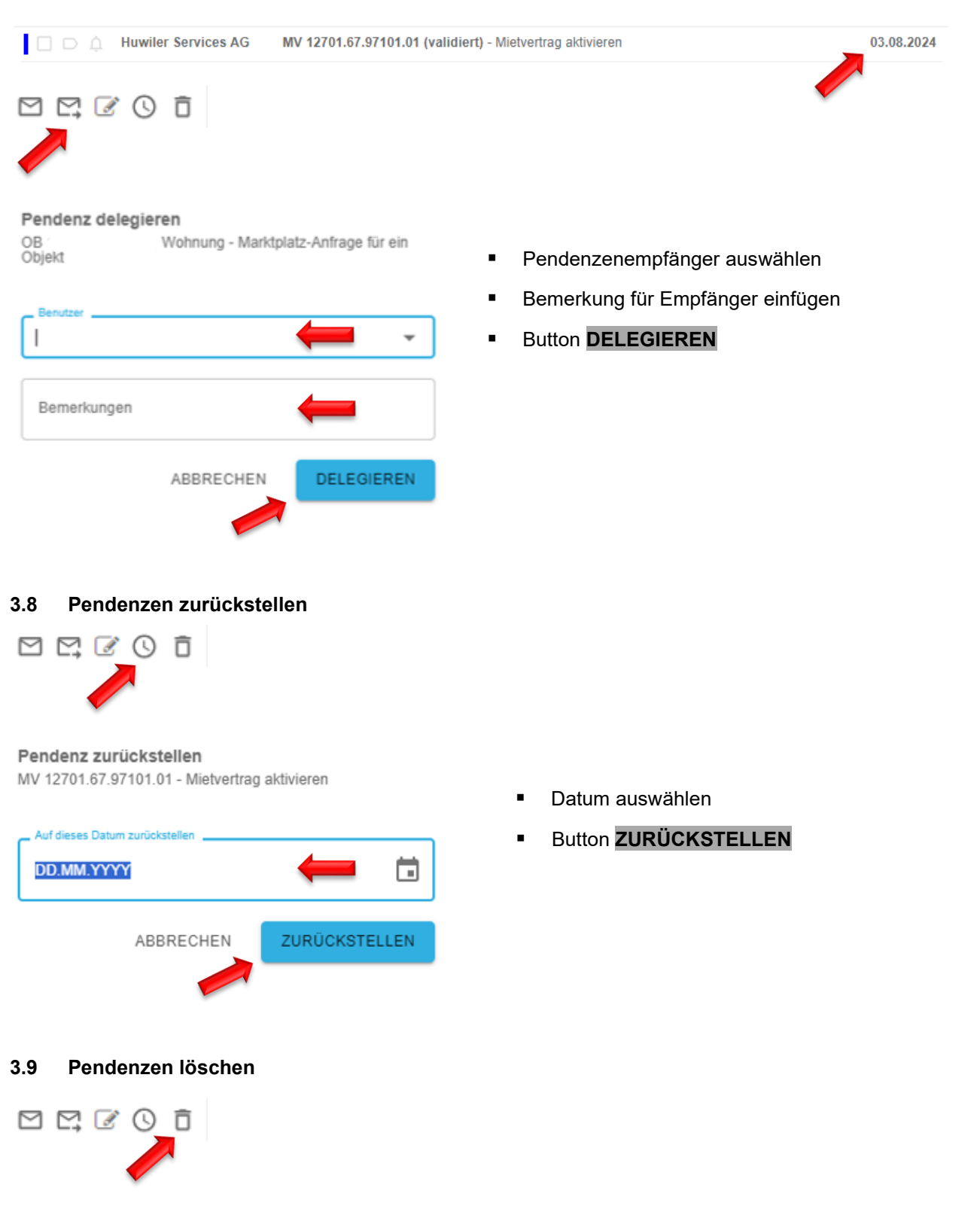

Ħ

## 3.10 Pendenzen als "ungelesen" markieren

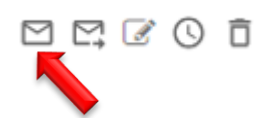

## 3.11 Manuelle Pendenzen erstellen

Überall im GARAIO REM können Sie manuelle Pendenzen für sich selber erstellen oder an andere Personen verschicken. Beispiele: auf einem Vertrag, einer Person, einem Haus, einer Liegenschaft usw.

- Am «Bearbeitungsort», f
  ür welchen Sie die Pendenz erstellen wollen, oben rechts die gelbe Sprechblase anklicken
- Klick auf das Symbol 🗄

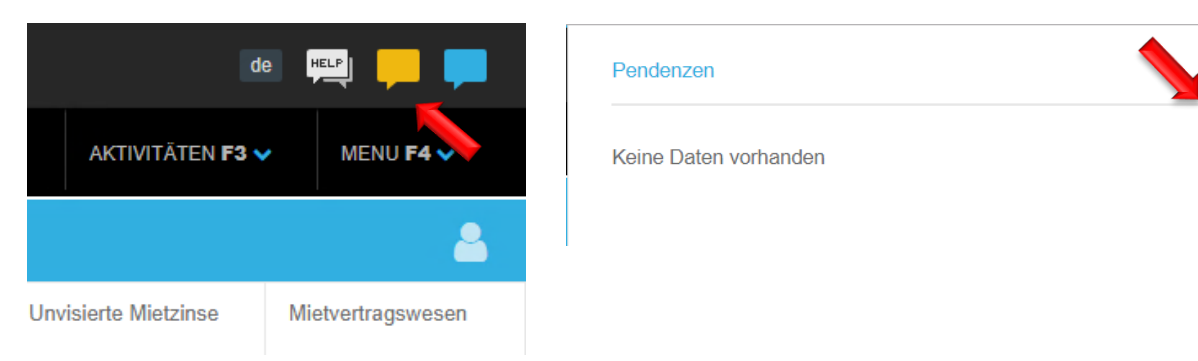

#### Pendenzen

| Titel         | Mieter anrufen                 |
|---------------|--------------------------------|
| Beschreibung  | Küche muss erneuert werden     |
| Kategorie     | 03 • Mietvertragswesen v       |
| Empfänger     | admind - Huwiler Services AG v |
| Fällig per    | 06.09.2024                     |
| Wiederkehrend | Nein                           |
| Periodizität  | Code oder Bezeichnung 🔹        |
|               | Speichern                      |

Felder mit rotem Pfeil zwingend ausfüllen

- Kategorie: Für Pendenzen-Ansicht gewünschte Kategorie auswählen
- Fällig per: Datum eingeben, ab welchem die Pendenz angezeigt werden soll.
   Vorher ist sie nicht ersichtlich
- Button Speichern

Keine Daten vorhanden

Ein Klick auf die Pendenz führt den Pendenzenempfänger direkt zum «Bearbeitungsort» der Pendenz im GARAIO REM.

#### 3.12 Benachrichtigung über neue Pendenzen

Beim erstmaligen Erstellen einer Pendenz erscheint die Abfrage, ob GARAIO REM Benachrichtigungen anzeigen darf.

Button **Zulassen**  $\rightarrow$  Sie erhalten künftig unten rechts einen Hinweis auf unbearbeitete Pendenzen.

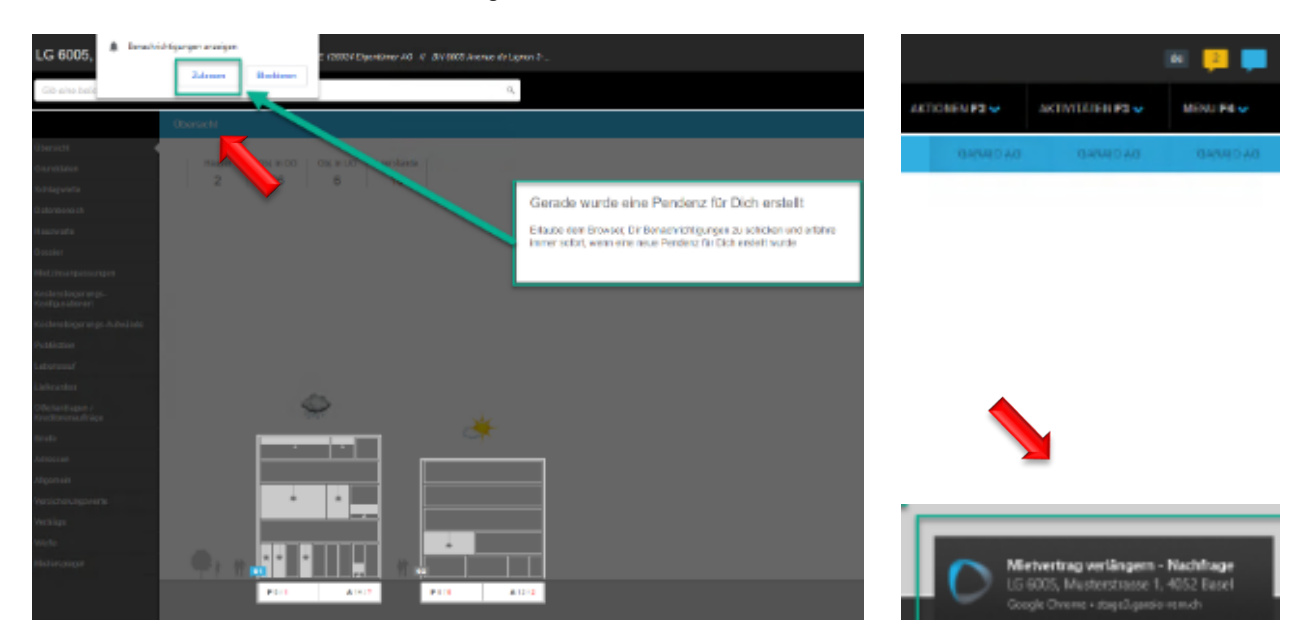

#### 3.13 Kommentare erstellen

Überall im GARAIO REM sind Kommentare möglich.

Beispiele: auf einem Vertrag, einer Person, einem Haus, einer Liegenschaft usw.

Kommentare dienen nur als Unterstützung im GARAIO REM, sie können weder ausgewertet noch gedruckt werden.

- Am gewünschten Bearbeitungsort oben rechts die blaue Sprechblase 📮 anklicken
- Klick auf das Kommentarsymbol 9

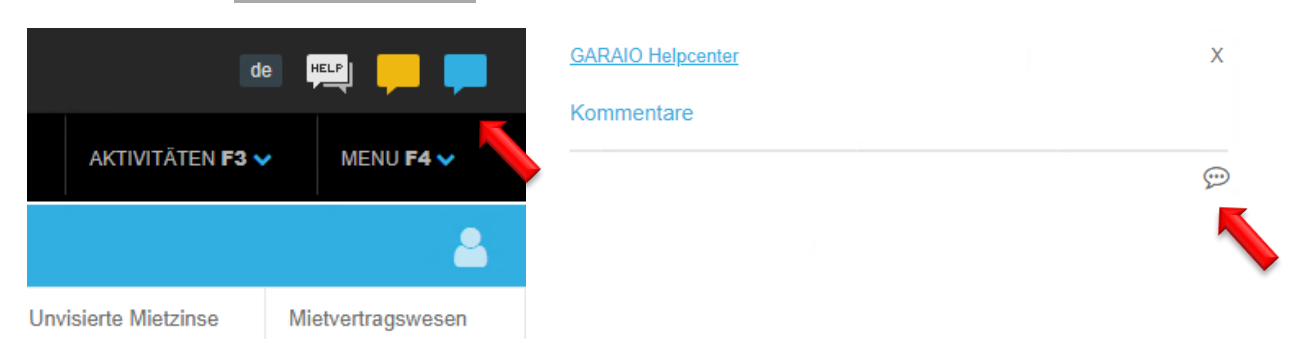

Bestehen bereits Kommentare oder Pendenzen am Bearbeitungsort, erscheint die Anzahl in der entsprechenden Sprechblase.

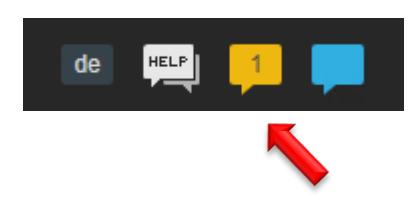

## 3.14 HELP-Button Helpcenter GARAIO REM

Überall im GARAIO REM ist der **HELP**-Button ersichtlich. Mit Klick auf den Button kann das Helpcenter von GARAIO REM geöffnet werden. Das Helpcenter beantwortet alltägliche Fragen zu Felder und Funktionen im GARAIO REM

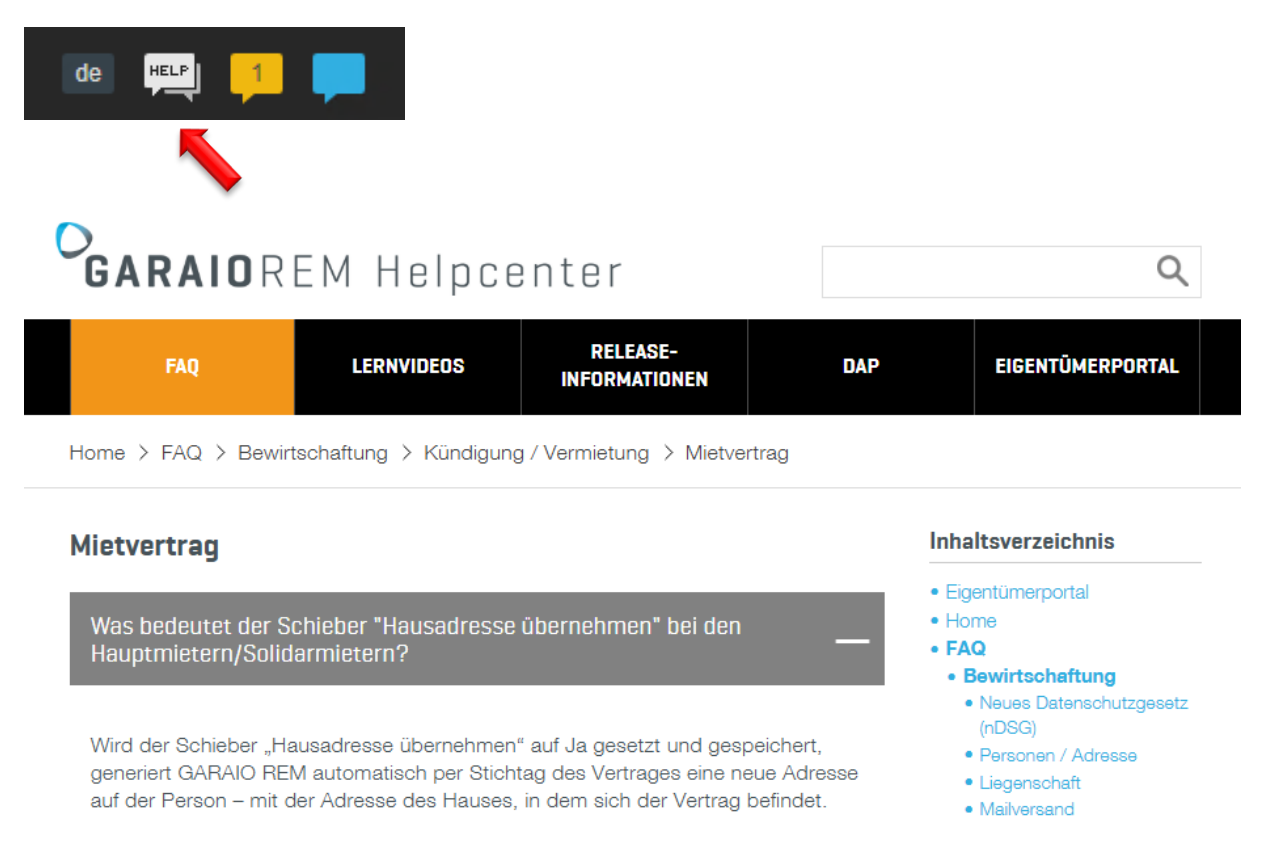

## 3.15 HELP-Button Handbuch Huwiler Services AG

Wird der **HELP**-Button auf der Startseite vom GARAIO REM angewählt, öffnet sich das Handbuch von Huwiler Services AG. Das Handbuch enthält Anleitungen zu Prozessen der Huwiler Services AG und Erfassungsthemen im GARAIO REM.

## 3.16 Mietvertrags-Änderungen nachverfolgen

Auf Stufe Mietvertrag können Änderungen nachverfolgt werden.

Auf dem gewünschten Mietvertrag oben rechts die grüne Sprechblase 4 anklicken

Х

Die Zahl auf der Sprechblase zeigt Anzahl Änderungen seit der Erstellung

| de HEL                                 | P 6                     | 1                 |              |
|----------------------------------------|-------------------------|-------------------|--------------|
|                                        | -                       |                   |              |
| Anderungen                             |                         |                   |              |
| 06.08.2024 09:10<br>Mietvertrag aktual | isiert                  |                   |              |
| Feld                                   |                         | vorher            | nachher      |
| Einbezahlt in CHF                      |                         |                   | 1.00         |
|                                        |                         |                   |              |
| 16.07.2024 17:01<br>Mietvertrag aktual | isiert                  |                   |              |
| Feld                                   | vorher                  |                   | nachher      |
| Depot-Art                              | Keine Sicherheitsleistu | ng                | Bankgarantie |
|                                        |                         |                   |              |
| 16.07.2024 17:00<br>Mietvertrag aktual | isiert                  |                   |              |
| Feld                                   | vorher                  | nachher           |              |
| Depot-Art                              | Bankgarantie            | Keine Sicherheits | leistung     |

## 4 Brief erstellen im GARAIO REM

Im GARAIO REM können Sie auf verschiedenen Stufen Briefe erstellen und dazu die Vorlagen des Eigentümers nutzen.

- Alle Briefe werden automatisch im Register Briefe der entsprechenden Stufe gespeichert.
- Nach dem Ausdruck wird automatisch eine unveränderbare PDF Datei im Register Dossier der entsprechenden Stufe gespeichert.

## 4.1 Briefe auf Stufe Liegenschaft

Auf Stufe Liegenschaft bestehen diese Brief-Vorlagen:

- Serienbrief Miete
- Serienbrief STWE
- Liegenschaft Blanko
- Wir empfehlen die Brief-Vorlage Serienbrief Miete zu verwenden.
  Bei dieser können einzelne Häuser respektive Empfänger individuell ausgewählt werden.
- Bei der Brief-Vorlage Liegenschaft Blanko ist keine Auswahl der Empfänger möglich.

Liegenschaft auswählen / Taste F2 / Brief erfassen.

| AKTIONEN F2 A AKTIV                   | <ul> <li>Brief -Vorlage Serienbrief M<br/>gegen unten</li> </ul> | liete auswählen mit Klick auf kleinen Pfeil |
|---------------------------------------|------------------------------------------------------------------|---------------------------------------------|
| Kostensteigerungs-Aufwände            |                                                                  |                                             |
| Kostensteigerungs-Aufwand erfassen    |                                                                  |                                             |
| Inkasso / Exkasso                     |                                                                  |                                             |
| Mietzins-ESR drucken                  | Brief                                                            |                                             |
| Mietzinsanpassungen                   | Sachbearbeiter                                                   | bv300 • von Kaenel Benjamin                 |
| MZA erstellen für RefZinssatz-Vertrag | Brief-Vorlage                                                    | · · · · · · · · · · · · · · · · · · ·       |
| MZA erstellen für Indexvertrag        |                                                                  | Liegenschaft Blanko 3                       |
| MZA über alle Mietverträge erstellen  |                                                                  | Serienbrief Miete                           |
| Diverses                              |                                                                  | Serienbrief STWE                            |
| Integrierte Auswertungen              |                                                                  |                                             |
| Kreditorenauftrag erfassen            | Button Speichern (unten rec                                      | chts)                                       |
| Offertanfrage erfassen                |                                                                  | ,                                           |
| Briefe<br>Brief erfassen              | Speichern                                                        |                                             |

## 4.1.1 Serienbrief erfassen

Alle mit rotem Pfeil markierten Felder zwingend erfassen:

| Serienbrief Miete                   |                              |   |   |
|-------------------------------------|------------------------------|---|---|
|                                     |                              |   |   |
| Brief - Serienbrief Miete           |                              |   |   |
| Brief-Vorlage                       | Serienbrief Miete            | • |   |
| Sachbearbeiter                      | admin_af100 • Fecker Alissia | • | - |
| Stichtag                            | 22.04.2021                   |   | - |
| Beschreibung                        |                              |   | - |
| Dokument-Datum                      | 22.04.2021                   |   | - |
|                                     |                              |   |   |
| Kopttext                            |                              |   |   |
| B I U ¶ ✔ ≔                         |                              |   |   |
|                                     | Textkonserven-Auswahl        |   |   |
| Bewirtschafterwechsel               |                              |   | - |
| Liegenschaft: {{buchhaltung.label}} |                              |   |   |
|                                     |                              |   |   |

| Brieftext                                                                                                    |   |
|----------------------------------------------------------------------------------------------------|---|
| BIU¶ ✔ ☷ ☷ ☷ ☶ ₩ ▼                                                                                                    |   |
| Textkonserven-Auswahl                                                                                                    |   |
| {{begruessung}}                                                                                                    | - |
| Als Beilage erhalten Sie das gegengezeichnete Mietvertragsdoppel zu Ihren Akten zurück.                                                                                                    |   |
| Für die Bezahlung des Mietzinses via E-Banking oder Dauerauftrag erhalten Sie<br>einen Einzahlungsschein. Falls Sie weitere Einzahlungsscheine benötigen, bitten wir<br>Sie, uns dies mitzuteilen. |   |
| Bezüglich Terminvereinbarung der Objektübergabe, werden wir zu gegebener Zeit mit<br>Ihnen Kontakt aufnehmen.                                                                                      |   |
| Wir freuen uns auf ein angenehmes Mietverhältnis und wünschen Ihnen in der Zwischenzeit alles Gute.                                                                                                |   |
|                                                                                                    |   |

| Fusstext                |
|-------------------------|
| BIU/ EEEE =             |
| Textkonserven-Auswahl   |
| Hier kommt der Fusstext |
|                         |

## 4.1.2 Empfänger auswählen

Empfänger

- Button Empfänger
- Gewünschtes Haus respektive einzelne Empfänger anklicken

## Rollen

- ET Eigentümer
- HW Hauswartung
- HM Hauptmieter

## **Serienbrief Miete**

## Empfänger

| + | Haus     | Mietvertrag       | Objektart                             | Rolle |
|---|----------|-------------------|---------------------------------------|-------|
|   | ~        | ~                 | • • • • • • • • • • • • • • • • • • • | ~     |
|   |          |                   |                                       | ET    |
|   |          |                   |                                       | HW    |
|   |          |                   |                                       | HW    |
| ▼ | 25103.01 |                   |                                       |       |
|   | 25103.01 | 25103.01.10000.01 | Wohnung                               | HM    |
|   | 25103.01 | 25103.01.10001.01 | Wohnung                               | HM    |
|   |          | 25103.01.10002.01 | Wohnung                               | HM    |
|   | 25103.01 | 25103.01.10100.01 | Wohnung                               | HM    |
|   |          | 25103.01.19101.01 | Zimmer                                | HM    |
|   | 25103.01 | 25103.01.19102.01 | Zimmer                                | HM    |
| ► | 25103.02 |                   |                                       |       |

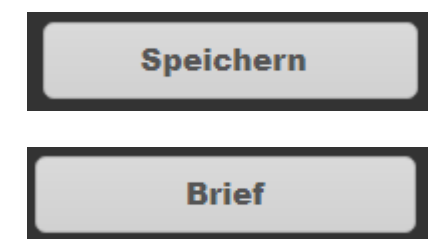

- Auswahl speichern mit Button Speichern
- Brief prüfen mit Button Brief

## 4.1.3 Serienbrief drucken

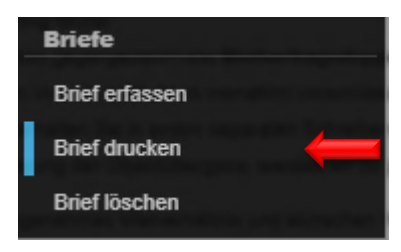

- Taste F2 / Brief drucken
- Serienbrief-Dokument wird als PDF Datei generiert
   und gespeichert auf Stufe Liegenschaft / Register Dossier
   sowie als Einzelbrief auf Stufe Mietvertrag / Register Dossier
- Bei erneutem Druck des Serienbriefs nach Korrekturen
   → PDF Datei des Serienbrief-Dokuments löschen auf Stufe Liegenschaft / Register Dossier
- Öffnen mit Klick auf weisses Blattsymbol
   unten links neben
   Home Button
- Drucken mit Klick auf Druckersymbol
- Browserfenster schliessen mit Klick auf Löschsymbol × oben rechts

## 4.2 Briefe auf Stufe Haus

Einzelne Häuser als Empfänger mit Brief-Vorlage Serienbrief Miete auf Stufe Liegenschaft erstellen.

Anleitung Ziffer 3.1 Briefe auf Stufe Liegenschaft.

Im GARAIO REM können keine Briefe auf Stufe Haus erstellt werden.

## 4.3 Briefe auf Stufe Person

## Person auswählen / Taste F2 / Brief erfassen.

|                                | -                                                   |   |
|--------------------------------|-----------------------------------------------------|---|
| nkasso                         | Abzahlungsvereinbarung - mit Unterschrift           | 1 |
| Zahlungsverbindung erfassen    | Abzahlungsvereinbarung - ohne Unterschrift          | 1 |
| Debitorrechnung erstellen      | Nachtrag - Begleitbrief                             |   |
| Debitorgutschrift erstellen    | Nachtrag - Bestätigung Zuzug - Begleitbrief         |   |
| Betreibungs-Begehren erstellen | Brief - ohne Mietvertrags-Referenz                  |   |
| Nietzins-ESR drucken           | Brief - fehlende Zahlungsverbindung                 |   |
| iverses                        | Mietvertrag - Haftungsentlassung                    |   |
| Adressänderung erfassen        | Brief - neue EZ                                     |   |
| Person löschen                 | Brief - kurz                                        | J |
| lietverträge kündigen          | Mietvertrag - zurücksenden                          |   |
| ntegrierte Auswertungen        |                                                     |   |
| Briefe<br>Brief erfassen       | <ul> <li>Button Speichern (unten rechts)</li> </ul> |   |

- Textblöcke bearbeiten
- Button Speichern (unten rechts)

Speichern

## 4.4 Erläuterungen zu den Textblöcken

## 4.4.1 Einschreiben

- Zusatz "Einschreiben" als Textkonserven-Auswahl, auswählbar mit Klick auf kleinen Pfeil gegen unten
- Bei Nachträgen und Zahlungsvereinbarungen nicht verfügbar

| Einschreiben                                                                                                    |              |
|----------------------------------------------------------------------------------------------------|--------------|
| $\mathbb{B}[I] \ \underline{\mathbb{U}}[\P] \ \swarrow \ \boxplus \ \underline{\mathbb{H}} \ \underline{\mathbb{H}} \ \mathbb$ |              |
| Einschreiben                                                                                                    | $\leftarrow$ |
| Einschreiben                                                                                                    |              |

## 4.4.2 Kopftext

Überschrift des bearbeitbaren Bereichs des Briefs.

## 4.4.3 Brieftext

- Einige Brief-Vorlagen bieten zusätzlich Text-Schnellbausteine als Textkonserven-Auswahl, auswählbar mit Klick auf kleinen Pfeil gegen unten
- Sie können die Text-Schnellbausteine individuell anpassen

| Brieftext                                          |                                           |
|----------------------------------------------------|-------------------------------------------|
|                                                    |                                           |
|                                                    | Textkonserven-Auswahl                     |
|                                                    | Neue Einzahlungsscheine MZA               |
| Neue Einzahlungsscheine                            | Neue Einzahlungsscheine Eigentümerwechsel |
|                                                    | Neue Einzahlungsscheine Kontosaldierung   |
| {{begruessung}}                                    |                                           |
| Besten Dank für Ihre regelmässige Mietzinszahlung. |                                           |

## 4.4.4 Fusstext

- Alle Brief-Vorlagen beinhalten eine Auswahl an Text-Schnellbausteinen f
  ür Gruss und Unterzeichnende
- Für die Auswahl «TeamleiterIn / BewirtschafterIn» mailen Sie bitte Vornamen, Namen, Funktion der TeamleiterIn an <u>XXXzam@huwiler.ch</u> zum Hinterlegen im GARAIO REM. Je Liegenschaft ist eine Anpassung möglich
- Die Namen können Sie auch individuell überschreiben

| Fusstext |                                                     |
|----------|-----------------------------------------------------|
|          |                                                     |
|          | Textkonserven-Auswahl                               |
|          | Freundliche Grüsse (nur AssistentIn)                |
|          | Freundliche Grüsse (nur Bewirtschafter)             |
|          | Freundliche Grüsse (BewirtschafterIn / AssistentIn) |
|          | Freundliche Grüsse (TeamleiterIn / Bewirtschafter)  |
|          | + F                                                 |

### 4.5 Brief drucken

Register **Briefe** auswählen auf derjenigen Stufe, auf welcher der Brief erfasst wurde / Klick auf gewünschten Brief.

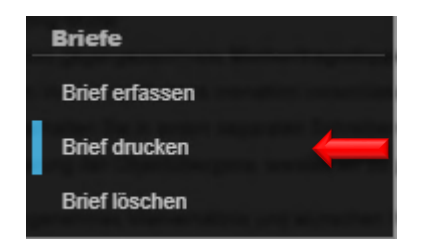

- Taste F2 / Brief drucken
- Dokument wird als PDF Datei generiert
   und gespeichert im Register
   Dossier auf derjenigen Stufe, auf welcher der Brief erfasst wurde
- Bei erneutem Druck des Briefes nach Korrekturen
   → PDF Datei der Vorversion löschen im Register Dossier auf derjenigen Stufe, auf welcher der Brief erfasst wurde
- Öffnen mit Klick auf weisses Blattsymbol butten links neben
   Home Button
- Drucken mit Klick auf Druckersymbol
- Browserfenster schliessen mit Klick auf Löschsymbol × oben rechts

#### 4.6 Brief löschen

Register **Briefe** auswählen auf derjenigen Stufe, auf welcher der Brief erfasst wurde / Klick auf gewünschten Brief.

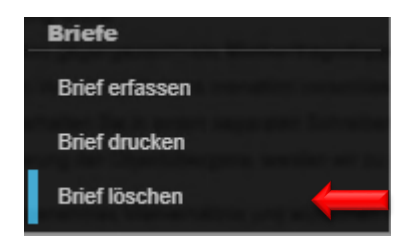

- Taste F2 / Brief löschen
- Löschen bestätigen mit Button Ok

## 4.7 Änderungswünsche zu Vorlagen

Falls Sie Verbesserungsvorschläge oder Ergänzungen haben zu Brief- oder Dokumentenvorlagen, zögern sie nicht diese Huwiler Services AG mitzuteilen.

Der Eigentümer gibt alle im GARAIO REM hinterlegten Vorlagen jeweils vorgängig frei. Alle grösseren und umsetzbaren Vorschläge legt Huwiler Services AG zuerst dem Eigentümer vor. Huwiler Services AG informiert Sie gerne, sobald eine Umsetzung bewilligt respektive abgeschlossen ist.

Kleinere Anpassungen bearbeitet Huwiler Services AG zeitnah.

## 5 Person erfassen

Ŧ

Zuerst immer prüfen, ob diese Person bereits besteht → Namen in der Freitextsuche eingeben.

Falls nicht vorhanden, Person erfassen.

- Schnellzugriff auf Erfassungsmaske: In Freitextsuche Expertenbefehl eingeben:
   Person erfassen
- Person erfassen auswählen

| Person erfassen | Q |
|-----------------|---|
| Person erfassen |   |

## 5.1 Person und Adressen

| Person                 |                                                                      |                                                                                                    |
|------------------------|----------------------------------------------------------------------|----------------------------------------------------------------------------------------------------|
| Personenart            | <ul> <li>natürlich</li> <li>juristisch</li> </ul>                    | <ul><li>Personenart auswählen</li><li>Bei Wechsel auf juristische Personen</li></ul>                    |
| Sprache                | deutsch                                                              | son immer prüfen<br>→ Felder <b>Anrede, Anredezu</b> s                                                  |
| Anrede                 | 1 • Herr v                                                           | und <b>Vorname</b> müssen <b>leer</b> se                                                                |
| Anrede-Zusatz          |                                                                      | <ul> <li>Sprache anpassen</li> </ul>                                                                    |
| Name                   | Muster                                                               | <ul> <li>Anrede auswählen</li> </ul>                                                                    |
| Vorname                | Hans                                                                 | <ul> <li>Name und Vorname erfassen</li> </ul>                                                           |
| Namens-Zusatz 1        |                                                                      |                                                                                                    |
|                        |                                                                      |                                                                                                    |
| Adresse                |                                                                      | <ul> <li>Adresse erfassen</li> </ul>                                                                    |
| Adresszusatz           |                                                                      | Manuelle Adresseingabe                                                                                  |
| Adresse                | Bernstrasse 102<br>3072 Ostermundigen<br>Schweiz                     | <ul> <li>Button Nein →Google-Maps<br/>sucht Adresse und vervollstän<br/>digt diese</li> </ul>           |
| manuelle Adresseingabe | Nein                                                                 | <ul> <li>Button Ja → Adresse kann manuell erfasst werden</li> </ul>                                     |
| Postfach               | Postfach (optional)                                                  | Postfach: nur Nummer einge'                                                                             |
| Briefkasten-Nummer     | Nummer des Briefkastens (optional)                                   |                                                                                                    |
| Anschrift              |                                                                      | Anschrift und Briefanrede                                                                               |
| Anschrift              | Herr Hans Mustermann<br>Musterstr. 15<br>1234 Irgendwo<br>Wunderland | Nur in Ausnahmefällen <ul> <li>Abweichende Anschrift und /<br/>oder</li> <li>Anrede erfassen</li> </ul> |
| Briefanrede            | Sehr geehrter Herr Mustermann                                        |                                                                                                    |
|                        |                                                                      | <ul> <li>Button Speichern</li> </ul>                                                                    |

**ACHTUNG:** Im Feld **Anschrift** erfasste Anschriften werden bei zukünftigen Adressänderungen **nicht überschrieben.** 

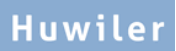

Wir empfehlen deshalb, wenn immer möglich, alle Angaben in den Feldern des Abschnitts **Adresse** zu erfassen und den Abschnitt **Anschrift leer zu lassen.** 

## GARAIO REM prüft eingegebene Daten

Nach dem ersten Speichern erscheint folgende Mitteilung oben rechts:

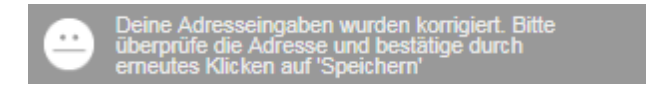

- Bitte prüfen Sie die Eingaben, da Google-Maps die Adresse eventuell anpasste
- Wenn alles stimmt → Button Speichern

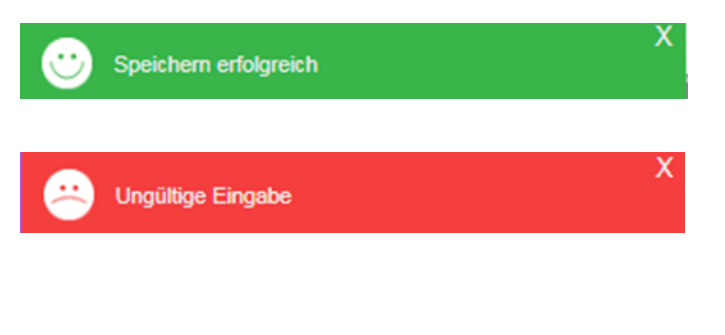

Alle Angaben korrekt erfasst.

Falsche oder unvollständige Eingaben

- Falsch oder nicht erfasste Felder sind rot markiert
- Daten korrigieren
- Button Speichern

#### Manuelle Adresseingabe

- Falls Google-Maps die Adresse nach dem ersten Speichern falsch korrigiert → die Adresse manuell erfassen, ohne automatische Pr
  üfung
- Dazu in Feld manuelle Adresseingabe Button Ja setzen

| Adresse                |                                    |
|------------------------|------------------------------------|
| Adresszusatz           |                                    |
| Postfach               | Postfach (optional)                |
| Briefkasten-Nummer     | Nummer des Briefkastens (optional) |
| Strasse                | Bernstrasse 102                    |
| PLZ                    | 3072                               |
| Ort                    | Ostermundigen                      |
| Land                   | Schweiz                            |
| manuelle Adresseingabe | Ja                                 |

## 5.2 Folgende Daten immer erfassen

## 5.2.1 Zusätzliche Angaben

- Nach Speichern der Maske Personen erfassen
- Register Persönliche Daten / Zusätzliche Angaben

|                      | Persönliche Daten           |              |
|----------------------|-----------------------------|--------------|
| Übersicht            |                             |              |
| Persönliche Daten    | Person                      |              |
| Branchenzuordnung    | Personenart                 | natürlich    |
| Finanzielle Angaben  | Sprache                     | de • deutsch |
| Kommunikation        | Demon pur ala Demonan Admin | do doutour   |
| Zahlungsverbindungen | mutierbar                   |              |
| OP bearbeiten        | Anrede                      | Herr         |
| Betreibungs-Begehren | Anrede-Zusatz               |              |
| Dossier              | Name                        | Muster       |

## Alle mit rotem Pfeil markierten Felder zwingend erfassen:

| Zusätzliche Angaben |                       |   |          |
|---------------------|-----------------------|---|----------|
| Zivilstand          | Code oder Bezeichnung | • | ←        |
| Geburtsdatum        |                       |   | -        |
| Nationalität        | Code oder Bezeichnung | • | -        |
| Heimatort           |                       |   | -        |
| Beruf               |                       |   |          |
| Todesdatum          |                       |   |          |
| Rechtsform          | Code oder Bezeichnung | • | <b>—</b> |

#### 5.2.2 Telefon und E-Mail-Adresse der Person

## Register Kommunikation.

## Telefonnummern immer so erfassen: +41 | Vorwahl ohne (0) | Leerschläge Beispiel: + 41 31 300 30 30

|                     | Kommunikation | 1        |            |
|---------------------|---------------|----------|------------|
|                     |               |          |            |
| Ubersicht           |               |          |            |
| Persönliche Daten   | Telefon       | Geschäft | +41 31 300 |
|                     |               | privat   |            |
| Branchenzuordnung   |               |          |            |
| Finanzielle Angeben |               |          |            |

| Ubersicht            |          |          |                       |   |   |
|----------------------|----------|----------|-----------------------|---|---|
| Persönliche Daten    | Telefon  | Geschäft | +41 31 300 30 30      | × | - |
| Branchenzuordnung    |          | privat   |                       |   |   |
| Finanzielle Angaben  | Telefax  | Geschäft |                       |   |   |
| Kommunikation        |          |          |                       |   |   |
| Zahlungsverbindungen | Email    | Geschäft | hans.muster@muster.ch | x | - |
| OP bearbeiten        |          | privat   |                       |   |   |
| Betreibungs-Begehren |          |          |                       |   |   |
|                      | Web      | Geschäft |                       |   |   |
| Dossier              |          |          |                       |   |   |
| Kreditorenprofil     | Kontakte | Name     | Telefon, Email        |   |   |
|                      |          |          |                       |   |   |

## 5.2.3 Zahlungsverbindung für Auszahlung von Guthaben

## Register Zahlungsverbindungen / Taste F2 / Zahlungsverbindung erfassen.

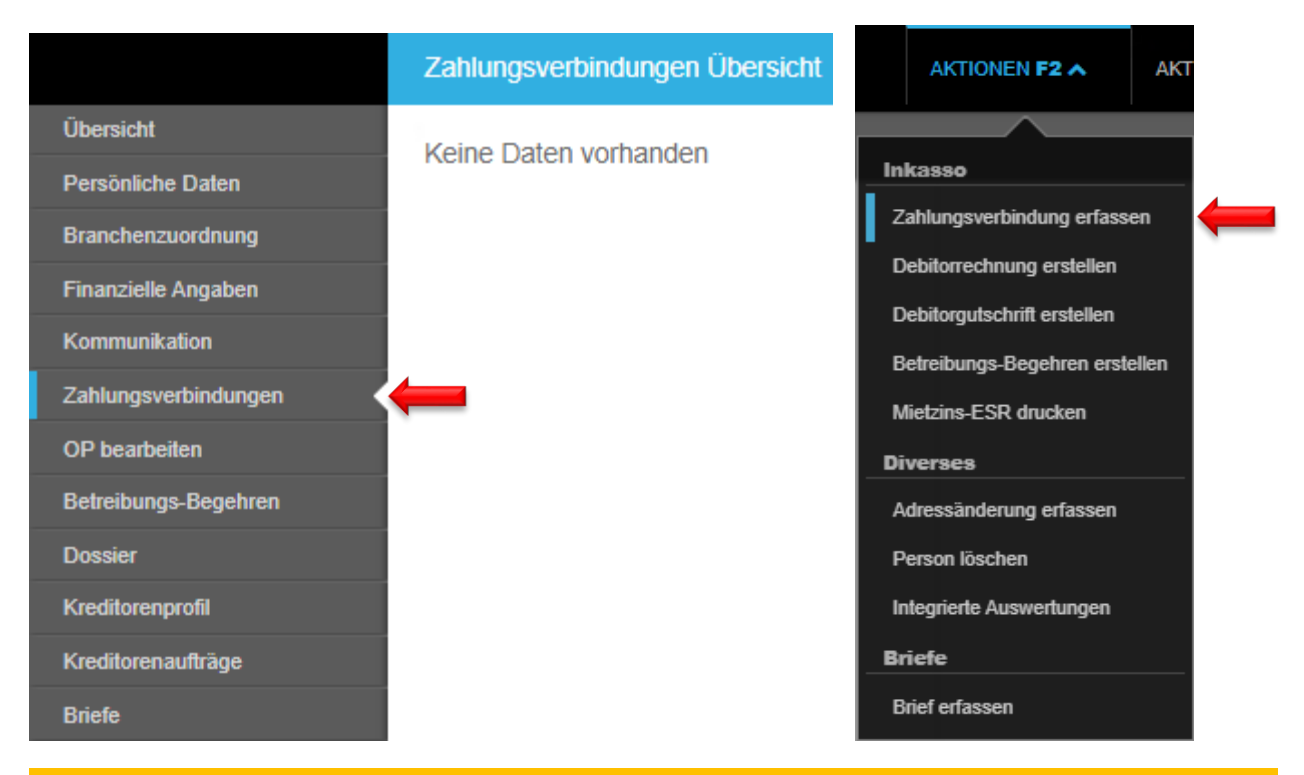

Bei ausländischer IBAN-Nummer immer BIC (SWIFT Code) erfassen.

| IBAN                       |                        |
|----------------------------|------------------------|
| Bezeichnung                | ВЕКВ                   |
| IBAN                       | СН99 9999 9999 9999 9  |
| BIC (SWIFT Code)           | Wenn ausländische IBAN |
|                            |                        |
| Zahlung-Sperre             |                        |
| Gesperrt                   | Nein                   |
| Sperrgrund                 |                        |
|                            |                        |
| Default                    |                        |
| Default-Zahlungsverbindung | Nein                   |
|                            |                        |
| Status: 'nicht visiert'    |                        |
| Visiert durch              |                        |
| Visiert am                 |                        |

- Button **Speichern** unten rechts
- Taste F2 / Zahlungsverbindung Visum anfordern
- Zahlungsverbindung kann erst verwendet werden, wenn diese durch einen zweiten Benutzer gepr
  üft und visiert wurde → Ziffer 4.2.4 Zahlungsverbindung visieren
- Eskalationsbenutzer erhält nach Visumsanforderung automatisch eine Pendenz im GARAIO REM

## 5.2.4 Zahlungsverbindung visieren

- Pendenz in Kategorie Inkasso und Exkasso öffnen.
- Button Visieren unten rechts.
- Prüfen, dass Zahlungsverbindung Status visiert hat.

| IBAN                       |                            |
|----------------------------|----------------------------|
| Bezeichnung                | Test                       |
| IBAN                       | CH39 0079 0016 2580 3150 6 |
| BIC (SWIFT Code)           | Wenn ausländische IBAN     |
|                            |                            |
| Zahlung-Sperre             |                            |
| Gesperrt                   | Nein                       |
| Sperrgrund                 |                            |
|                            |                            |
| Default                    |                            |
| Default-Zahlungsverbindung | Ja                         |
|                            |                            |
| Status: 'visiert'          |                            |
| Visiert durch              | admin_                     |
| Visiert am                 | 05.09.2024                 |

T

## 5.2.5 Für juristische Personen: Finanzielle Angaben

**KEINE UID-Nr. erfassen**, wenn die juristische Person **nicht** MWST-pflichtig ist oder **mehrere** MWST Nummern hat, da GARAIO REM daraus automatisch eine MWST Nummer generiert.

Ausschliesslich Huwiler Services AG bearbeitet die Felder MWST-Befreit, Mahnsperre, Zahlsperre.

|                      | Finanzielle Angaben   |                      |
|----------------------|-----------------------|----------------------|
| Übersicht            |                       |                      |
| Persönliche Daten    | UID Nummer            | CHE-999.999.999      |
| Branchenzuordnung    | MWST Nummer           | CHE-999.999.999 MWST |
| Finanzielle Angaben  | MWST-Befreit          | Nein                 |
| Kommunikation        | Mahnsperre            | Nein                 |
| Zahlungsverbindungen | Zahlsperre            | Nein                 |
| OP bearbeiten        | Begründung Zahlsperre |                      |
| Betreibungs-Begehren |                       |                      |

## 5.3 Adressänderung erfassen

Person auswählen / Taste F2 / Adressänderung erfassen.

|                      | Übersicht        |                                  | AKTIONEN F2 A                  |
|----------------------|------------------|----------------------------------|--------------------------------|
| Übersicht            |                  |                                  |                                |
| Persönliche Daten    | Aktuelle Adresse | Herr                             | Inkasso                        |
| Branchenzuordnung    |                  | Hans Muster                      | Zahlungsverbindung erfassen    |
| Finanzielle Angaben  |                  | Bernstrasse 102                  | Debitorrechnung erstellen      |
| Kommunikation        |                  | 3072 Ostermundigen               | Debitorautschrift erstellen    |
| Zahlungsverbindungen |                  |                                  | Betreihungs Begehren erstellen |
| OP bearbeiten        | Kommunikation    | +41 31 300 30 30 (Geschäff)      | Mistaina ECD dauskan           |
| Betreibungs-Begehren |                  | hans.muster@muster.ch (Geschäff) | Mietzins-ESR drucken           |
| Dossier              |                  |                                  | Diverses                       |
| Kreditorenprofil     | Inkasso          | Debitoren-Saldo: 0.00            | Adressänderung erfassen        |
| Kreditorenaufträge   |                  | Kreditoren-Saldo: 0.00           | Person löschen                 |
| Briefe               |                  | Saldo-Total: 0.00                | Integrierte Auswertungen       |
|                      |                  |                                  | Briefe                         |
|                      |                  |                                  | Distatore                      |

Im Feld Gültig ab muss das Datum heute oder in Zukunft sein.
#### 5.4 Kreditor erfassen für Kreditorenauftrag

Kreditoren für die Zahlung von Rechnungen erfasst grundsätzlich Huwiler Services AG.

Die technische Bewirtschaftung erfasst nur neue Personen als Kreditor für Kreditorenaufträge, deren Empfänger im GARAIO REM noch nicht erfasst sind.

## Zuerst immer prüfen, ob dieser Kreditor bereits besteht → Namen in der Freitextsuche eingeben.

Falls nicht vorhanden, Kreditor erfassen  $\rightarrow$  Anleitung Ziffer 4 Person erfassen.

#### Erfasste Person als Kreditor aktivieren

Person auswählen / Register Kreditorenprofil / Button Ja setzen.

|                      | Kreditorenprofil               |  |
|----------------------|--------------------------------|--|
| Übersicht            |                                |  |
| Persönliche Daten    | Die Person ist ein Kreditor Ja |  |
| Branchenzuordnung    |                                |  |
| Finanzielle Angaben  |                                |  |
| Kommunikation        |                                |  |
| Zahlungsverbindungen |                                |  |
| OP bearbeiten        |                                |  |
| Betreibungs-Begehren |                                |  |
| Dossier              |                                |  |
| Kreditorenprofil     | <b></b>                        |  |
| Kreditorenaufträge   |                                |  |

#### 6 Mietvertrag

#### 6.1 Objektangaben

Die Grundlagen für die Erfassung eines Mietvertrags bilden die Personen (Mieter) und die jeweiligen Objekte.

#### Auf den Objekten sind diese Angaben hinterlegt:

- Nettomietzins
- Akonto \*
- Pauschalen \*
- Amortisationen \*
- Rabatte \*
- m2 gemäss Vertrag (m2 gesamt)
- m2 f
   ür die MWST-Berechnung (m2 effektiv)
- Mietzinsreserven
- \* Falls benötigte Felder fehlen, kontaktieren Sie bitte Huwiler Services AG.

#### 6.2 Mietzinse und Reserven

Bevor Sie den Mietvertrag erstellen, überprüfen Sie bitte alle mit rotem Pfeil markierten Register der betroffenen Mietobjekte.

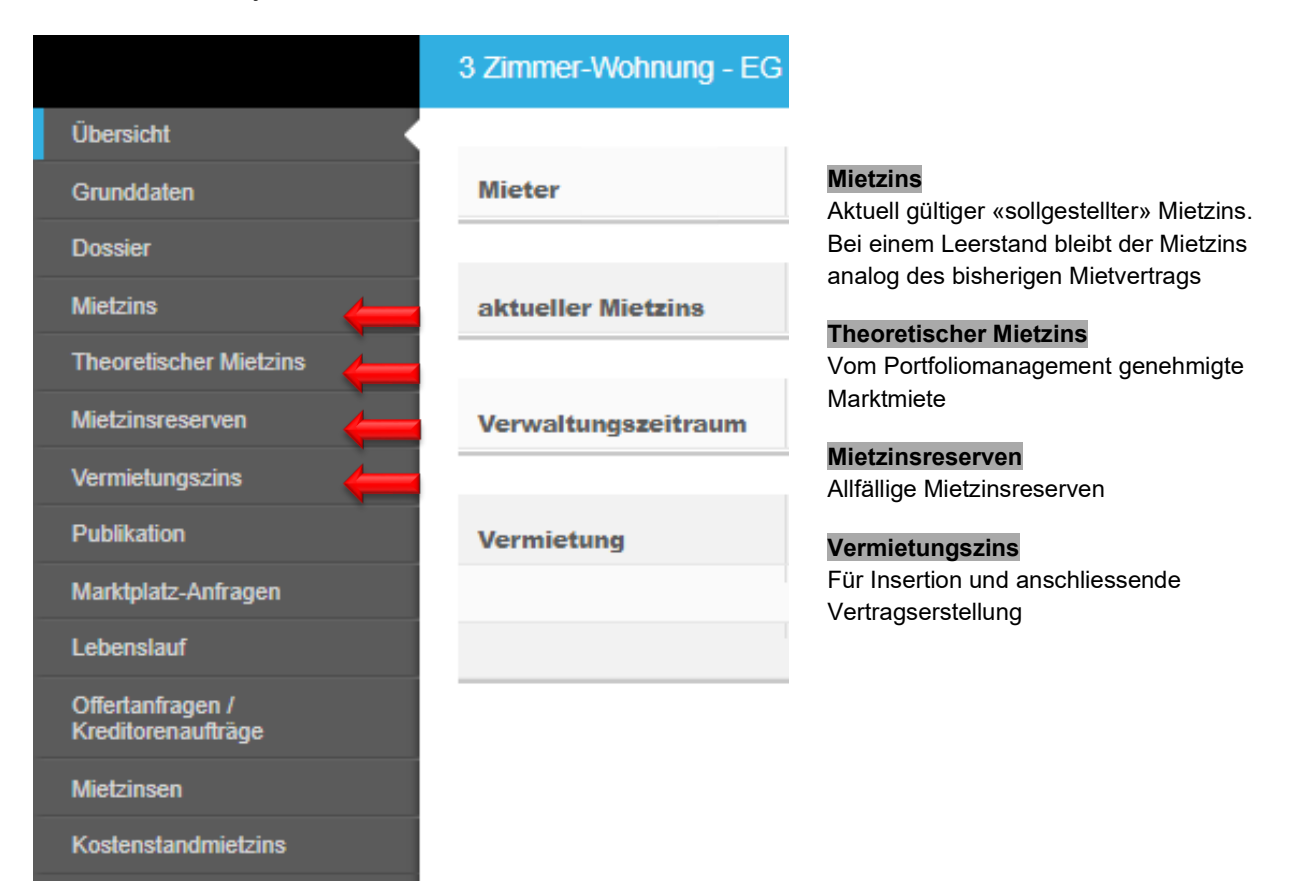

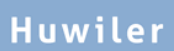

#### 6.2.1 Mietzins

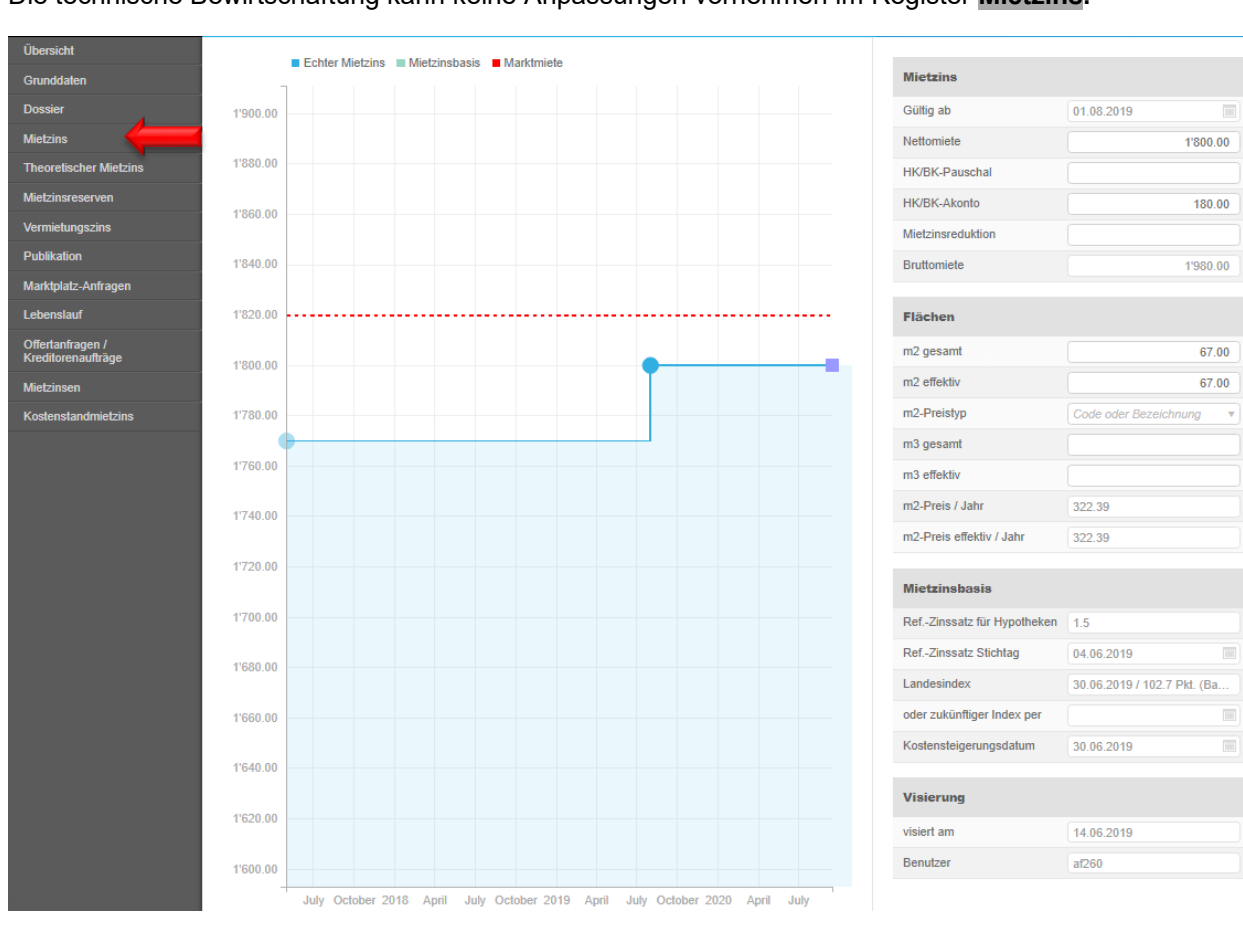

#### Die technische Bewirtschaftung kann keine Anpassungen vornehmen im Register Mietzins.

#### 6.2.2 Theoretischer Mietzins

Hier ist die vom Portfoliomanagement genehmigte Marktmiete erfasst.

| Übersicht              |        |            |   |        |            |
|------------------------|--------|------------|---|--------|------------|
| Grunddaten             |        | (          | 2 |        |            |
| Dossier                | Status | Тур        | ~ | Betrag | Gültig ab  |
| Mietzins               |        | Marktmiete |   | 1820.0 | 01.05.2017 |
| Theoretischer Mietzins |        |            |   |        |            |
| Mietzinsreserven       |        |            |   |        |            |

Neuvermietungen zu einem tieferen Betrag als die freigegebene Marktmiete muss die zuständige Person des Portfoliomanagements vorgängig genehmigen.

#### 6.2.3 Mietzinsreserven

Allfällige Mietzinsreserven immer erfassen.

Bei Mietzinsanpassungen mit weiterhin bestehender Reserve zwingend Bezeichnung der Reserve prüfen und gegebenenfalls Mietzinsanpassung manuell ausserhalb von GARAIO REM erstellen.

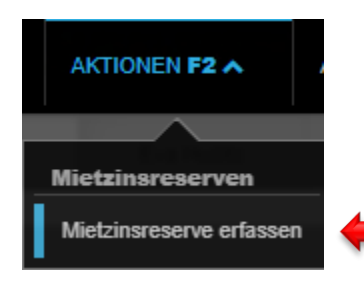

| Mietzinsreserve |                           |
|-----------------|---------------------------|
| Тур             | 07 • Mietzins-Reserve a v |
| Betrag          | 50                        |
| Gültig ab       | 01.04.2021                |
| Bemerkung       |                           |

- Reserven-Typ auswählen
- CHF Betrag eingeben (nicht %-Satz)
- Gültig ab Datum erfassen

I

•

#### 6.2.4 Vermietungszins

- Abschnitt Mietzins: Beträge in CHF erfassen für Nettomiete, HK/BK-Pauschalen, HK/BK-Akonto, Amortisationen, Mietzinsreduktion usw. für den neuen Mietvertrag
- Falls benötigte Felder fehlen, kontaktieren Sie bitte Huwiler Services AG
- Abschnitt Flächen: Bitte ergänzen Sie das Feld m2 effektiv mit den m2 des Feldes m2 gesamt

| Übersicht                              |                   |                       |              |
|----------------------------------------|-------------------|-----------------------|--------------|
| Grunddaten                             | Mietzins          |                       |              |
| Dossier                                | Nettomiete        | 1'800.00              | (            |
| Mietzins                               | HK/BK-Pauschal    |                       |              |
| Theoretischer Mietzins                 | HK/BK-Akonto      | 180.00                | $\leftarrow$ |
| Mietzinsreserven                       | Mietzinsreduktion |                       | $\leftarrow$ |
| Vermietungszins                        |                   |                       |              |
| Publikation                            | Flächen           |                       |              |
| Marktplatz-Anfragen                    | m2 gesamt         | 67.00                 |              |
| Lebenslauf                             | m2 effektiv       | 67.00                 |              |
| Offertanfragen /<br>Kreditorenaufträge | m2-Preistyp       | Code oder Bezeichnung |              |
| Mietzinsen                             | m3 gesamt         |                       |              |
| Kostenstandmietzins                    | m3 effektiv       |                       |              |
|                                        |                   |                       |              |
|                                        | Visierung         |                       |              |
|                                        | visiert am        | 19.08.2020            |              |
|                                        | Benutzer          | rha260                |              |

- Bei einer Kündigung wird im Register Vermietungszins automatisch die aktuell gültige Marktmiete hinterlegt.
- Soll das Objekt nicht zur Marktmiete neu vermietet werden, die neue Nettomiete anpassen.
- Senkungen des Mietzinses kann die technische Bewirtschaftung nicht visieren. Sie lösen eine Pendenz aus.
- Besprechen Sie nötige Mietzinssenkungen möglichst frühzeitig mit der zuständigen Person des Portfoliomanagements, erfassen Sie den vereinbarten Mietzins und lassen Sie diesen im GARAIO REM visieren.
- Sobald die zuständige Person des Portfolio- oder Key Account Managements den neuen Mietzins freigegeben hat, kann das Inserat oder der neue Mietvertrag erstellt werden.

#### 6.2.5 Mietzinsreduktion

Eine befristete Mietzinsreduktion ab Vertragsbeginn ergänzt Huwiler Services AG bei der Aktivierung des Mietvertrags.

- Erfassen Sie in einem solchen Fall den Mietvertrag mit dem Mietzins ohne Rabatt.
- Die befristete Mietzinsreduktion notieren Sie bitte im dafür vorgesehenen Vertragsabsatz.

Erwähnen Sie Verträge mit Mietzinsreduktion jeweils bei der Rücksendung des unterzeichneten Mietvertrags im E-Mail an XXXzam@huwiler.ch.

#### 6.3 Änderungen der Flächenangaben m2 gesamt, m2 effektiv

Änderungen sämtlicher m2 Angaben nimmt ausschliesslich Huwiler Services AG vor.

- Dazu das Formular «Objektmutationen» ausfüllen und unterzeichnet mailen an XXXzam@huwiler.ch
- · Formulare «Objektmutationen» erhalten Sie ebenfalls von Huwiler Services AG

#### 6.4 Standard-Beilagen

Beilagen, die bei allen oder einem bestimmten Mietvertragstyp immer beigelegt werden, können als Standard-Beilage auf Stufe **Liegenschaft** hinterlegt werden. Die Beilagen werden bei der Erstellung eines Mietvertrages des entsprechenden Typs automatisch angehängt und gedruckt.

Liegenschaft suchen / Register Standard Mietvertragsbeilagen auswählen / Taste F2 / Standard Mietvertragsbeilage erstellen

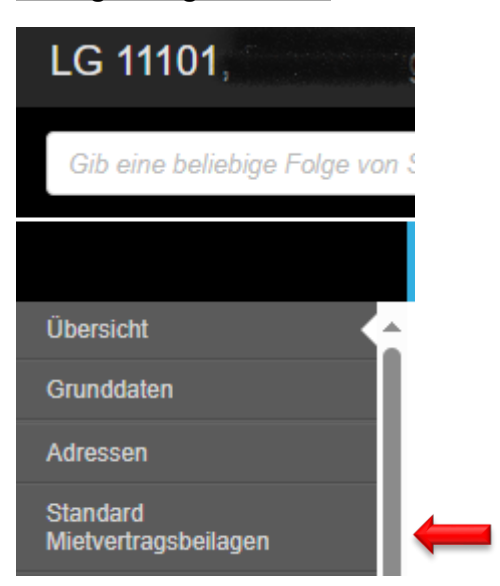

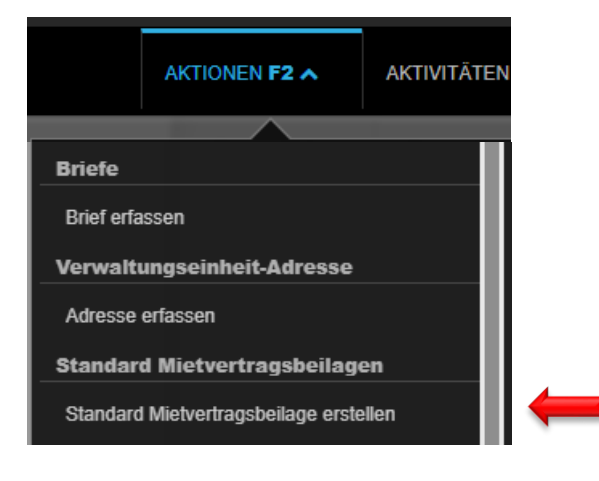

- PDF-Beilage ablegen
- Datum, ab dem die Beilage im Mietvertrag angehängt werden soll (relevantes Datum: Mietbeginn)
- Bezeichnung erfassen
- Ein oder mehrere Mietvertragstypen auswählen

| Beilage hochladen            |                              |        |
|------------------------------|------------------------------|--------|
| Datum                        | 29.11.2024                   |        |
| Bezeichnung                  |                              |        |
| Mietvertrags-Typ             |                              |        |
| r                            |                              |        |
| Beilagen können hier abgeleg | t werden (oder Klick für Aus | swahl) |
| 1<br>1                       |                              |        |
|                              |                              | I<br>I |
|                              |                              |        |
|                              |                              | 1      |
| I<br>L                       |                              |        |

Mietvertragsbeilagen, die als Standard hinterlegt wurden, können im Register **Beilagen** auf Stufe **Mietvertrag** geprüft und ggf. gelöscht werden. Eine Individualisierung oder Anpassung der Beilage ist nicht möglich.

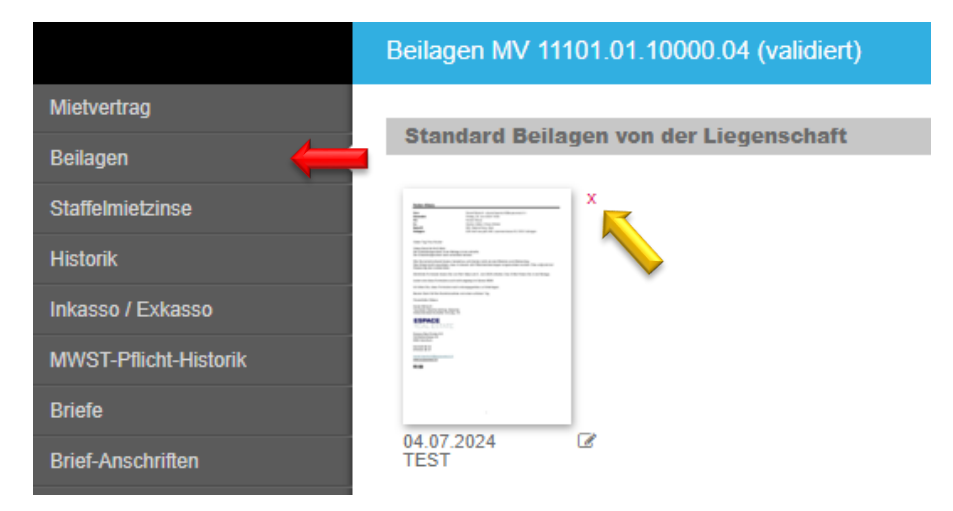

#### 6.5 Mietvertrag erfassen

#### Hauptmietobjekt auswählen / Taste F2 / Mietvertrag erstellen.

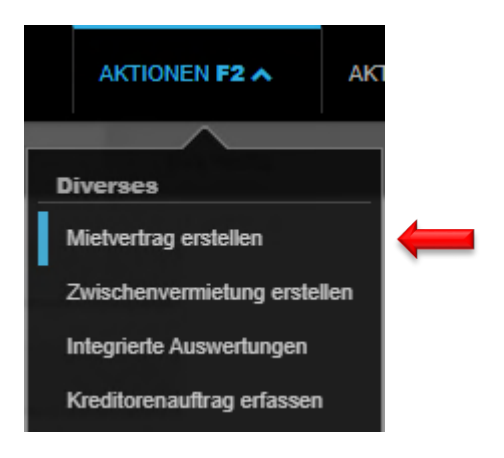

- Grundsätzlich das grösste oder teuerste Objekt als Hauptobjekt wählen bei einem Vertrag mit mehreren Objekten.
- Das Hauptobjekt kann nicht separat gekündigt werden.
- Es erscheint als Referenz auf den Einzahlungsscheinen und weiterer Korrespondenz.

#### 6.5.1 Mietvertragstyp

Gewünschten Vertrag auswählen mit Klick auf kleinen Pfeil gegen unten. Der passendste Typ wird jeweils bereits vorgeschlagen.

| Hauptobjekt    | 3 Zimmer-Wohnung - EG links - F      |
|----------------|--------------------------------------|
| Mietvertragtyp | 1 • Mietvertrag Wohnung              |
| Mietbeginn     | 2 • !nicht verwenden! (kurz) 7       |
| 2              | 5 • Mietvertrag Datenübernahme       |
| Hauptmieter    | 4 • Mietvertrag Fahrzeugabstellplatz |
|                | 10 · Mietvertrag Gewerbe             |
|                | 6 • Mietvertrag möblierte Zimmer     |
|                | 3 · Mietvertrag Nebenobjekt          |
|                | 1 • Mietvertrag Wohnung              |

Nie Mietvertragstyp Mietvertrag Datenübernahme verwenden.

#### 6.5.2 Mietbeginn / Hauptmieter

- Mietbeginn erfassen
- Hauptmieter auswählen

| Hauptobjekt    | 3 Zimmer-Wohnung - EG links | ·F |  |
|----------------|-----------------------------|----|--|
| Mietvertragtyp | Mietvertrag Wohnung         | •  |  |
| Mietbeginn     | 01.01.2021                  |    |  |
| Hauptmieter    | 105284 • Hans Muster, Oste  | Q, |  |

Die Mieter müssen vor der Mietvertragserstellung erfasst sein  $\rightarrow$  Anleitung Ziffer 4 Person erfassen.

#### 6.5.3 Grunddaten

- Vertragsdatum eingeben, Vertragssprache auswählen
- MWST: Feld optiert: wenn Mietvertrag optiert → Button Ja setzen

| Grunddaten            |                             |      |
|-----------------------|-----------------------------|------|
| Mietvertragtyp        | Mietvertrag Wohnung         |      |
| Hauptobjekt           | 3 Zimmer-Wohnung - EG links |      |
| Vertragsdatum         | 14.09.2020                  |      |
| Sprache               | deutsch                     |      |
|                       |                             |      |
| optiert               | Ne                          | in 🔶 |
| optiert<br>visiert am | Ne 14.09.2020               | in 🔶 |

Wird ein Parkplatz eines MWST-pflichtigen Eigentümers **ohne Hauptobjekt** vermietet  $\rightarrow$  Feld **optiert** = Button **Nein** setzen. GARAIO REM erkennt dies automatisch.

#### 6.5.4 Mieter

Feld **Hausadresse übernehmen** Button **ja**  $\rightarrow$  auf der Person erfolgt automatisch eine Adressänderung per Mietbeginn mit der Anschrift des Mietobjekts.

#### Hauptmieter

Feld **Hausadresse übernehmen:** Button **Nein** setzen, falls bisherige Adresse des Hauptmieters gültig bleibt.

#### Solidarmieter

Allfällige Solidarmieter auswählen und definieren ob die Hausadresse zu übernehmen ist.

| Mieter                 |                      |      |  |
|------------------------|----------------------|------|--|
| Hauptmieter            | 105284 • Hans Muster | ٩    |  |
| Hausadresse übernehmen |                      | Nein |  |
| 1. Solidarmieter       | Referenz oder Name   | ٩    |  |
| Hausadresse übernehmen |                      | Ja   |  |

#### 6.5.5 Objekte

- Zahlmodus auswählen
- Allfällige weitere Vertragsobjekte auswählen

| Objekte   |                          |              |
|-----------|--------------------------|--------------|
| Zahlmodus | monatlich vorschüssig v  | -            |
| Objekte   | 11101.01.10000 • Wohnung |              |
|           | Referenz                 | $\leftarrow$ |

Wird der Mietzins nicht **monatlich vorschüssig** bezahlt, so vorgehen:

#### Beispiel: quartalsweise vorschüssig

- Einen Nachtrag mit Zahlmodus quartalsweise vorschüssig erfassen, gültig ab dem 1. Tag des nächsten Quartals
- Die Sollstellung des Zahlmodus **quartalsweise vorschüssig** erfolgt jeweils auf Ende März, Juni, September und Dezember.

Sonst erfolgt bis zum nächsten Quartal keine Sollstellung und es können keine ESR gedruckt werden.

Dasselbe gilt entsprechend für Zahlmodi semesterweise vorschüssig und jährlich vorschüssig.

#### 6.5.6 Mietbeginn / Mietdauer

Ist der Mietvertrag befristet  $\rightarrow$  Enddatum in Feld **Befristet bis** erfassen.

| Mietbeginn / Mietdauer |            |         |
|------------------------|------------|---------|
| Mietbeginn             | 01.01.2021 |         |
| Befristet bis          |            | <b></b> |

#### Nicht indexierte und unbefristete Mietverträge In Feld **Befristet bis** kein Datum eintragen.

#### Indexierte oder befristete Mietverträge

Zwingend das Enddatum erfassen. Einige Monate vor Ablauf dieses Datums erhält der zuständige Bewirtschafter automatisch eine Pendenz, um das weitere Vorgehen festlegen.

#### 6.5.7 Mietzinsbasen

Zwingend erfassen bei allen Objektarten ausser Parkplätzen.

| Mietzinsbasen              |                                           |   |          |
|----------------------------|-------------------------------------------|---|----------|
| RefZinssatz suchen         | Code oder Bezeichnung                     | • | <b>—</b> |
| RefZinssatz für Hypotheken | 1.25                                      |   |          |
| RefZinssatz Stichtag       | 02.09.2020                                |   |          |
| Landesindex                | 31.08.2020 / 101.2 Pkt. (Basisjahr: 2015) | • | -        |
| oder zukünftiger Index per |                                           |   |          |
| Kostensteigerungsdatum     | 31.08.2020                                |   |          |

#### Nicht indexierte Mietverträge Referenzzinssatz, Landesindex und Kostensteigerungsdatum erfassen.

#### Indexierte Mietverträge

Ausschliesslich Landesindex erfassen.

#### 6.5.8 Mietzinsreserve

Dieser Abschnitt zeigt die automatisch berechneten oder die auf den Objekten erfassten Mietzinsreserven.

| Mietzinsreserve                                           |                  |
|-----------------------------------------------------------|------------------|
| aufgrund Mietzinsbasis (%)                                | 0.46%, 4.82 CHF  |
| Reserven aus theoretischen Mietzinsen                     |                  |
| aufgrund ungenügender Bruttorendite                       | •                |
| aufgrund Orts- und Quartierüblichkeit                     | •                |
| Betragsreserven                                           |                  |
| Mietzins-Reserve aufgrund Orts- und<br>Quartierüblichkeit | 4.75%, 50.00 CHF |

#### 6.5.9 Mietzinsanpassungen bei indexierten Verträgen

- Nicht indexierte Mietverträge: Alle Felder leer lassen
- Indexierte Mietverträge:
   Alle mit rotem Pfeil markierten Felder zwingend ausfüllen

| Mietzinsanpassung bei indexierten Verträ | igen        |   |              |
|------------------------------------------|-------------|---|--------------|
| Index berechnen zu (in %)                |             |   | -            |
| Anpassung erstmals möglich per           |             |   |              |
| danach wiederk. jeweils am (TTMM)        |             |   |              |
| Anzeigefrist (Anzahl Monate)             |             |   | -            |
| Anpassung jeweils nach (Anzahl Monate)   |             |   | $\leftarrow$ |
| Anpassung jeweils nach (%)               |             |   | $\leftarrow$ |
| Anpassung jeweils nach (Punkte)          |             |   |              |
| Index-Kalkulationsbasis                  | Bezeichnung | • |              |
| Kalkulation per                          |             |   |              |

- Kann der Mietzins nur 1x j\u00e4hrlich an einem bestimmten Datum angepasst werden
   → im Feld danach wiederk. jeweils am den Stichtag erfassen, z.B. immer 01.01
- Ist das Feld danach wiederk. jeweils am leer → Anpassung auf jeden 1. Tag des Monats möglich
- Bei Bedarf: Nur 1 Feld der 3 Felder erfassen: Anpassung jeweils nach (Anzahl Monate) oder Anpassung jeweils nach (%) oder Anpassung jeweils nach (Anzahl Punkte)

Sind die 3 Felder Anpassung jeweils nach (Anzahl Monate / % / Punkte) leer
 → Anpassung bei jeder Veränderung des Landesindex möglich

#### 6.5.10 Kündigung

- Alle mit rotem Pfeil markierten Felder zwingend ausfüllen
- Bei Mietverträgen mit Mindestvertragslaufzeit → zusätzlich mit gelbem Pfeil markierte Felder erfassen
- Bei unterschiedlichen Kündigungsbedingungen für Mieter und Vermieter → mit blauem Pfeil markiertes Feld ausfüllen, ansonsten leer lassen

| Kündigung                            |                       |   |
|--------------------------------------|-----------------------|---|
| Kündigungstermine                    | 07 • jedes Monatsende | • |
| Kündigungsfrist Vermieter (Mte)      | 3                     |   |
| Frühester Kündigungstermin Vermieter | 31.12.2021            |   |
| Kündigungstermine Mieter             | Code oder Bezeichnung | • |
| Kündigungsfrist Mieter (Mte)         | 3                     |   |
| Früheste / vorzeitige Kündigungsmög  | lichkeit(en) Mieter   |   |
| Datum per                            | 31.12.2021            | × |
| Datum per                            |                       |   |
| Stillschweigende Vertragserneuerung  | Code oder Bezeichnung | • |
| Finzugsdatum                         | 01 01 2021            |   |
| Enzagoutum                           | 01.01.2021            |   |

#### Feld Stillschweigende Vertragserneuerung

- Huwiler Services AG empfiehlt grundsätzlich auf solche Verträge zu verzichten.
- Sonst müssten, vor allem bei indexierten Mietverträgen, die sich immer wieder um 5 Jahre verlängern, die frühesten Kündigungstermine nach Ablauf der Vertragsdauer immer wieder angepasst werden.
- Bei Verträgen mit stillschweigender Vertragserneuerung → zwingend vor Ablauf der Vertragsdauer eine Pendenz im Abschnitt Vertragsüberprüfung erfassen um die Kündigungstermine zu aktualisieren.

#### Mindestvertragslaufzeiten

Huwiler

- Immer beim Vermieter und Mieter erfassen, ausser die Laufzeit gilt ausdrücklich nur f
  ür den Vermieter.
- Eine einseitige Mindestvertragsdauer zu Lasten des Mieters ist mietrechtlich nicht zulässig.
- Ebenfalls im Abschnitt Interne Vertragsdaten die Felder Mietzins gesperrt bis und Grund der Sperrung ausfüllen, damit der Mietzins nicht fälschlicherweise angepasst wird.

#### 6.5.11 Erneuerungsoptionen

- Zwingend auswählen, ob die Option echt oder unecht ist
- Mehrere Optionen sind erfassbar

| Erneuerungsoptionen |            |      |   |
|---------------------|------------|------|---|
| Option bis          | 31.12.2032 |      | × |
| auszuüben bis       | 31.12.2025 |      |   |
| echte Option        |            | Nein | - |
| Option bis          | 31.12.2037 |      | x |
| auszuüben bis       | 31.12.2030 |      |   |
| echte Option        |            | Nein | - |
| Option bis          |            |      |   |
| auszuüben bis       |            |      |   |
| echte Option        |            | Nein |   |

- Zwingend ebenfalls im Register **Optionentypen** den Typ der Option festlegen: echt oder unecht
- Bei unechter Option dazu im Register **Termine** einen Verhandlungstermin definieren

Huwiler

#### 6.5.12 Optionentypen | Termine

- Zuerst Abschnitt Erneuerungsoptionen ausfüllen / Button Speichern
- Taste F2 auf dem jeweiligen Register / Optionentyp erfassen resp. Termin erfassen

| Mietvertrag           | AKTIONEN F2 A                                                         | AKTIVIT AKTIONEN F2 A AKTIV             |
|-----------------------|-----------------------------------------------------------------------|-----------------------------------------|
| Beilagen              |                                                                       |                                         |
| Staffelmietzinse      | Diverses                                                              | Diverses                                |
| Historik              | Mietvertrag bearbeiten                                                | Mietvertrag bearbeiten                  |
| Inkassa / Exkassa     | Mietvertrag drucken                                                   | Mietvertrag drucken                     |
| IIIKdSS07 EXKdSS0     | Mietvertrag drucken inkl. Beilagen Mietvertrag drucken inkl. Beilagen |                                         |
| MWST-Pflicht-Historik | Mietvertrag löschen Mietvertrag löschen                               |                                         |
| Briefe                | Beilagen wiederherstellen                                             | Beilagen wiederherstellen               |
| Dossier               | MWST-Pflicht-Historik neu berechr                                     | nen MWST-Pflicht-Historik neu berechnen |
|                       | Briefe                                                                | Briefe                                  |
| Optionentypen         | Brief erfassen                                                        | Brief erfassen                          |
| Termine 🗧             | Optionentypen                                                         | Termine                                 |
| Untermiete            | Optionentyp erfassen                                                  | Termin erfassen                         |

Im Feld Optionentyp auswählen, ob die Option echt oder unecht ist

| Option bis      | 31.12.2032     |      |   |
|-----------------|----------------|------|---|
| Optionentyp     | unechte Option | •    | - |
| Option ausgeübt |                | Nein |   |

#### **Unechte Option**

- Im Register Termin erfassen Termintyp Verhandlungsdatum auswählen
- Datum setzen, bis wann neuer Mietzins verhandelt werden soll

| Termintyp | Verhandlungsdatum | •    | ← |
|-----------|-------------------|------|---|
| Termin    | 31.12.2024        |      | - |
| erledigt  | (                 | Nein |   |

#### 6.5.13 Sicherheitsleistung

- Depot vereinbart: Alle mit rotem Pfeil markierten Felder zwingend erfassen
- Ohne Depot: Feld Depot-Art zwingend auswählen: Keine Sicherheitsleistung

| Sicherheitsleistung        |                                     |         |
|----------------------------|-------------------------------------|---------|
| Depot-Adresse              | 101098 • Crédit Suisse (Schweiz) AG | ۹ 🔶     |
| Depot-Einzahlungsschein an | Referenz oder Name                  | ٩       |
| Depot-Art                  | Sparkontos                          |         |
| Konto-Nummer               | CH999999999999999999999999          |         |
| Ablauf Bankgarantie        |                                     |         |
| Soll in CHF                | 4                                   | '000.00 |
| Einbezahlt in CHF          |                                     |         |
| Rückbezahlt am             |                                     |         |
| Rückzahler-Info            |                                     |         |

## Zuerst immer prüfen, ob diese Person, Bank oder Versicherung bereits besteht → Namen in der Freitextsuche eingeben.

Falls nicht vorhanden, neue Person, Bank oder Versicherung erfassen  $\rightarrow$  Anleitung Ziffer 4 Person erfassen.

- Depotbestätigungen und / oder Kontoauszüge nach Erfassung immer mailen an XXXzam@huwiler.ch zum Hinterlegen im GARAIO REM
- Huwiler Services AG ergänzt danach die Felder Konto-Nummer und Einbezahlt in CHF
- Fehlen diese Einträge nach der Aktivierung des Mietvertrags, erhält der zuständige Person der technischen Bewirtschaftung eine automatische Pendenz, welche erst verschwindet sobald Huwiler Services AG die Einzahlungsbestätigung erhalten hat

Eröffnungsunterlagen der Bank sind kein Nachweis für die Einzahlung des Depots.

#### 6.5.14 Gebrauchszweck | Nebenräume, Räume zur Alleinbenutzung

Mit rotem Pfeil markierte Felder erfassen.

| Gebrauchszweck / Nebenräume |                         |     |
|-----------------------------|-------------------------|-----|
| Verwendungszweck            | Wohnung                 | -   |
| Anzahl Personen             | 2                       | -   |
| Zweitwohnung?               | Nein                    |     |
| Konkurenz-Klausel?          | Nein                    |     |
| Anlagen zur Mitbenutzung    | Waschküche, Veloraum    | -   |
| Räume zur Alleinbenutzung   |                         |     |
| Objektart                   | Keller                  | x 🛑 |
| Nummer                      | Nr. 01                  | -   |
| Objektart                   | 18 • Estrich v          | x 🛑 |
| Nummer                      | Nr. 01                  | -   |
| Objektart                   | Code oder Bezeichnung 🔹 |     |
| Nummer                      |                         |     |

- Feld Anzahl Personen ausschliesslich bei Wohnungsmietverträgen ausfüllen
- Gibt es keine Anlagen zur Mitbenutzung und / oder Räume zur Alleinbenutzung
   → im Feld Anlagen zur Mitbenutzung und / oder obersten Feld Objektart Text eingeben: «Keine»

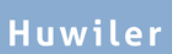

#### 6.5.15 Inkasso

- Feld Ungerechtfertigte Benutzung ab bearbeitet Huwiler Services AG, falls die Ausweisung des Mieters erforderlich ist
- Feld In/Exkasso-Konfiguration zeigt, wer die Einzahlungsscheine erhält.
   Anpassungen → Anleitung Ziffer 5.4.22 Abweichende Empfänger der Einzahlungsscheine
- Feld Inkasso eingefordert bis zeigt bis und mit welchem Monat der Mieter Einzahlungsscheine f
  ür die Miete erhalten hat → dieses Feld nicht ausf
  üllen

| Inkasso                        |                                    |  |
|--------------------------------|------------------------------------|--|
| Finanz Kto-Nr Mieter-BH        |                                    |  |
| Finanz Kst-Nr Mieter-BH        |                                    |  |
| Ungerechtfertigte Benutzung ab |                                    |  |
| In/Exkasso-Konfiguration       | 01.01.2021:ESR, 105284 Hans Muster |  |
| Inkasso eingefordert bis       |                                    |  |

#### 6.5.16 Interne Vertragsdaten

Feld Mietart: Immer Fremdmiete auswählen.

Damit während der Mindestvertragsdauer keine Mietzinsanpassungen erfolgen:

- Feld Mietzins gesperrt bis: letzter Tag der Mindestvertragsdauer eingeben
- · Feld Grund der Sperrung Text eingeben: «Mindestvertragsdauer»

| Interne Vertragsdaten |                      |   |
|-----------------------|----------------------|---|
| Mietart               | Fremdmiete           | - |
| Mietzins gesperrt bis | 31.12.2021           | - |
| Grund der Sperrung    | Mindestvertragsdauer | - |

- Ohne Sperrung des Mietzinses werden Mietzinsanpassungen während der Mindestvertragsdauer ohne Warnmeldung berechnet.
- Das Datum des Frühesten Kündigungstermin Mieter berücksichtigt GARAIO REM nicht bei einer Mietzinsanpassung.

#### 6.5.17 Haftpflichtversicherung

Hier können Sie auswählen, ob der Mieter den Nachweis über eine Haftpflichtversicherung erbracht hat.

| Haftpflichtversicherung         |      |
|---------------------------------|------|
| Haftpflichtversicherung geprüft | Nein |

#### 6.5.18 Vorlage

Dieser Abschnitt zeigt den gewählten Mietvertrags-Typ und das Erfassungsdatum des Vertrags.

| Vorlage     |                           |  |
|-------------|---------------------------|--|
| Bezeichnung | Mietvertrag für Wohnungen |  |
| Stichtag    | 14.09.2020                |  |

#### 6.5.19 Pendenzen erstellen für Vertragsüberprüfung

Gestützt auf die erfassten Felder des Abschnitts **Vertragsüberprüfung** erstellt GARAIO REM automatisch Pendenzen.

- Bei Indexverträgen zwingend in Feld Aufgrund Mietzinsanpassung am ein Datum setzen von zirka 3 Monaten vor der nächstmöglichen Indexanpassung, damit die technische Bewirtschaftung rechtzeitig eine Pendenz zur Überprüfung der Anpassung erhält.
- Sobald die Pendenz erschienen und abgearbeitet ist, diese zwingend f
  ür die n
  ächstm
  ögliche Anpassung erneut erfassen.

| Vertragsüberprüfung            |  |
|--------------------------------|--|
| Aufgrund                       |  |
| am                             |  |
| Aufgrund Mietzinsanpassung am  |  |
| Anpassung am Markt möglich per |  |

Bei allen im GARAIO REM nicht abbildbaren Spezialverträgen **immer** Vertragsüberprüfungen erfassen. *Beispiel: Indexierte Verträge, die sich immer wieder stillschweigend um 5 Jahre verlängern* 

- Feld Aufgrund: Text eingeben: «Pr
  üfen ob Vermieter gek
  ündigt hat, Meldung Huwiler Services AG»
- Feld **am**: Datum eingeben des 1. Tags nach Ablauf der Frist zum Versand der Kündigung

#### 6.5.20 MWST-Pflicht

Hier können Sie die MWST-Pflicht des Mietvertrags überprüfen.

| MWST-Pflichten |                |              |
|----------------|----------------|--------------|
| gültig ab      | MWST-Pflichtig | Hauptvertrag |
| 01.01.2021     | Nein           |              |

- Sofern der Eigentümer der Liegenschaft der MWST unterstellt ist, wird die Vermietung von Parkplätzen MWST-pflichtig an Personen, welche kein Hauptobjekt in derselben Liegenschaft mieten.
- GARAIO REM erkennt dies, vermerkt die MWST automatisch auf dem Vertrag und rechnet automatisch MWST ab auf diesen Erträgen.

Soll ein Mietvertrag optiert werden, dies im Register **Grunddaten** des Mietvertrags definieren  $\rightarrow$  Anleitung <u>Ziffer 5.4.3 Grunddaten</u>.

#### 6.5.21 Anfangsmietzinsformular

Bei Vermietungen in Kantonen mit obligatorischem Anfangsmietzinsformular.

- Ausnahmen: Kantone Genf, Waadt und Neuenburg
   → f
  ür diese das Formular manuell ausserhalb von GARAIO REM erstellen
- Bei einer Veränderung des Mietzinses muss diese begründet werden
- Ohne Begründung kann der Mietvertrag nicht gespeichert werden

| Anfangsmietzinsformular             |                         |
|-------------------------------------|-------------------------|
| Mögliche Auswahlen für Begründungen | Textkonserven-Auswahl 🔻 |
| Anpassung an die aktuellen Stände   |                         |
| Mit Förderbeiträgen                 | Nein                    |

| Textkonserven-Auswahl         | •  |
|-------------------------------|----|
| Aktuelle Stände               |    |
| Keine Begründung              |    |
| Orts- und Quartierüblichkeit  |    |
| Ungenügender Rendite          |    |
| Wertvermehrende Investitionen |    |
| 4                             | ×. |

#### Mögliche Auswahlen für Begründungen

- Textkonserve (Text Schnellbaustein) auswählen mit Klick auf kleinen Pfeil gegen unten
- Button Speichern
- Ergänzen mit Text oder Datum

#### 6.5.22 Vertragliche Anschrift

Hat ein Mieter eine spezielle Anschrift, die nicht mit der Adresse auf der Stufe **Person** übereinstimmt, diese im Ausnahmefall hier eingeben. Weitere Erläuterungen <u>Ziffer 4.1 Person und Adressen</u>.

Diese Adresse erscheint nur auf dem Mietvertrag und den Mietzins-Einzahlungsscheinen.

- Klick auf den Pfeil im Feld Anschrift
- Adresse manuell abändern
- Feld Briefanrede ausfüllen für Begleitbrief des Mietvertrags

| Anschrift                         |                                                                      |   |
|-----------------------------------|----------------------------------------------------------------------|---|
| Anschrift (gültig vor Mietbeginn) | Herr Hans Mustermann<br>Musterstr. 15<br>1234 Irgendwo<br>Wunderland | - |
| Anschrift (ab Mietbeginn)         | Herr Hans Mustermann<br>Musterstr. 15<br>1234 Irgendwo<br>Wunderland | + |
| Briefanrede                       |                                                                      |   |
| Briefanrede                       | Sehr geehrter Herr Muster                                            | - |

ļ

Im Feld Anschrift erfasste Anschriften werden bei zukünftigen Adressänderungen nicht überschrieben.

#### 6.5.23 Staffelmiete

Unterschreiten die vorgesehenen Staffelmietzinse die aktuelle Marktmiete, muss die zuständige Person des Portfoliomanagements diese zwingend genehmigen vor der Vereinbarung des Staffelmietvertrages.

Die Verantwortung dafür liegt bei der technischen Bewirtschaftung.

Auf Stufe **Objekt** im Register **Vermietungszins** ist der Ziel-Nettomietzins (höchster Betrag der Staffelung) hinterlegt.

Staffelmietzinse können nur bei validierten Mietverträgen erfasst oder verändert werden.

Einzelne Staffelmietzinse erfassen im **Mietvertrag** / Register **Staffelmietzinse** / Taste **F2** / **Staffelmietzins erfassen**.

|                                                                                                | validiert (01.02.2022 - ) - visiert -                                                      | AKTIONEN F2 A            |
|------------------------------------------------------------------------------------------------|--------------------------------------------------------------------------------------------|--------------------------|
| Mietvertrag                                                                                    | Keine Daten vorhanden                                                                      |                          |
| Beilagen                                                                                       | Keine Daten vonanden                                                                       | Diverses                 |
| Staffelmietzinse                                                                               | <hr/>                                                                                      |                          |
| Historik                                                                                       | _                                                                                          | Staffelmietzins erfassen |
| Inkasso / Exkasso                                                                              |                                                                                            |                          |
| <ul> <li>Feld gültig ab Dat</li> <li>Feld Nettomiete Tief</li> <li>Button Speichern</li> </ul> | um erfassen, ab welchem tiefster Staffelmi<br>iste Nettomiete des Staffelmietvertrags erfa | etzins gilt<br>issen     |
| Staffelmietzinse                                                                               |                                                                                            |                          |
| Gültig ab                                                                                      | 01.02.2022                                                                                 |                          |
| Nettomiete 23101.01.10300                                                                      | 1'500.00                                                                                   | Speichern                |
| Schritt wiederholen für alle we                                                                | iteren Staffelungen.                                                                       |                          |
| Staffelmietzinse                                                                               |                                                                                            |                          |
| Gültig ab                                                                                      | 01.02.2023                                                                                 |                          |
| Nettomiete 23101.01.10300                                                                      | 1'750.00                                                                                   | Speichern                |

ļ

#### Ebenfalls Ziel-Nettomietzins (höchster Betrag der Staffelung) als Staffelmietzins erfassen.

| Staffelmietzinse          |            |          |               |
|---------------------------|------------|----------|---------------|
| Gültig ab                 | 01.02.2024 |          |               |
| Nettomiete 23101.01.10300 |            | 2'000.00 | <br>Speichern |

| Gültig ab  | Ŧ | Objekt         | Nettomiete |
|------------|---|----------------|------------|
| 01.02.2022 |   | 23101.01.10300 | 1'500.00   |
| 01.02.2023 |   | 23101.01.10300 | 1'750.00   |
| 01.02.2024 |   | 23101.01.10300 | 2'000.00   |

# Prüfen Sie in der Mietvertragsvorschau die korrekte Erfassung der Staffelmietzinse (kann andere Ziffer des Mietvertrags sein als 5.1.).

#### 5.1. Staffelmiete

| Objektart | Etage    | Obj-Nr. | Referenz-Nr.   | Nettomiete | Nettomiete/Jahr | Gültig ab  |
|-----------|----------|---------|----------------|------------|-----------------|------------|
| Wohnung   | 3. Stock | 10300   | 23101.01.10300 | 1'500.00   | 18'000.00       | 01.02.2022 |
| Wohnung   | 3. Stock | 10300   | 23101.01.10300 | 1'750.00   | 21'000.00       | 01.02.2023 |
| Wohnung   | 3. Stock | 10300   | 23101.01.10300 | 2'000.00   | 24'000.00       | 01.02.2024 |

Auf Stufe **Objekt** / Register **Mietzins** sind die Staffelmietzinse ersichtlich.

Klick auf das Symbol  $\checkmark$  der grafischen Mietzinsdarstellung zeigt unter Abschnitt **Staffelmietzins** die entsprechend gültige Staffelmiete und den Stichtag der Gültigkeit.

|               | Staffelmietzins            |                       |
|---------------|----------------------------|-----------------------|
| $\rightarrow$ | Gültig ab                  | 01.02.2022            |
|               | Nettomiete                 | 1'500.00              |
| •             | HK/BK-Akonto               | 230.00                |
|               | Pauschale Nebenkosten      |                       |
|               | Bruttomiete                | 1'730.00              |
|               | Flächen                    |                       |
|               | m2 gesamt                  | 78.00                 |
|               | m2 effektiv                | 78.00                 |
|               | m2-Preistyp                | Code oder Bezeichnung |
|               | m3 gesamt                  |                       |
|               | m3 effektiv                |                       |
|               | m2-Preis / Jahr            | 230.77                |
|               | m2-Preis effektiv / Jahr   |                       |
|               | Mietzinsbasis              |                       |
|               | RefZinssatz für Hypotheken |                       |
|               | RefZinssatz Stichtag       |                       |
|               | Landesindex                |                       |
|               | oder zukünftiger Index per |                       |
|               | Kostensteigerungsdatum     |                       |

Individuelles MZA-Formular für die neu geltende höhere Staffelmiete erstellen für Hauptmieter sowie Solidarmieter → Anleitung Ziffer 8.8 Individuelle MZA: zur Mitteilung von vertraglich bereits vereinbarten Mietzinsänderungen. ļ

#### 6.5.24 Abweichende Empfänger der Einzahlungsscheine

Zuerst immer prüfen, ob diese Person(en) bereits bestehen → Namen in der Freitextsuche eingeben.

Falls nicht vorhanden, Person(en) erfassen  $\rightarrow$  Anleitung <u>Ziffer 4 Person erfassen</u>.

- Stufe Mietvertrag / Register Inkasso/Exkasso
- Abweichender ESR-Empfänger ab Mietbeginn → Bestehenden Eintrag anpassen mit Klick auf Eintrag
- Spätere Anpassungen → Neuer Eintrag erstellen mit Taste F2

| Mietvertrag              |           |                   |          |                                   |                                                      |           |
|--------------------------|-----------|-------------------|----------|-----------------------------------|------------------------------------------------------|-----------|
| Beilagen                 |           | Gültig ab 👻       | Art      | ESR drucken                       | ESR-Empfänger                                        |           |
| Staffelmietzinse         |           | 01.01.2021        | ESR      | Ja                                | Hans Muster                                          |           |
| Historik                 |           |                   |          |                                   |                                                      |           |
| Inkasso / Exkasso        |           |                   |          |                                   |                                                      |           |
|                          |           |                   |          |                                   |                                                      |           |
| Zahlungsart              |           |                   |          |                                   |                                                      |           |
| Zahlungsart              | ESR       |                   |          | Feld                              | Zahlungsart: nicht ve                                | erändern  |
| gültig ab                | 01.01.2   | 2021              |          | <ul> <li>Feld<br/>ab w</li> </ul> | <b>gültig ab</b> : Datum erfas<br>/ann Änderung gilt | ssen,     |
| ESR                      |           |                   |          |                                   |                                                      |           |
| MZ-ESR drucken           |           |                   | Ja       | Feld                              | MZ-ESR drucken: nic                                  | ht verän- |
| MZ-ESR Empfänger         | 105284    | • Hans Muster     | c        | dern<br>• MZ-                     | ESR Empfänger: von N                                 | Vietver-  |
| ESR-Gruppe               | Leer la   | ssen für Standar  | d-Gruppe | trag<br>wäh                       | abweichender Empfäng<br>len.                         | ger aus-  |
| Alternativer Nebenkoster | n-Empfäng | er                |          | ■ Feld                            | ESR-Gruppe: nicht ve                                 | erändern  |
| Nebenkosten-Empfänger    | Refere    | nz oder Name      | c        | Feld                              | Nebenkosten-Empfär                                   | nger: von |
| Exkasso                  |           |                   |          | Miet<br>ger a                     | vertrag abweichender E<br>auswählen                  | Empfän-   |
| Exkasso-ZV               | Leer la   | ssen für Default- | ZV       | •                                 |                                                      |           |
|                          |           |                   |          | ■ Feld                            | Exkasso-ZV: nicht ve                                 | erändern  |

#### 6.5.25 Vertragsanpassungen

Der Eigentümer wünscht grundsätzlich Standardmietverträge ohne individuelle Anpassungen.

- Bei Bedarf sind Änderungen möglich.
- Veränderbare oder löschbare Abschnitte erscheinen mit blauem Hintergrund, sobald Sie mit dem Mauszeiger über den Abschnitt fahren. Rechts oben im Abschnitt sind die Symbole
   Weisses Dokument 
   respektive Löschsymbol 
   sichtbar.
- Einzelne Kapitel können nach einer Anpassung wieder zurückgesetzt werden, indem im Bearbeitungsmodus dieses Symbol angeklickt wird C.

#### 6.5.26 Zusätzliche Vereinbarungen

Der Eigentümer wünscht relevante Anpassungen des Vertrags zur Übersichtlichkeit im Absatz **Zusätzliche Vereinbarungen**.

- Machen Sie nie Vertragsergänzungen, welche im Widerspruch zur Eingabemaske der Vertragskonditionen des GARAIO REM stehen.
- Vertragsergänzungen können in keiner Logik von GARAIO REM berücksichtigt, weder ausgewertet noch mit einer automatischen Pendenz versehen werden.

Beispiel einer nicht korrekten Vertragsergänzung:

- Im Mietvertrag wurden drei Monate Kündigungsfrist erfasst
- Im Abschnitt Zusätzliche Vereinbarungen manuell ergänzt: zwei Monate Kündigungsfrist

Anpassungen im Abschnitt Zusätzliche Vereinbarungen manuell erfassen.

Weisses Dokument Sanwählen und individuellen Text eingeben

#### 6.5.27 Vertragsbeilagen im Mietvertrag aufführen

- Stufe Mietvertrag / Register Mietvertrag / Abschnitt Beilagen
- Mit dem Mauszeiger über den Textblock fahren bis dieser blau eingefärbt ist
- Weisses Dokument Sanklicken
- Alle vertragsrelevanten Beilagen aufführen
- Button Ok
- Oder abbrechen mit Button Cancel X

#### 6.5.28 Beilagen zum Mietvertrag hochladen

Individuelle Dokumente wie abweichende Hausordnung, Pläne, Schnittstellenpapiere usw. können Sie ins GARAIO REM hochladen.

- Dazu zuerst die Unterlagen auf die RDS-Umgebung kopieren
   → Anleitung Ziffer 17.6.1 Bilder auf RDS-Umgebung kopieren
- Stufe Mietvertrag / Register Beilagen
- Feld Bezeichnung: Namen der Beilage erfassen
- Unterlagen mit drag and drop in Beilagenfeld ziehen

| Mietvertrag           | Beilage hochladen                                             |            |
|-----------------------|---------------------------------------------------------------|------------|
| Beilagen 🗧            | Datum                                                         | 15 00 2020 |
| Staffelmietzinse      | Datum                                                         |            |
| Historik              | Bezeichnung                                                   | Lageplan   |
| Inkasso / Exkasso     | Beilagen können hier abgelegt werden (oder Klick für Auswahl) |            |
| MWST-Pflicht-Historik |                                                               |            |
| Briefe                |                                                               |            |

#### 6.6 Begleitbrief, weitere Unterlagen vervollständigen

Anschliessend an den Mietvertrag erscheinen verschiedene bereits automatisch vorbereitete Dokumente.

- Scrollen Sie nach unten und ergänzen Sie die Dokumente, wo nötig
- Hinfällige Dokumente löschen Sie mit Löschsymbol X oben rechts auf dem Dokument

Je nach Vertragstyp und Kanton verfügbar:

- Begleitbrief Mietvertrag
- Namensschilderbestellung
- Einzugsmeldung Stadtwerke
- Einzugsmeldung Einwohnerkontrolle
- Einzugsmeldung Hauswart
- Wohnungsausweis
- Meldung Kontoverbindung
- Anfangsmietzinsformular
- Mietzinsdepot Anmeldung
- Standard-Hausordnung → nur verwenden, wenn für die Liegenschaft keine eigene besteht
- Eigentümerspezifische Dokumente

#### 6.7 Mietvertrag, Begleitbrief und Unterlagen drucken

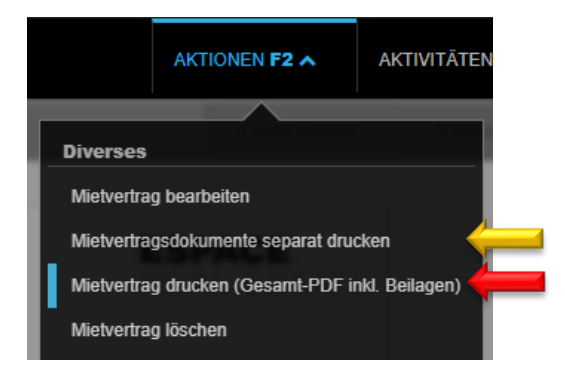

- Taste F2 / Mietvertrag drucken (Gesamt-PDF inkl. Beilagen)
- Dokument wird als PDF Datei generiert **see** und abgespeichert auf Stufe **Person** / Register **Dossier**
- Öffnen mit Klick auf weisses Blattsymbol **ben** unten links neben **Home** Button
- Drucken mit Klick auf Druckersymbol 🙃
- Browserfenster schliessen mit Klick auf Löschsymbol × oben rechts

Mietverträge mit einer höheren Jahresnettomiete als die vom Eigentümer definierte Obergrenze muss die verantwortliche Person des Portfolio- oder Key Account-Managements im GARAIO REM visieren.

- Nach vollständigem Erfassen des Vertrags → Taste F2 / Visum anfordern
- Die zuständige Person erhält automatisch eine Pendenz zum Visieren des Mietvertrags
- Bis der Mietvertrag visiert ist, kann dieser nur mit Wasserzeichen «Entwurf» gedruckt werden
- Nach Visieren des Mietvertrags erhält der Bewirtschafter automatisch eine Pendenz zum Drucken des Vertrags
- Wird der Mietvertrag nach Visierung des Portfolio- oder Key Account Managements geändert, zwingend erneut das Visum bei ihm einholen

#### 6.8 Unterzeichnete Mietvertragsunterlagen an Huwiler

Nachdem alle Parteien den Vertrag unterzeichneten, die gesamten Dokumente als PDF Datei mailen an XXXzam@huwiler.ch.

Huwiler Services AG plausibilisiert und aktiviert den Vertrag, verschickt gegebenenfalls Einzahlungsscheine und hinterlegt die Vertragsunterlagen im Kendox  $\rightarrow$  Anleitung <u>Ziffer 21 Dokumentenmanage-</u> mentsystem (DMS) KENDOX.

Es werden nur Einzahlungsscheine für einen Monat versendet. Wünscht der Mieter weiterhin QR-Rechnungen für den Mietzins, muss er dies aktiv mitteilen.

#### 6.9 Unterzeichneten Mietvertrag retournieren

#### Person Hauptmieter auswählen / Taste F2 / Brief erfassen.

| AKTIONEN F2 A                  | <ul> <li>Feld Brief-Vorlage: Mie</li> <li>Button Speichern</li> </ul>     | t <b>vertrag - zurücksenden</b> auswählen                       |
|--------------------------------|---------------------------------------------------------------------------|-----------------------------------------------------------------|
| Inkasso                        | Brief                                                                     |                                                                 |
|                                | Sachbearbeiter                                                            | bv100 • von Kaenel Benjamin                                     |
| Zahlungsverbindung erfassen    | Brief-Vorlage                                                             | Mietvertrag retournieren                                        |
| Debitorrechnung erstellen      |                                                                           |                                                                 |
| Debitorgutschrift erstellen    | <ul> <li>Feld Sachbearbeiter: p</li> <li>→ Kontaktangaben dies</li> </ul> | rüfen, gegebenenfalls anpassen<br>er Person erscheinen in Brief |
| Betreibungs-Begehren erstellen | <ul> <li>Feld Beschreibung: Tit</li> </ul>                                | el für Brief-Vorlage                                            |
| Mietzins-ESR drucken           | <ul> <li>Feld Mietvertrag: Vertra</li> </ul>                              | agsreferenz oder Mietername eingeben                            |
| Diverses                       | <ul> <li>Abschnitt Kopftext: Tex<br/>mit Klick auf kleinen Pfe</li> </ul> | ttkonserve (Text Schnellbaustein) auswählen<br>il gegen unten   |
| Zukünftige Adresse editieren   | <ul> <li>Button Speichern</li> </ul>                                      |                                                                 |
| Zukünftige Adresse löschen     | <ul> <li>Brieftext überprüfen, geg<br/>Abschnitt Kopftext</li> </ul>      | gebenenfalls anpassen mit Klick in                              |
| Person löschen                 | <ul> <li>Button Speichern</li> </ul>                                      |                                                                 |
| Integrierte Auswertungen       | Brief-Vorlage                                                             | Mietvertrag retournieren 🔹                                      |
| Briefe                         | Empfänger                                                                 | 105284 • Hans Muster Q                                          |
| Brief erfassen                 | Sachbearbeiter                                                            | bv260 - von Kaenel                                              |
|                                | Beschreibung                                                              | Mietvertrag Hans Muster                                         |
|                                | Mietvertrag                                                               | Vertrag 11101.01.10000.03 • 01.01.2 ۹                           |

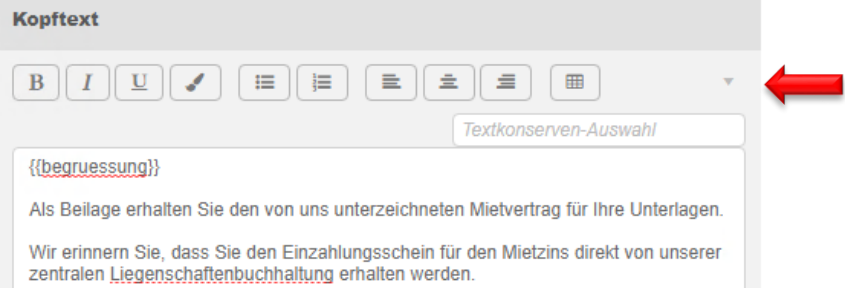

| Η | U | w | i | ι | e | r |
|---|---|---|---|---|---|---|

| Briefe         |  |
|----------------|--|
| Brief erfassen |  |
| Brief drucken  |  |
| Brief löschen  |  |
|                |  |

- Taste F2 / Brief drucken
- Dokument wird als PDF Datei generiert
   und gespeichert auf Person im Register Dossier
- Bei erneutem Druck des Briefes nach Korrekturen
   → PDF Datei der Vorversion löschen auf Stufe Person / Register Dossier
- Öffnen mit Klick auf weisses Blattsymbol unten links neben
   Home Button
- Drucken mit Klick auf Druckersymbol
- Browserfenster schliessen mit Klick auf Löschsymbol × oben rechts

#### 6.10 Mietvertrags-Änderungen nachverfolgen

Mit Klick auf **grüne Sprechblase** oben rechts auf Stufe Mietvertrag Historie der Änderungen im Mietvertrag abrufen.

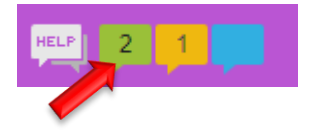

### Änderungen

|                              | vorher           | nachher                                                                                     |  |
|------------------------------|------------------|---------------------------------------------------------------------------------------------|--|
| Kündigungsfrist Mieter (Mte) |                  | 36.00                                                                                       |  |
|                              |                  |                                                                                             |  |
| echnet                       |                  |                                                                                             |  |
| vorher                       | nachher          | nachher                                                                                     |  |
|                              | 01.10.202        | 7                                                                                           |  |
|                              | Nein             |                                                                                             |  |
|                              | echnet<br>vorher | vorher           12.00           vorher           vorher           01.10.202           Nein |  |

#### 6.11 Versand QR-Rechnungen auf Ja stellen

Mit dem Mietvertrag wird die Beilage Zahlungsverbindung / QR-Rechnungen per Post generiert. Wünscht der Mieter den halbjährlichen Versand von QR-Rechnungen per Post, muss dies auf jedem Mietvertrag des Mieters hinterlegt werden.

- Mietvertrag aufrufen
- Register Inkasso / Exkasso öffnen

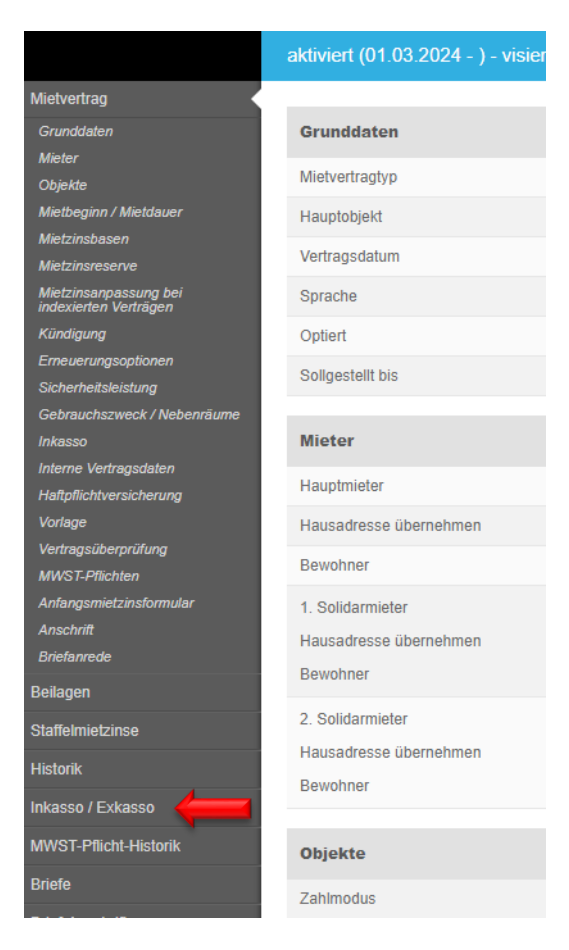

#### Taste F2 / In-/Exkasso-Konfiguration erfassen

| Zahlungsart                                 |                                 |
|---------------------------------------------|---------------------------------|
| Zahlungsart                                 | QR-Rechnung v                   |
| gültig ab                                   | 09.09.2024                      |
| QR-Rechnung                                 |                                 |
| MZ-Rechnung drucken<br>(Massenaufbereitung) | Ja 📄                            |
| MZ-Rechnungs Empfänger                      | [10532 • Q]                     |
| QR-Rechnungs-Gruppe                         | Leer lassen für Standard-Gruppe |
| Alternativer Nebenkosten-E                  | mpfänger                        |
| Nebenkosten-Empfänger                       | Referenz oder Name              |
| Exkasso Nebenkostengutha                    | ıben                            |
| Exkasso-ZV                                  | Leer lassen für Default-ZV 🔹    |

- gültig ab per heute erfassen
- MZ-Rechnung drucken auf Ja stellen
- Button Speichern unten rechts

Wünscht ein Mieter mit **befristetem Mietvertrag** den halbjährlichen Versand von QR-Rechnungen per Post, muss ein Tag nach der Befristung eine neue **In-/Exkasso-Konfiguration** erstellt werden, in der der Button **MZ-Rechnung drucken** auf **Nein** gestellt wird. Ansonsten erhält der Mieter im Massenversand weiterhin ESR, falls bis zum Versandzeitpunkt keine Kündigung erfasst wurde.

### 7 Nachtrag

Im GARAIO REM gibt es zwei Arten von Nachträgen.

- Nachträge, welche die Vertragskonditionen betreffen → zu erstellen als Nachtrag im Mietvertrag
- Nachträge, welche die bisherigen Vertragskonditionen nicht verändern → Brief Diese sind auf Stufe Mietvertrag als Brief-Vorlage Nachtrag - erstellen verfügbar. Beispiele:
  - Nachtrag Haustier
  - Nachtrag Haushaltsgerät
  - Nachtrag Ausbauten und bauliche Änderungen

#### 7.1 Nachtrag mit geänderten Vertragskonditionen

#### 7.1.1 Nachtrag zu Mietvertrag erstellen

Mietvertrag auswählen, welcher einen Nachtrag braucht / Taste F2 / Nachtrag erstellen.

|   |                                             | AKTIONEN F2 A   | AKTIVI |
|---|---------------------------------------------|-----------------|--------|
|   |                                             |                 |        |
| _ | Dive                                        | rses            |        |
|   | Miet                                        | vertrag drucken |        |
|   | Mietvertrag drucken inkl. Beilagen          |                 |        |
|   | Nachtrag erstellen                          |                 |        |
|   | Mietvertrag kündigen<br>MZA für Mietvertrag |                 |        |
|   |                                             |                 |        |
|   | MWST-Pflicht-Historik neu berechnen         |                 |        |
|   | Brief                                       | fe              |        |
|   | Briet                                       | ferfassen       |        |

- Feld Nachtrag per: Datum eingeben, ab welchem Nachtrag gültig ist
- Feld Nachtragtext: Grund erfassen, wieso es den Nachtrag braucht. Dieser Text erscheint nicht auf Nachtrag
- Feld Vertragsumschreibung: Bei Wechsel des Hauptmieters
   → Button Ja setzen
- Feld Nachtragsdokument: Vorlage für Nachtrag auswählen
- Button Speichern

| Nachtrag per         | 01.01.2022                          |            |   |
|----------------------|-------------------------------------|------------|---|
| Nachtragtext         | Austritt                            |            |   |
| Vertragsumschreibung | Nein                                |            |   |
| Nachtragsdokument    | <b>•</b>                            |            |   |
|                      | Nachtrag                            |            | 2 |
|                      | Nachtrag Ausbauten und bauliche     | Änderungen |   |
|                      | Nachtrag aufgrund Austritt Mieter   |            |   |
|                      | Nachtrag Eintritt / Austritt Mieter |            |   |
|                      | Nachtrag aufgrund Eintritt Mieter   |            |   |
|                      | Nachtrag Haushaltsgerät             |            |   |
|                      | Nachtrag nach Eheschliessung        |            |   |
|                      | Nachtrag nach Scheidung             |            |   |
|                      | Nachtrag Optionseinlösung           |            |   |
|                      | Nachtrag nach Todesfall             |            | Ŧ |
|                      |                                     |            |   |

#### 7.1.2 Konditionen des Nachtrags erfassen

Identisch wie beim Mietvertrag  $\rightarrow$  Anleitung <u>Ziffer 5.4 Mietvertrag erfassen</u>.

#### 7.1.3 Nachtragstext vervollständigen

Die neu erfassten Vertragsbestandteile werden je nach Nachtragsart nicht automatisch in den Nachtragstext übernommen.

- Mit dem Mauszeiger über den Textblock fahren bis dieser blau eingefärbt ist
- Weisses Dokument 
   anwählen, mit Platzhalter gekennzeichnete Stellen ergänzen
- Button Speichern

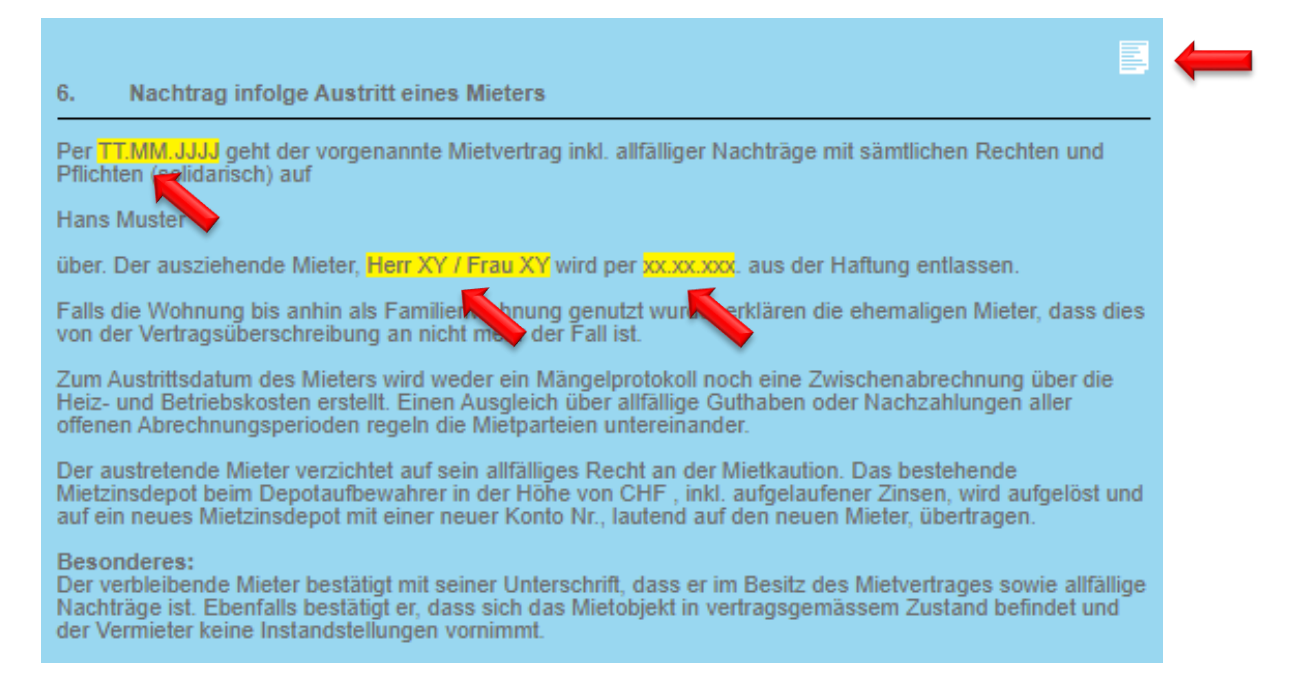

#### 7.1.4 Beilagen zum Nachtrag hochladen

Individuelle Dokumente wie abweichende Hausordnung, Pläne, Schnittstellenpapiere usw. können Sie ins GARAIO REM hochladen.

- Dazu zuerst die Unterlagen auf die RDS-Umgebung kopieren
   → Anleitung Ziffer 17.6.1 Bilder auf RDS-Umgebung kopieren
- Stufe Mietvertrag / Register Beilagen
- Feld Bezeichnung: Namen der Beilage erfassen
- Unterlagen mit drag and drop in Beilagenfeld ziehen

| Mietvertrag           | Beilage hochladen                                             |  |  |
|-----------------------|---------------------------------------------------------------|--|--|
| Beilagen 🗧            | Datum 21.09.2020                                              |  |  |
| Staffelmietzinse      | Bezeichnung                                                   |  |  |
| Inkasso / Exkasso     |                                                               |  |  |
| MWST-Pflicht-Historik | Beilagen können hier abgelegt werden (oder Klick für Auswahl) |  |  |
| Briefe                | 1                                                             |  |  |

#### 7.1.5 Begleitbrief, weitere Unterlagen vervollständigen

Anschliessend an den Nachtrag erscheinen verschiedene bereits automatisch vorbereitete Dokumente.

- Scrollen Sie nach unten und ergänzen Sie die Dokumente, wo nötig
- Hinfällige Dokumente löschen Sie mit Löschsymbol X oben rechts auf dem Dokument

#### 7.2 Nachtrag, Begleitbrief und Unterlagen drucken

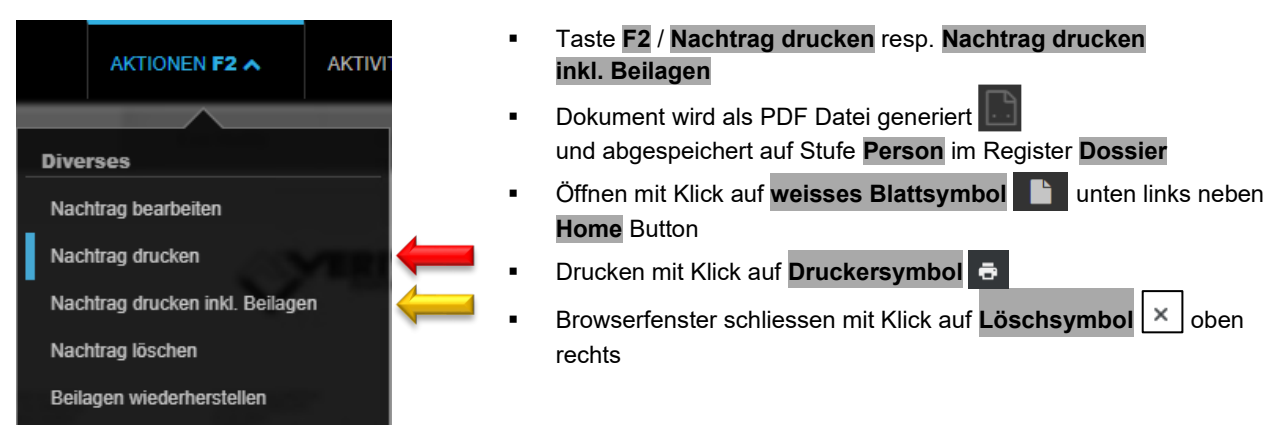

#### 7.2.1 Unterzeichnete Nachtragsunterlagen an Huwiler

Nachdem alle Parteien den Nachtrag unterzeichneten, die gesamten Dokumente als PDF Datei mailen an XXXzam@huwiler.ch.

Huwiler Services AG plausibilisiert und aktiviert den Nachtrag, verschickt gegebenenfalls Einzahlungsscheine und hinterlegt die Nachtragsunterlagen im Kendox.
# 7.3 Nachtrag zu bisherigen Vertragskonditionen

# 7.3.1 Nachtrag als Brief erstellen

Mietvertrag auswählen / Taste **F2** / **Brief erfassen** / Brief-Vorlage **Nachtrag - erstellen** auswählen.

| Bewiliigung Haustier           |                                          |        |                                                                                                    |
|--------------------------------|------------------------------------------|--------|----------------------------------------------------------------------------------------------------|
|                                |                                          |        |                                                                                                    |
| Brief - Bewiliigung Haustier   |                                          |        |                                                                                                    |
| Brief-Vorlage                  | Bewiliigung Haustier                     | •      |                                                                                                    |
| Empfänger                      | Referenz oder Name                       | ٩      | <ul> <li>Feld Beschreibung: Inhalt des Nachtrere beschreiben;</li> </ul>                                            |
| Sachbearbeiter                 | admind - Huwiler Services AG             | ~      | Fald Beselling Original Contractor                                                                                  |
| Beschreibung                   | Bewilligung Haustier                     |        | <ul> <li>Feid Bewilligung per: Guitigkeits<br/>datum erfassen</li> </ul>                                            |
| Dokument-Datum                 | 11.07.2025                               |        |                                                                                                    |
| Bewilligung per                | 01.08.2025                               |        |                                                                                                    |
| Kopftext                       | ₩<br>₩<br>Textkonserven-Ausw             | ahl V  | <ul> <li>Textkonserve (Text Schnellbau-<br/>stein) auswählen mit Klick<br/>auf kleinen Pfeil gegen unten</li> </ul> |
| Brieftext                      |                                          |        | <ul> <li>Textkonserve (Text Schnellbau-<br/>stein) auswählen mit Klick<br/>auf kleinen Pfeil gegen unten</li> </ul> |
| B I ∐ ¶ ✔ (                    | E E E                                    | rahl 💌 | <ul> <li>Button Speichern</li> <li>Text mit Klick in Feld ergänzen</li> </ul>                                       |
|                                | -                                        |        | <ul> <li>Allfällige Beilagen hochladen</li> </ul>                                                                   |
| nur ein Brief pro Anschrift    |                                          | Ja     |                                                                                                    |
| Beilagen                       |                                          |        |                                                                                                    |
| r                              |                                          |        |                                                                                                    |
| Zusätzliche Anhänge können hie | r abgelegt werden (oder Klick für Auswal | hl)    |                                                                                                    |

Sie können in Ausnahmefällen individuelle Nachtragstexte erstellen:

- Individuellen Text eingeben in leere Felder Kopftext und Brieftext, ohne Textkonserven-Auswahl
- Button Speichern

### 7.3.2 Nachtrag drucken

| Briefe         | • | Taste F2 / Brief drucken oder Brief mailen                        |
|----------------|---|-------------------------------------------------------------------|
| Brief erfassen | • | Nachtrag wird als PDF Datei generiert                             |
| Brief drucken  | • | Öffnen mit Klick auf weisses Blattsymbol 📄 unten links neben      |
| Brief löschen  |   | Home Button                                                       |
| Brief mailen   | • | Drucken mit Klick auf Druckersymbol 👼                             |
|                | • | Browserfenster schliessen mit Klick auf Löschsymbol 🗙 oben rechts |

# 7.3.3 Nachtrag löschen

# Stufe Mietvertrag / Register Briefe

Klick auf gewünschten Nachtrag

| Briefe         |                           |
|----------------|---------------------------|
| Brief erfassen | n ben providen and        |
| Brief drucken  |                           |
| Brief löschen  |                           |
| Brief mailen   | tera mentinga man daman k |

# Taste **F2** / Brief löschen

Löschen bestätigen mit Button Ok

#### 7.3.4 Begleitbrief zu Nachtrag

Diesen können Sie ebenfalls über Register **Briefe** erfassen. Er wird bei Nachträgen zu bisherigen Vertragskonditionen nicht automatisch erstellt.

Person Hauptmieter auswählen / Taste F2 / Brief erfassen / Brief-Vorlage Nachtrag - Begleitbrief

#### 7.3.5 Unterzeichnete Nachtragsunterlagen an Huwiler

Nachdem alle Parteien den Nachtrag unterzeichneten, die gesamten Dokumente als PDF Datei mailen an <u>XXXzam@huwiler.ch</u>.

Huwiler Services AG plausibilisiert den Nachtrag und hinterlegt die Nachtragsunterlagen im Kendox.

# 8 Optionseinlösung

Übt ein Mieter seine Option aus  $\rightarrow$  einen Nachtrag zum laufenden Mietvertrag erstellen.

# 8.1 Optionseinlösung erfassen

- Person Hauptmieter auswählen / Mietvertrag auswählen / Register Optionentypen
- Klick auf gewünschte Option

|                       | Optionentypen |   |                |                 |
|-----------------------|---------------|---|----------------|-----------------|
| Mietvertrag           |               |   |                |                 |
| Beilagen              |               |   | ٩              |                 |
| Staffelmietzinse      | Option bis    | ~ | Optionentyp    | Option ausgeübt |
| Historik              | 31.12.2032    |   | unechte Option | Ja              |
| Inkasso / Exkasso     | 31.12.2037    |   | unechte Option | Nein            |
| MWST-Pflicht-Historik |               |   |                |                 |
| Briefe                |               |   |                |                 |
| Dossier               |               |   |                |                 |
| Optionentypen         |               |   |                |                 |

# Wenn die Option ausgeübt wurde Feld Option ausgeübt: Button Ja setzen

| Option bis      | 31.12.2032     |    |   |
|-----------------|----------------|----|---|
| Optionentyp     | unechte Option | •  |   |
| Option ausgeübt |                | Ja | 4 |

#### 8.2 Unechte Option: Verhandlungsdatum erledigen

- Person Hauptmieter auswählen / Mietvertrag auswählen / Register Termine
- Klick auf gewünschte Option

|                       | Termine           |   |            |          |
|-----------------------|-------------------|---|------------|----------|
| Mietvertrag           |                   |   |            |          |
| Beilagen              | ٩                 |   |            |          |
| Staffelmietzinse      | Termintyp         | Ŧ | Termin     | erledigt |
| Historik              | Verhandlungsdatum |   | 31.12.2031 | Nein     |
| Inkasso / Exkasso     |                   |   |            |          |
| MWST-Pflicht-Historik |                   |   |            |          |
| Briefe                |                   |   |            |          |
| Dossier               |                   |   |            |          |
| Optionentypen         |                   |   |            |          |
| Termine 🗧             |                   |   |            |          |
| Untermiete            |                   |   |            |          |

Wenn neue Vertragskonditionen vereinbart wurden → Feld erledigt: Button Ja setzen

| Termintyp | Verhandlungsdatum | • |   |
|-----------|-------------------|---|---|
| Termin    | 31.12.2031        |   |   |
| erledigt  | Ja                |   | - |

### 8.3 Nachtrag für Optionseinlösung erstellen

- Person Hauptmieter auswählen / Mietvertrag auswählen / Taste F2 / Nachtrag erstellen
- Feld Nachtragsdokument: Nachtrag Optionseinlösung auswählen / Button Speichern
- Neue Vertragskonditionen erfassen und Nachtragstext anpassen
- Erhält der Mieter eine weitere Option → vorgehen nach Anleitung Ziffer 5.4.11 Erneuerungsoptionen und Ziffer 5.4.12 Optionstypen | Termine
- Nachtrag mit Begleitbrief drucken und an Mieter senden
- Unterzeichnete Nachtragsunterlagen mailen an <u>XXXzam@huwiler.ch</u>

Detaillierte Anleitung  $\rightarrow$  Ziffer 6.1 Nachtrag mit geänderten Vertragskonditionen.

# 9 Wertvermehrende Investitionen WVI

Wertvermehrende Investitionen können über das GARAIO REM berechnet und mittels Mietzinsanpassung angezeigt werden. Alternativ können die Reserven aufgrund der Berechnungen im GARAIO REM auch auf den Objekten gebildet werden.

Es stehen zwei Berechnungsarten zur Verfügung. Die Standard-Berechnungsart, die den Unterhalt mit 10% von den beiden Positionen Verzinsung und Amortisation berücksichtigt und den Ansatz, bei dem der Umsatz mit 1% des wertvermehrenden Anteils berücksichtigt wird. Die Beträge können nach Fläche (m2), nach Anzahl Objekte oder nach Höhe der Nettomietzinse auf die Objekte verteilt werden.

Es können mehrere Berechnungen für dieselbe wertvermehrende Investition per selbem Datum erstellt werden, z.B. um die für den Eigentümerin rentabelste Konfiguration zu eruieren. Solange sich eine Berechnung WVI im Status "In Erfassung" befindet (d.h. sie wurde weder in einer MZA verwendet, noch wurden Reserven gebildet), werden keine effektiven Anpassungen vorgenommen.

### 9.1 WVI Berechnung erstellen

Liegenschaft auswählen, für die die wertvermehrenden Investitionen berechnet werden sollen /Taste F2 / WVI Berechnung erstellen

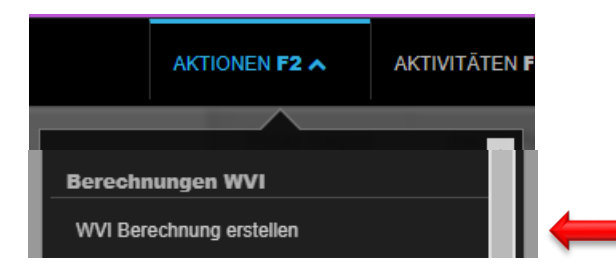

#### 9.1.1 Berechnungsmaske ausfüllen

| WVI Berechnung erstellen                               |                                                                                                  |
|--------------------------------------------------------|--------------------------------------------------------------------------------------------------|
| Gültig ab                                              | <ul> <li>Datum eingeben, ab wann die Berechnung erfolgt</li> </ul>                               |
| Beschreibung                                           | <ul><li>Beschreibung betreffend Inhalt eingeben</li><li>Mietzinsreserven-Typ auswählen</li></ul> |
| Mietzinsreserven-Typ für die Umwandlung                | <ul> <li>Kostentotal und erhaltene Förderbeiträge in CHF er-<br/>fassen</li> </ul>               |
| Förderbeiträge (CHF)                                   | <ul> <li>%-Satz f ür Anteil Unterhalt und Anteil Wertvermeh-<br/>rung eintragen</li> </ul>       |
| Anteil Unterhalt (%)<br>Anteil Wertvermehrung (%)      | <ul> <li>Referenzzinssatz und Zuschlag in % f ür Hypothek e<br/>fassen</li> </ul>                |
| Referenzzinssatz für Hypothek (%)                      | <ul> <li>Lebensdauer der Investition eingeben</li> </ul>                                         |
| Zuschlag Referenzzinssatz (%)<br>Lebensdauer in Jahren | <ul> <li>Berechnungsart betreffend Unterhalt und Berechnur<br/>aufgrund auswählen</li> </ul>     |
| Berechnungsart Unterhalt                               | <ul> <li>Rundung definieren</li> </ul>                                                           |
| Runden auf                                             |                                                                                                  |

Möglichst präzisen Reserven-Typ auswählen und gleichen Reserven-Typ nicht mehrmals verwenden, damit möglicherweise bereits bestehende Berechnungen nicht überschrieben werden.

Button Speichern unten rechts 

#### 9.1.1 Selektieren und Speichern

- Betroffene Objekte selektieren •
- Button Speichern unten rechts •

| Bere | chnungen WVI, In Er | fassung          |           |             |           |               |               |                        |                  |  |
|------|---------------------|------------------|-----------|-------------|-----------|---------------|---------------|------------------------|------------------|--|
| 3/7  |                     |                  |           |             |           |               |               |                        |                  |  |
|      | Referenz            | Objektart        | Stockwerk | Hauptmieter | m2 gesamt | Erhöhung p.a. | Erhöhung p.m. | Gespeicherte Erh. p.m. | Datum letzter MZ |  |
| 14   |                     | ×                | ×         |             |           |               |               |                        |                  |  |
|      | 11101.01.10000      | Wohnung          | EG        |             | 138.0     | 247.70        | 20.65         | 20.65                  | 01.11.2023       |  |
|      | 11101.01.10001      | Wohnung          | EG        |             | 114.0     | 204.60        | 17.05         | 17.05                  | 01.02.2024       |  |
|      | 11101.01.10002      | Wohnung          | EG        |             | 138.0     | 247.70        | 20.65         | 20.65                  | 01.12.2023       |  |
|      | 101.65.90016        | EHP Einstellhall | 1. UG     |             |           |               |               |                        |                  |  |
|      | 65.90020            | EHP Einstellhall | 1. UG     |             |           |               |               |                        |                  |  |
|      | 1110 .90021         | EHP Einstellhall | 1. UG     |             |           |               |               |                        |                  |  |
|      | 11101.65.90022      | EHP Einstellhall | 1. UG     |             |           |               |               |                        |                  |  |

Das Datum der letzten MZ-Anpassung liefert bereits auf der Ansicht einen Hinweis, ob sich die WVI auf den Mieter abwälzen lässt.

#### 9.1.2 Exportieren, bearbeiten und löschen

- Mit Taste F2 / WVI Berechnung ins Excel exportieren können Daten ins Excel exportiert werden
- Mit Taste F2 / WVI Berechnung bearbeiten können Daten für die Berechnung bei Bedarf bearbeitet werden
- Mit Taste F2 / WVI Berechnung löschen kann die Berechnung gelöscht werden

| Berechnungen WVI                     |
|--------------------------------------|
| WVI Berechnung erstellen             |
| WVI Berechnung bearbeiten            |
| WVI Berechnung ins Excel Exportieren |
| WVI Berechnung in Reserven umwandeln |
| WVI Berechnung löschen 📛             |

### 9.1.3 WVI in Reserven umwandeln

Werden die wertvermehrenden Investitionen nicht direkt überwälzt, sondern Reserven gebildet, können diese in der Berechnung mit der Taste **F2** / **WVI Berechnung in Reserven umwandeln** in Reserven umgewandelt werden. Die Reserven werden automatisch auf allen ausgewählten Objekten hinterlegt.

Taste F2 / WVI Berechnung in Reserven umwandeln

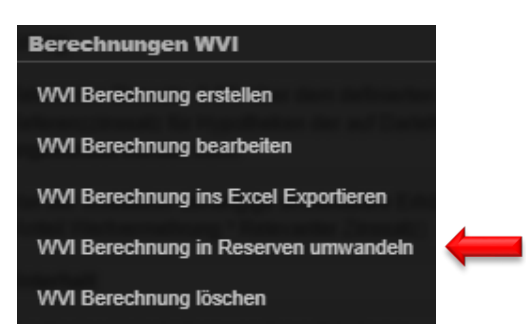

 Umgewandelte, wertvermehrende Investitionen sind auf Stufe Liegenschaft im Register Berechnungen WVI ersichtlich

| Gib eine beliebige Folge von S | Gib eine beliebige Folge von Suchbegriffen ein (F1 öffnet die Hilfe) |   |              |              |                                        |  |  |  |
|--------------------------------|----------------------------------------------------------------------|---|--------------|--------------|----------------------------------------|--|--|--|
| Berechnungen WVI               |                                                                      |   |              |              |                                        |  |  |  |
| Übersicht                      |                                                                      |   |              |              |                                        |  |  |  |
| Grunddaten                     | Gültig ab                                                            | * | Objekte von  | Beschreibung | Berechnungsart Unterhalt               |  |  |  |
| Schlagworte                    | 01.01.2025                                                           |   | Liegenschaft | Test         | SVIT (1% des wertvermehrenden Anteils) |  |  |  |
| Datenbereich                   |                                                                      |   |              |              |                                        |  |  |  |
| Hauswarte                      |                                                                      |   |              |              |                                        |  |  |  |
| Dossier                        |                                                                      |   |              |              |                                        |  |  |  |
| Mietzinsanpassungen            |                                                                      |   |              |              |                                        |  |  |  |
| Berechnungen WVI               |                                                                      |   |              |              |                                        |  |  |  |

# 9.1.4 Anzeige WVI via Mietzinsanpassung

Nach dem Speichern der Berechnung, können die wertvermehrenden Investitionen den Mietern via Mietzinsanpassung angezeigt werden. Die Mietzinsanpassungen können im GARAIO REM auf Stufe Liegenschaft mit der Taste F2 / MZA über alle Mietverträge erstellen erstellt werden. Im Abschnitt WVI Berechnung anwenden können die wertvermehrenden Investitionen ausgewählt werden.

Anleitung Ziffer 9.1 MZA Liegenschaft oder Mietvertrag erstellen.

Ohne die Eingabe eines Prozentsatzes werden 100% der gespeicherten wertvermehrenden Investitionen überwälzt. Soll z.B. nur 50% der wertvermehrenden Investition auf die Mietzinse überwälzt und 50% als Reserven auf dem Objekt hinterlegt werden, kann beim Prozentsatz 50% erfasst werden. Dadurch werden für die restlichen 50% automatisch Reserven gebildet und diese werden auch entsprechend auf der Mietzinsanpassung angezeigt.

# 10 Mietzinsanpassung MZA

Mietzinsanpassungen können Sie über eine oder mehrere ganze Liegenschaften oder für einen einzelnen Mietvertrag erstellen.

### 10.1 MZA ganze Liegenschaft erstellen

→ Wird die Anpassung eines einzelnen Mietvertrages gewünscht wird, diesen Punkt überspringen und weiterfahren mit <u>9.2 MZA Mietvertrag erstellen</u>.

**Liegenschaft** auswählen, für welche/n die Anpassung erfolgen soll / Taste **F2** / gewünschte Mietzinsanpassungsart auswählen

| ŀ            | AKTIONEN F2 A           | AKTIVITÄTEN   |   |
|--------------|-------------------------|---------------|---|
| Pflege Lief  | eranten                 | â             |   |
| Lieferanten  | von anderer Liegensc    | haft kopieren |   |
| Dossier      |                         |               |   |
| Dokument h   | ochladen                |               |   |
| Kostenstei   | gerung                  |               |   |
| Kostensteige | erungs-Konfiguration    | erfassen      |   |
| Kostensteige | erungs-Aufwand erfas    | sen           |   |
| Inkasso / E  | xkasso                  |               |   |
| Liegenschaft | t sollstellen           |               |   |
| Nebenkoster  | n abrechnen             |               |   |
| Nebenkoster  | n stornieren            |               |   |
| Mietzins-Rec | chnung drucken          |               |   |
| Mietzinsan   | passungen               |               |   |
| MZA erstelle | n für RefZinssatz-Ve    | ertrag        | 4 |
| MZA erstelle | n für Indexvertrag      |               | ¢ |
| MZA über all | le Mietverträge erstell | en            | 4 |

Weiter mit <u>9.2.1 Anpassung allgemein konfigurieren</u>

### 10.2 MZA Mietvertrag erstellen

Mietvertrag auswählen, für welche/n die Anpassung erfolgen soll / Taste F2 / MZA für Mietvertrag.

|                     | AKTIONEN F2 A                   | AKTIVI  |  |
|---------------------|---------------------------------|---------|--|
|                     |                                 |         |  |
| D                   | verses                          |         |  |
| N                   | lietvertrag drucken             |         |  |
| N                   | lietvertrag drucken inkl. Beila | igen    |  |
| ľ                   | achtrag erstellen               |         |  |
| N                   | lietvertrag kündigen            |         |  |
| N                   | lietvertrag deaktivieren        |         |  |
| MZA für Mietvertrag |                                 |         |  |
|                     | idividuelle MZA                 |         |  |
|                     | netvertrag verschieben          | rachnan |  |
|                     | INVST-FILICITE-HISTORIK NEU DER | echnen  |  |

### 10.2.1 Anpassung allgemein konfigurieren

- Datum eingeben, ab dem der neue Mietzins gültig ist
- Button **MZA erstellen** unten rechts

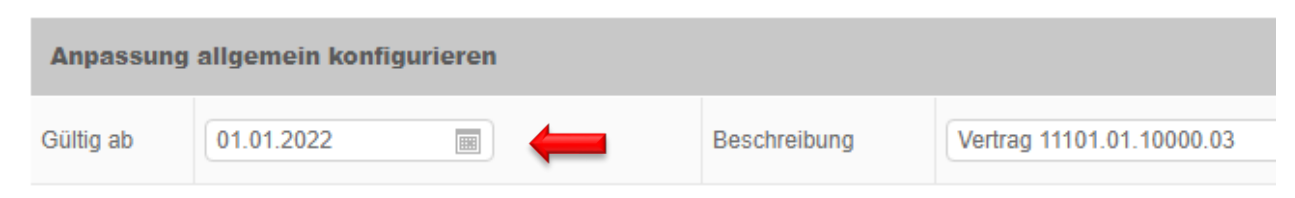

#### 10.2.2 Allgemeine Parameter

Einstellungen wählen für Berechnungsart, Druck und Post-Versand.

Wenn gewünscht, automatische Berechnung mit Vorschlag für nächstmöglichen Anpassungstermin und separater Versand an Solidarmieter anwählen.

| Allgemeine Parameter                  |                           |                                      |                                  |
|---------------------------------------|---------------------------|--------------------------------------|----------------------------------|
| Runden auf                            | Auf ganzen Franken runden | Ausgabe Mietzinsbasis                | Alte und neue Mietzinsbasis ausg |
| Berechnungsart                        | Individuelle Berechnung   | Ausgabe Reserve                      | Ausgabe Reserve                  |
| Anpassungstyp                         | Anpassung                 | Post-Versand                         | Normal-Versand 💌                 |
| Separater Versand an Solidarmieter    | Nein                      |                                      |                                  |
| Anpassung auf nächst möglichen Termin | Nein                      | Berechnungsdatum für Datumsvorschlag | 20.05.2022                       |

Im Feld **Runden auf Auf 5er-Rappen runden** anwählen, um Differenzen zwischen Mietzinsanpassungsformular und Sollstellung zu vermeiden.

# 10.2.3 Mietzins

Neue Basis erfassen, wenn Anpassung aufgrund der Mietzinsbasis erfolgt.

| Mietzins         |                    |            |            |                  |            |
|------------------|--------------------|------------|------------|------------------|------------|
| Referenzzinssatz | 02.09.2020 (1.25%) | Indexstand | 31.08.2020 | Kostensteigerung | 31.08.2020 |

#### 10.2.4 Weitere Anpassungen der Nettomiete

- Bei anderen Anpassungen → Nettomiete hier entweder mit Betrag oder Prozentsatz anpassen
- Zwingend eine Begründung erfassen, welche ebenfalls auf dem MZA-Formular erscheint

| Weitere Anpassungen der Nettomiete            |         | $\checkmark$ |            |
|-----------------------------------------------|---------|--------------|------------|
|                                               | +/- CHF | +/- %        | Begründung |
| Anpassung Nettomiete                          |         |              |            |
| Förderbeiträge für wertvermehrende Verbesseru | Nein    |              |            |

#### 10.2.5 Nebenkostenkomponenten

- Nebenkosten mit einem Betrag oder Prozentsatz anpassen
- Zwingend eine Begründung erfassen, welche ebenfalls auf dem MZA-Formular erscheint

| Nebenkostenkomponenten  | $\swarrow$ | $\swarrow$ |            |
|-------------------------|------------|------------|------------|
| Komponente              | +/- CHF    | +/- %      | Begründung |
| Code oder Bezeichnung 🔹 |            |            |            |

#### 10.2.6 Wertvermehrende Investitionen – WVI Berechnung anwenden

- Berechnung wertvermehrende Investition auswählen
- An den Mieter zu überwälzenden Betrag oder %-Satz der Überwälzung an den Mieter erfassen
- Textkonserve Begründung auswählen oder Begründung manuell eintragen

| WVI Berechnung anwenden     |     |   |            |  |  |  |
|-----------------------------|-----|---|------------|--|--|--|
| Wertvermehrende Investition | CHF | % | Begründung |  |  |  |
| Referenz oder Name          |     |   | Textki     |  |  |  |

#### 10.2.7 Mietzinsreserven anwenden

| Mietzinsreserven anwenden |     |   |            |  |  |
|---------------------------|-----|---|------------|--|--|
| Reserve                   | CHF | % | Begründung |  |  |
| Code oder Bezeichnung 🔻   |     |   |            |  |  |

#### 10.2.8 Mietzinsreserve(n) beibehalten oder neu bilden

Bei Mietzinsanpassungen mit weiterhin bestehender Reserve zwingend Bezeichnung der Reserve prüfen und gegebenenfalls Mietzinsanpassung manuell ausserhalb von GARAIO REM erstellen.

Mietzinsreserven aus früheren Mietverträgen oder Mietzinssenkungen sind aus systemtechnischen Gründen momentan ausschliesslich erfasst als **Mietzins-Reserve aufgrund ungenügender Nettorendite**, auch wenn sie aus einem anderen Grund bestehen.

Falls durch die Mietzinsanpassung Mietzinsreserven beibehalten bleiben oder neu entstehen:

- Feld Reserve: Mietzins-Reserve aufgrund ungenügender Nettorendite auswählen
- Feld **Betrag**: Totalbetrag in CHF der Reserve(n) erfassen

| Mietzinsreserve(n) bilden |        |
|---------------------------|--------|
| Reserve                   | Betrag |
| Code oder Bezeichnung 🔹   |        |

MZA-Formular manuell ausserhalb von GARAIO REM erstellen bei Mietzins-Reserve(n), welche aus ANDEREN Gründen bestehen als aufgrund ungenügender Nettorendite.

- Manuell ausserhalb von GARAIO REM erstelltes MZA-Formular als PDF Datei mailen an XXXzam@huwiler.ch
- Huwiler Services AG erfasst den neuen Mietzins im GARAIO REM.
- Manuell ausserhalb von GARAIO REM erstelltes MZA-Formular an Mieter senden
- Huwiler Services AG verschickt gegebenenfalls Einzahlungsscheine und hinterlegt die Mietzinsanpassung im Kendox.

# 10.2.9 Diverses

Zwingend eine Begründung erfassen, welche ebenfalls auf dem MZA-Formular erscheint.

| Diverses               |                       |            |                       |          |
|------------------------|-----------------------|------------|-----------------------|----------|
| Neuer Kündigungstermin | Code oder Bezeichnung | Begründung |                       |          |
| Neu indexiert zu (%)   |                       | Begründung |                       |          |
| sonstige Begründung    |                       |            | Textkonserven-Auswahl | <b>v</b> |

#### 10.2.10 Individuelle Anpassungen: zur Auswahl einzelner Mieter

Bei Mietzinsanpassung über die ganze Liegenschaft  $\rightarrow$  hier einzelne Mieter auswählen, für welche Sie eine Mietzinsanpassung drucken möchten.

| 1/1 G | iruppierei | n nach: 🗌 Liegenschaf | ft 🗌 Mieter 🗌 Mietvert | гад-Тур 🗌  |
|-------|------------|-----------------------|------------------------|------------|
| •     | Icons      | Liegenschaft          | Vertrag                | Mietvertra |
|       | A          |                       | 11101.01.10101.01      | Mietvertra |

#### 10.2.11 Provisorische MZA drucken

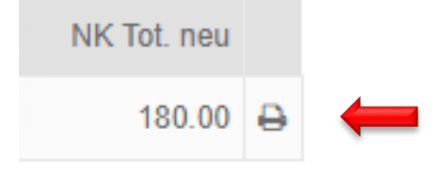

- Im Register Verarbeitungen erscheint ein neuer Arbeitsauftrag
- Seite aktualisieren mit Taste F5 bis Prozess beendet ist

| 🚍 in Bearbeitung 🗾 Verarbeitet 🛕 Verarbeitet mit Warnungen 🔀 Fehler 🔀 Storniert     |          |                  |             |                  |   |
|-------------------------------------------------------------------------------------|----------|------------------|-------------|------------------|---|
| ٩                                                                                   |          |                  | +           |                  | ♥ |
| Beschreibung                                                                        | Benutzer | Gestartet um     | Fortschritt | Beendet um       |   |
| MZ-Anpassung von Liegenschaft 11101 - 'Bail 11101.01.10000.03' provisorisch drucken |          | 21.09.2020 13:03 | _           | 21.09.2020 13:03 |   |

Klick auf Druckersymbol in Zeile ganz rechts

- Oben rechts im Abschnitt Erstellte Dokumente mit Klick auf die PDF Datei Mz-Anpassung Vertrag [Nummer] (provisorisch) die Mietzinsanpassung öffnen in einem neuen Browserfenster
- MZA-Formular drucken

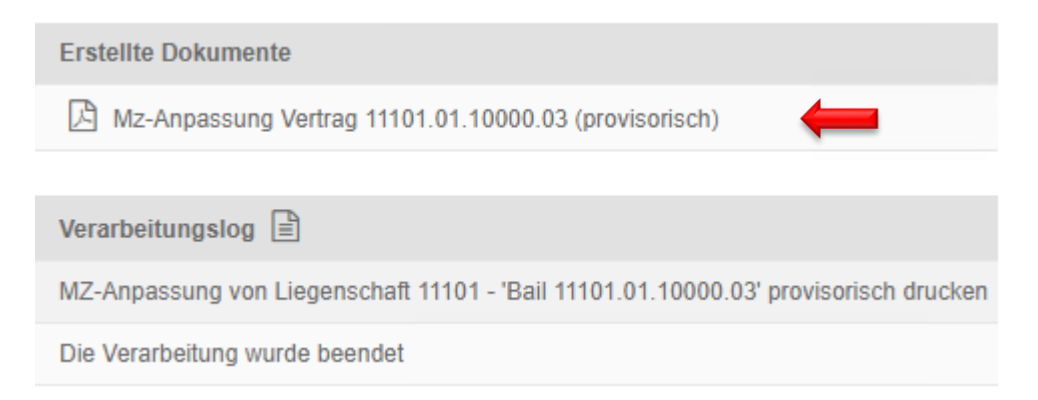

#### 10.3 MZA über mehrere Liegenschaften

- Schnellzugriff auf Erfassungsmaske: In Freitextsuche Expertenbefehl eingeben:
   Mietzinsanpassungen über mehrere Liegenschaften
- Taste F2 / entsprechende Mietzinsanpassung auswählen

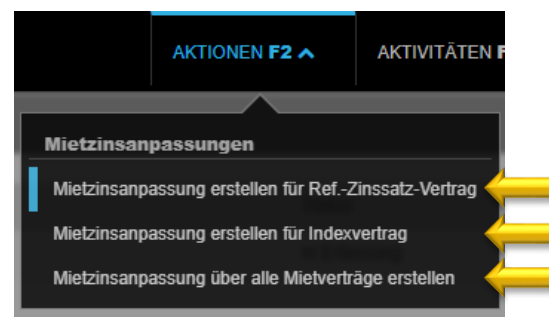

Liegenschaften und/oder Schlagworte, Gültig ab Datum und Beschreibung erfassen

Mietzinsanpassung erstellen für Ref.-Zinssatz-Vertrag

| Anpassung allgemein konfigurieren |                       |  |  |  |
|-----------------------------------|-----------------------|--|--|--|
| Liegenschaft                      | Ref. oder Bezeichnung |  |  |  |
| Schlagworte                       |                       |  |  |  |
| Gültig ab                         |                       |  |  |  |
| Beschreibung                      |                       |  |  |  |

• Weiter mit Ziffer 8.2.1

### 10.4 Gültig ab Datum bearbeiten

- Klick auf die entsprechende Mietzinsanpassung
- neues Gültig ab Datum erfassen

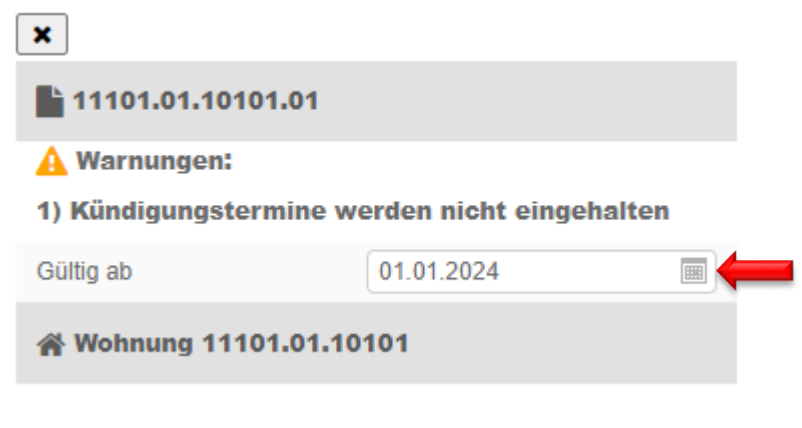

Button **Speichern** (unten rechts)

#### 10.5 Provisorische MZA an Huwiler

- Visierte provisorische MZA als PDF Datei mailen an XXXzam@huwiler.ch
- Huwiler Services AG plausibilisiert die Mietzinsanpassung, gibt sie im GARAIO REM frei und erstellt Ihnen eine Pendenz zum Druck und Versand der definitiven Mietzinsanpassung und der neuen QR-Rechnung an den Mieter.

#### 10.6 Definitive MZA drucken und verschicken

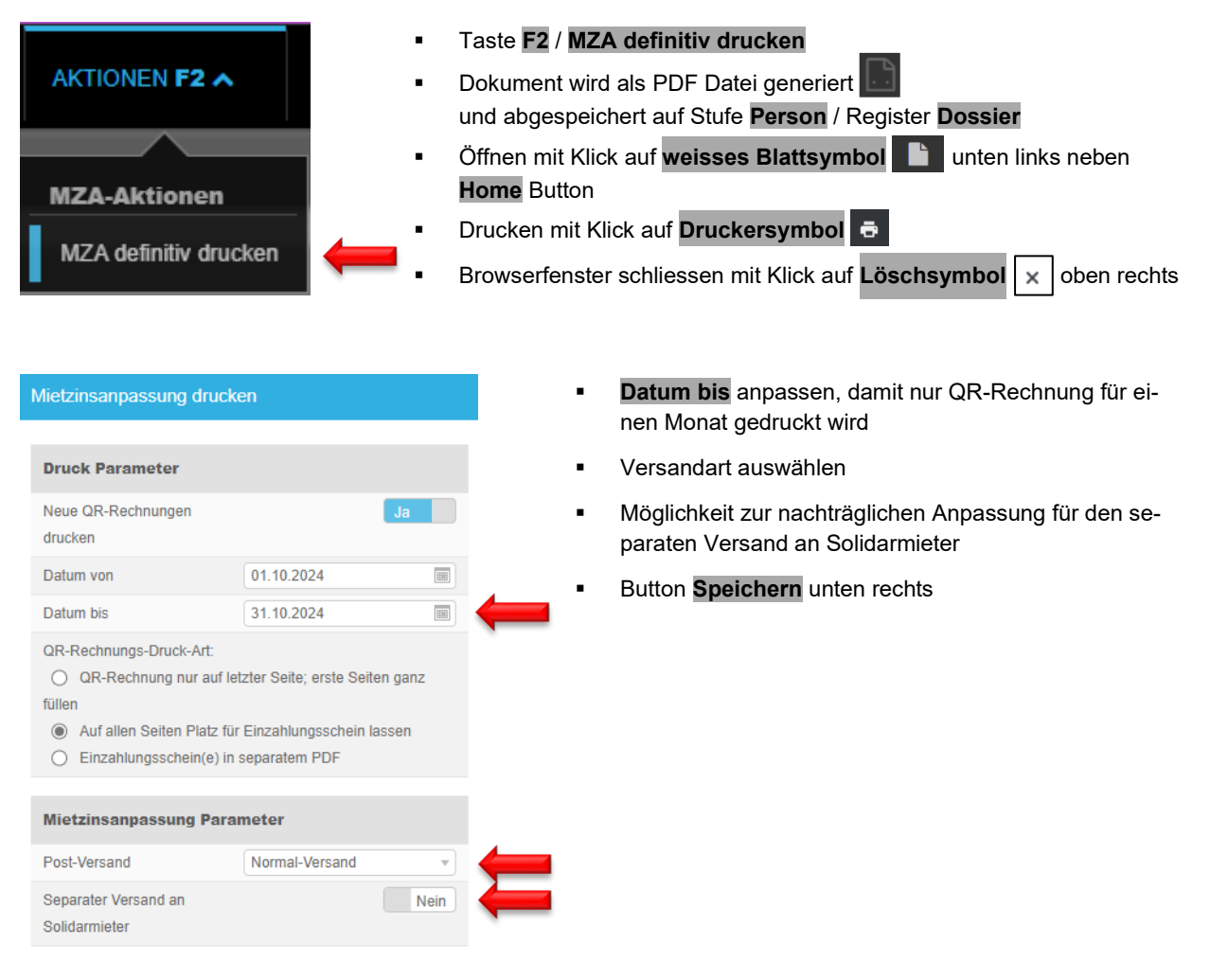

#### 10.7 Definitive MZA an Huwiler | Hauptmieter sowie Solidarmieter

- Mailen Sie danach bitte umgehend die unterzeichnete definitive MZA als PDF Datei an XXXzam@huwiler.ch.
- Huwiler Services AG hinterlegt die Mietzinsanpassung im Kendox.

#### 10.8 MZA löschen

- Liegenschaft auswählen / Register Mietzinsanpassung
   In Übersicht Mietzinsanpassungen gewünschte Anpassung anklicken. Aktivierte MZA können nicht gelöscht werden
- Button Zurück unten rechts
- GARAIO REM Meldung «Willst du die individuellen Anpassungen zurücksetzen?» bestätigen mit Button Ok
- Taste F2 / MZA löschen
- GARAIO REM Meldung «MZA löschen» bestätigen mit Button Ok

10.9 Individuelle MZA: zur Mitteilung von vertraglich bereits vereinbarten Mietzinsänderungen

Beispiel: Bei Staffelmietverträgen Hauptmieter die neu geltende höhere Staffelmiete anzeigen.

Die vertraglich vereinbarten Mietzinse müssen im Mietvertrag / Register Staffelmietzinse erfasst sein. Anleitung  $\rightarrow$  Ziffer 5.4.22 Staffelmiete.

### Stufe Objekt / Register Mietvertrag / Taste F2 / Individuelle MZA.

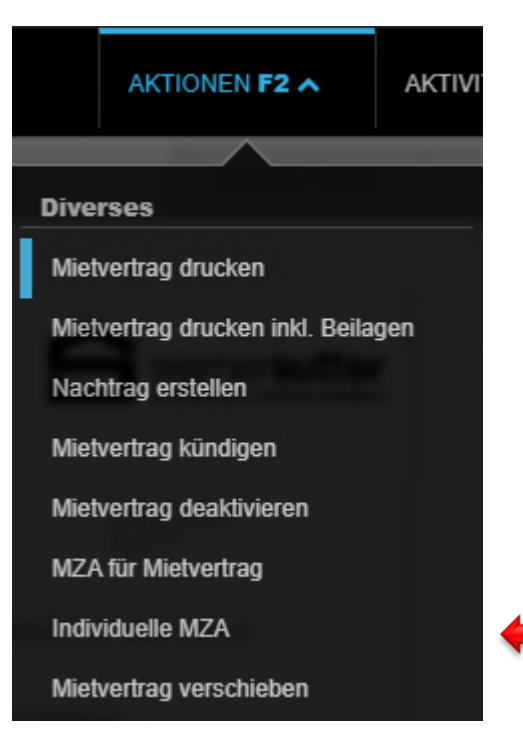

- Datum eingeben, ab welchem der neue Mietzins gültig ist
- · Zwingend eine Begründung erfassen, welche ebenfalls auf dem MZA-Formular erscheint
- Art des Post-Versands auswählen

| Individuelle Mietzinsanpassung für Vertrag 24111.04.10206.01 |                                 |                        |                           |  |  |  |
|--------------------------------------------------------------|---------------------------------|------------------------|---------------------------|--|--|--|
| Anpassung allgeme                                            | ein konfigurieren               |                        |                           |  |  |  |
| Gültig ab                                                    |                                 | Beschreibung           | Vertrag 24111.04.10206.01 |  |  |  |
| Allgemeine<br>Begründung                                     |                                 | sonstige<br>Begründung | <b>—</b>                  |  |  |  |
| Förderbeiträge für wertv                                     | ermehrende Verbesserungen       | Nein                   |                           |  |  |  |
| Allgemeine Parame                                            | eter                            |                        | A 1                       |  |  |  |
| Ausgabe Mietzinsbasis                                        | Keine Ausgabe der Mietzinsbasis | Post-Versand           | Normal-Versand            |  |  |  |

#### Individuelle MZA prüfen und drucken.

| Nebenkostenkomponenten   |           |        |        |       |                |                |            |                 |                    |             |             |
|--------------------------|-----------|--------|--------|-------|----------------|----------------|------------|-----------------|--------------------|-------------|-------------|
| Komponente +/- CHF       |           |        |        | +/- % | % Begründung   |                |            |                 |                    |             |             |
| Individuelle Anpassungen |           |        |        |       |                |                |            |                 |                    |             |             |
| Vertrag                  | Objektart | Mieter | Zimmer | m2    | Netto Tot. alt | Netto Tot. neu | Anp. Netto | Brutto Tot. alt | Brutto Tot.<br>neu | NK Tot. alt | NK Tot. neu |
| 24111.04.10206.01        | Wohnung   |        | 3.5    | 72.00 | 1'152.00       | 1'200.00       | 48.00      | 1'333.00        | 1'381.00           | 181.00      | 181.00      |

MZA drucken

Solche individuellen MZA benötigen keine Genehmigung, da der neue Mietzins bereits im Mietvertrag vereinbart wurde.

- Bei individuellen MZA aus rechtlichen Gründen zwingend zusätzlich f
  ür jeden Solidarmieter eine individuelle MZA manuell ausserhalb von GARAIO REM erstellen.
- Diese zum gleichen Zeitpunkt wie die individuellen MZA des Hauptmieters in separatem Couvert an Solidarmieter senden.
- Individuelle MZA verschicken
- Mailen Sie danach bitte umgehend die unterzeichnete individuelle MZA des Hauptmieters und der Solidarmieter als PDF Datei an <u>XXXzam@huwiler.ch</u>.
- Huwiler Services AG verschickt gegebenenfalls Einzahlungsscheine und hinterlegt die Mietzinsanpassung im Kendox.

# 11 Einzahlungsscheine und Rechnungen

#### 11.1 Druck und Versand von technischer Bewirtschaftung

#### 11.1.1 Einzelne Einzahlungsscheine bei Mieteranfragen

Wünschen einzelne Mieter neue Einzahlungsscheine, erstellt und verschickt diese die technische Bewirtschaftung.

#### Person auswählen / Taste F2 / Mietzins-ESR drucken.

Neue Einzahlungsscheine nur verschicken bis zum nächsten halbjährlichen Huwiler ESR-Massenversand, d.h. bis 30. Juni resp. 31. Dezember.

|    | AKTIONEN F2 🔨              | AKT   |
|----|----------------------------|-------|
|    |                            |       |
| In | kasso                      |       |
| Z  | ahlungsverbindung erfass   | en    |
| D  | ebitorrechnung erstellen   |       |
| D  | ebitorgutschrift erstellen |       |
| В  | etreibungs-Begehren erste  | ellen |
| м  | lietzins-ESR drucken       | (     |
| Di | verses                     |       |
| z  | ukünftige Adresse editiere | n     |
| z  | ukünftige Adresse löschen  |       |
| P  | erson löschen              |       |
| Μ  | lietverträge kündigen      |       |
| In | tegrierte Auswertungen     |       |
| Br | iefe                       |       |
| В  | rief erfassen              |       |

- Gewünschte Periode auswählen:
   1. Tag des Monats bis letzter Tag des Monats
- Ausgabe-Format: PDF auswählen
- Button Abrufen unten rechts
- Wenn gewünscht, bereits geleistete Zahlungen unterdrücken

| Person                                                                                                    |                                                                                                    | ٩                                                                        |                                                 |  |  |  |
|----------------------------------------------------------------------------------------------------|----------------------------------------------------------------------------------------------------|--------------------------------------------------------------------------|-------------------------------------------------|--|--|--|
| Liegenschaft                                                                                                    | Ref. oder Bezeichnung                                                                                                    | Q,                                                                       |                                                 |  |  |  |
| Datum von                                                                                                    | 01.06.2025                                                                                                    |                                                                          |                                                 |  |  |  |
| Datum bis                                                                                                    | 30.06.2025                                                                                                    |                                                                          |                                                 |  |  |  |
| Ausgabe-Format                                                                                                    | PDF                                                                                                    | •                                                                        |                                                 |  |  |  |
| Logo anzeigen                                                                                                    |                                                                                                    | la                                                                       |                                                 |  |  |  |
| E-Mails automatisch versender                                                                                                    | n 🛛                                                                                                    | Nein                                                                     |                                                 |  |  |  |
| Zahlungen unterdrücken                                                                                                    |                                                                                                    | la                                                                       | <b></b>                                         |  |  |  |
| <ul> <li>QR-Rechnungs-Druck-Art:</li> <li>QR-Rechnung nur auf letzter Seite; erste Seiten ganz<br/>füllen</li> <li>Auf allen Seiten Platz für Einzahlungsschein lassen</li> <li>Einzahlungsschein(e) in separatem PDF</li> </ul> |                                                                                                    |                                                                          |                                                 |  |  |  |
| Im Register <b>Verarbeitung</b><br>Seite aktualisieren mit Ta<br>Oben rechts im Abschnitt<br>PDF Datei <b>Mietzins-Rec</b><br>scheine öffnen in einem r<br>Einzahlungsscheine druc<br>Browserfenster schliesse                   | gen erscheint ein neu<br>ste <b>F5</b> bis Prozess be<br><b>Erstellte Dokument</b><br>hnungen als PDF Da<br>neuen Browserfenster<br>ken<br>n mit Klick auf <mark>Lösch</mark> | er Arbeitsan<br>eendet ist<br>e mit Klick a<br>itei die Einz<br>symbol x | uftrag<br>auf die<br>:ahlungs-<br>] oben rechts |  |  |  |

Erstellte Dokumente

C Test-BESR-File als Text-Datei

```
Mietzins-Rechnungen als PDF-Datei (Post)
```

#### 11.1.2 Einzahlungsscheine für Debitorrechnungen | Weiterverrechnungen

→ Anleitung Ziffer 10 Debitorrechnung | Weiterverrechnung.

#### 11.1.3 Einzahlungsscheine für Zahlungsvereinbarungen

→ Anleitung Ziffer 14 Zahlungsvereinbarung.

#### 11.1.4 OP-QR-Einzahlungsschein offene Forderungsposten

Auf einem Debitor kann OP-QR-Beleg für offene Forderungsposten erstellt werden. Mit der Erstellung eines OP-QR-Belegs werden keine Buchungen ausgelöst, deshalb kann er beliebig oft erstellt und wieder gelöscht werden. Bei der Zahlung werden alle im OP-QR-Beleg beinhalteten Forderungsposten des Debitors automatisch ausgeglichen.

# Person auswählen / Taste F2 / OP-QR-Beleg erstellen

|   | AKTIONEN F2 A               | AKTIN |  |
|---|-----------------------------|-------|--|
|   |                             |       |  |
| 1 | nkasso                      |       |  |
|   | Zahlungsverbindung erfass   | en    |  |
|   | Debitorrechnung erstellen   |       |  |
|   | Debitorgutschrift erstellen |       |  |
|   | OP-QR-Beleg erstellen       |       |  |

# OP-QR-Beleg und Kopftext prüfen und ggf. anpassen

| OP-QR-Beleg        |            |          |
|--------------------|------------|----------|
| Debitor            | 111696     |          |
| Buchhaltung        | 11101      | ۹ 🔶      |
| Rechnungsdatum     | 13.03.2025 |          |
| Fälligkeitsdatum   | 12.04.2025 |          |
| Rechnungsempfänger | 111696     | ٩        |
| Sachbearbeiter     |            | <b>v</b> |
| Mietvertrag        | Referenz   | ٩        |
| Kopftext           |            |          |
| В                  |            |          |

Das Fälligkeitsdatum hat einen informativen Charakter und hat keinen Einfluss auf den Mahnlauf. Die Forderungsposten behalten ihre bisherige Fälligkeit.

#### Offene Posten auswählen

| Positionen      |   | Offene Posten 🔹      |           |            | Summe: 0.00 |
|-----------------|---|----------------------|-----------|------------|-------------|
| Fälligkeit      | * | Forderung            | Objektart | Mahnstatus | Saldo       |
| 01.11.2022      |   | BM 11101.01.10001.04 | Wohnung   | 00 (40)    | 1'760.00    |
| 16.06.2023      |   | DR 10201688          | -         | 00 (40)    | 97.40       |
| 17.12.2023      |   | NK 10044717          | Wohnung   | 00 (21)    | 336.35      |
|                 |   |                      |           |            |             |
| Forderungsposte | n | Betrag               |           |            |             |
|                 |   |                      |           |            |             |
| Positions-Text  |   |                      |           |            |             |

- Button **Speichern** unten rechts
- Taste F2 / OP-QR-Beleg drucken oder OP-QR-Beleg per Mail versenden

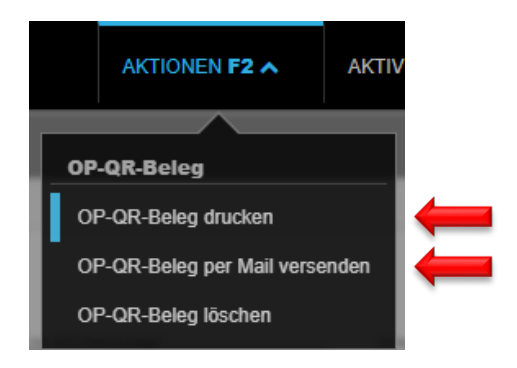

### 11.2 Druck und Versand von Huwiler Services AG

Der Versand erfolgt direkt an die Mieter.

- Einzahlungsscheine für neue Mietverträge und Nachträge nach deren Aktivierung.
- Halbjährliche ESR-Massenversände der Perioden 1.1. 30.6. respektive 1.7. 31.12.
- Einzahlungsscheine für HK/NK Abrechnungen zusammen mit Abrechnung

# 12 Debitorrechnung | Weiterverrechnung

Zuerst immer prüfen, ob der Debitor (Person) und / oder ein allfällig abweichender Rechnungsempfänger bereits bestehen, Beispiel: Sozialamt → Namen in der Freitextsuche eingeben.

Falls nicht vorhanden, Debitor und / oder Rechnungsempfänger erfassen  $\rightarrow$  Anleitung Ziffer 4 Person erfassen.

#### 12.1 Debitorrechnung erstellen

#### Person auswählen / Taste F2 / Debitorrechnung erstellen

Bei Weiterverrechnung von Kreditorrechnungen bitte zusätzlich beachten: Ziffer 10.3 Kreditorrechnung weiterverrechnen.

- Bitte erst nach Abschluss aller Eingaben und Kontrolle der Rechnung → Button Speichern
- Button Prüfen, um Ihre Eingaben für die Rechnung zu prüfen

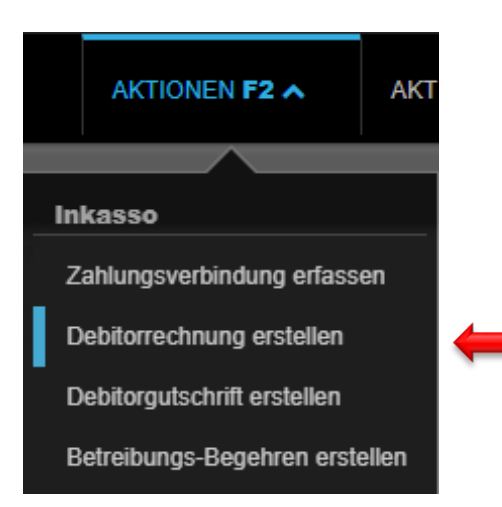

Abschnitt Debitorrechnung: Mit rotem Pfeil markierte Felder erfassen

- Buchhaltung
   Betroffene Liegenschaft
- Rechnungsdatum
   Datum der Debitorrechnung an Mieter resp. Dritte
- Fälligkeitsdatum
   Datum der Fälligkeit der Debitorrechnung
- Buchungsdatum
   Datum der Debitorrechnung
- Rechnungsempfänger Abweichender Empfänger
- Sachbearbeiter Zuständige Person bei technischer Bewirtschaftung
- Mietvertrag
   Wenn Mietvertrags-Anschrift verwendet werden soll

| Debitorrechnung    |                                              |   |
|--------------------|----------------------------------------------|---|
| Debitor            | 105284 • Hans Muster                         | ٩ |
| Buchhaltung        | 11101 - Musterstrasse 10, 3000 Bern          | ٩ |
| Rechnungsdatum     | 21.09.2020                                   |   |
| Fälligkeitsdatum   | 21.10.2020                                   |   |
| Buchungsdatum      | 21.09.2020                                   |   |
| Rechnungsempfänger | 105284 • Hans Muster                         | ٩ |
| Sachbearbeiter     | admind • Huwiler Services AG                 | • |
| Mietvertrag        | 11101.01.10000.03 • 01.01.2021 • Hans Muster | ۹ |

#### Abschnitt Anhänge

Allfällige Belege zur Debitorrechnung anhängen

| Anhänge | 2                                                                                                    |    |
|---------|----------------------------------------------------------------------------------------------------|----|
|         |                                                                                                    | з. |
|         |                                                                                                    | ÷  |
| (       | Zusätzliche Dokumente (im PDF-Format) können hier via Drag & Drop (oder Klick für Auswahl) hinzugefügt werden | ł  |
| 1       |                                                                                                    |    |
|         |                                                                                                    |    |
| L       |                                                                                                    | ч. |

### Abschnitt Kopftext

- Textkonserve (Text Schnellbaustein) auswählen mit Klick auf kleinen Pfeil gegen unten
- Button Prüfen
- Text mit Klick in Feld ergänzen

| Kopftext                 |                        |              |
|--------------------------|------------------------|--------------|
|                          | Textkonserven-Auswahl  |              |
|                          | Schlussabrechnung      |              |
|                          | Inserate               |              |
|                          | LSV                    |              |
|                          | Sehr geehrte           |              |
| Positionen Offene Posten | Allgemeine Bedingungen | Summe: 0.00  |
| offener osten -          |                        | ounine. Oroo |

#### Abschnitt **Positionen**: Forderungspositionen eingeben

- Beliebig viele neue Positionen erstellen
- Im Register Offene Posten bereits bestehende Posten auswählen. Diese werden nicht erneut verbucht.

#### Pflichtfelder

■ Bewegungstext Buchungstext eingeben für Finanzkontoauszug → erscheint nicht auf Rechnung

Alle übrigen Weiterverrechnungen

- Habenkonto Zwingend Ertragskonto Einnahmen aus Weiterverrechnung oder Übriger Ertrag
  - **Eigentümer nicht MWST-pflichtig** = Ertragskonto ohne MWST
  - Eigentümer MWST-pflichtig
    - Weiterverrechnung ist Schadenersatz = Ertragskonto ohne MWST

= Ertragskonto mit MWST

- MWST-CD
   Eigentümer ist nicht MWST-pflichtig = 00 Keine MWST
   Eigentümer MWST-pflichtig

   Weiterverrechnung ist Schadenersatz = 00 Keine MWST
   Weiterverrechnung ist Schadenersatz = 00 Keine MWST
   Alle übrigen Weiterverrechnungen = NO Normal-Satz

   LG / Haus / Objekt Entsprechende Referenz auswählen →für Lebenslauf-Eintrag von LG / Haus / Objekt
   Betrag CHF; Rechnungen immer positiv eingeben
   Positions-Text Beschreibung eingeben, welche auf der Rechnung erscheint
- Button Prüfen

| Positionen                 | Offene Posten -   |              |         |                    |         | 5    | Summe: <b>1'000.00</b> |
|----------------------------|-------------------|--------------|---------|--------------------|---------|------|------------------------|
| Bewegungstext              | Habenkonto        | Kostenstelle | MWST-CD | LG / Haus / Objekt | Betrag  | NK-P | eriode                 |
| Peinture Obj.              | 3200 - Übrige E Q | Nummer       | v 00• v | 11101.01.10100 3   | ۹ 1'000 | .00  | m ×                    |
| Malerarbeiten im Objekt Bü | iro EG            |              |         |                    |         |      |                        |

#### Positionstexte und Beträge kontrollieren

| Unsere Forderung                          | CHF      |  |
|-------------------------------------------|----------|--|
| Malerarbeiten im Büro im EG               | 1'000.00 |  |
| Saldo zu unseren Gunsten (Zahlungsbetrag) | 1'000.00 |  |

#### Abschnitt Fustext

- Textkonserve (Text Schnellbaustein) auswählen mit Klick auf kleinen Pfeil gegen unten
- Text mit Klick in Feld anpassen, wenn nötig
- Rechnung kontrollieren mit Button Prüfen

| Fusstext                                                                                                |                                  | - 4 |
|----------------------------------------------------------------------------------------------------|----------------------------------|-----|
|                                                                                                    | Textkonserven-Auswahl            | v   |
| Wir bitten Sie, den Zahlungsbetrag fristgerecht zu überweisen. Bitte verwenden<br>Zahlungsverbindungen. | Standard                         |     |
|                                                                                                    | Rechnung                         |     |
|                                                                                                    | Gutschrift                       |     |
|                                                                                                    | Handsender                       |     |
|                                                                                                    | Schlussabrechnung                |     |
|                                                                                                    | Schlussabrechnung mit Depotabzug |     |
|                                                                                                    | 4                                | •   |

- Erst wenn Debitorrechnung definitiv ist, diese speichern mit Button Speichern.
- Button Speichern generiert eine Kontrollpendenz für Huwiler Services AG.
- Anpassungen von Konten direkt auf der Debitorrechnung sind danach nicht mehr möglich.

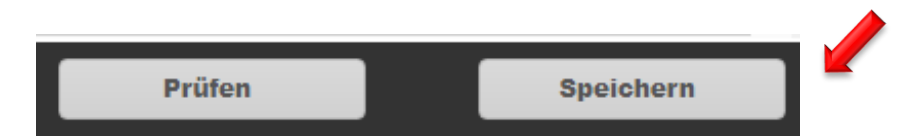

### 12.2 GARAIO REM Meldung «Kompetenzlimite überschritten»

Nach dem Speichern der Rechnung zeigt GARAIO REM diese beiden Meldungen an.

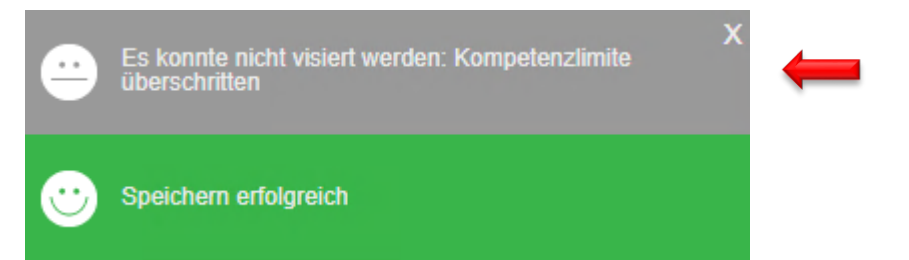

Die zuständige Person von Huwiler Services AG erhält automatisch eine Pendenz zum Prüfen der Debitorrechnung | Weiterverrechnung.

Huwiler Services AG prüft ausschliesslich die Kontierung und MWST-Konformität der Rechnung.

#### 12.3 Kreditorrechnung weiterverrechnen

- Prüfen, ob Kreditorrechnung bereits erfasst ist
  - Wenn ja  $\rightarrow$  fortfahren wie nachfolgend beschrieben
  - Wenn nein → manuelle Pendenz erstellen, sobald Rechnung erfasst ist, weiterfahren wie nachfolgend beschrieben
- Kreditorrechnung suchen
- Freitextsuche in neuem Browserfenster: kr: [Name Kreditor]
- Kreditorrechnung auswählen mit Klick

Beispiel

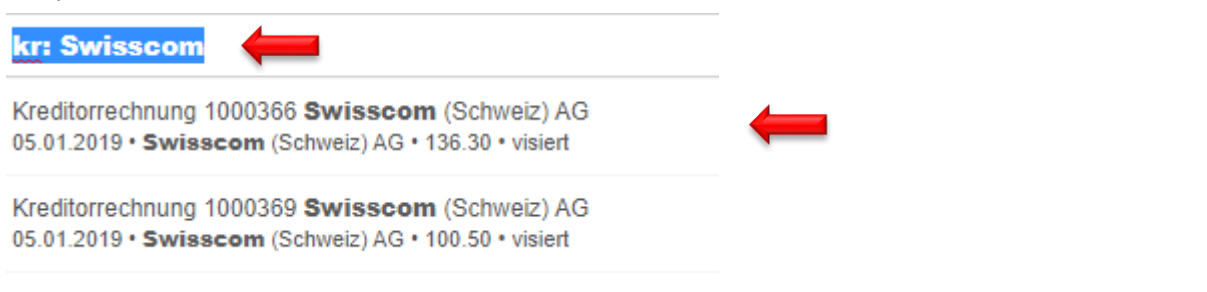

Oben im Browser die URL der Rechnung kopieren

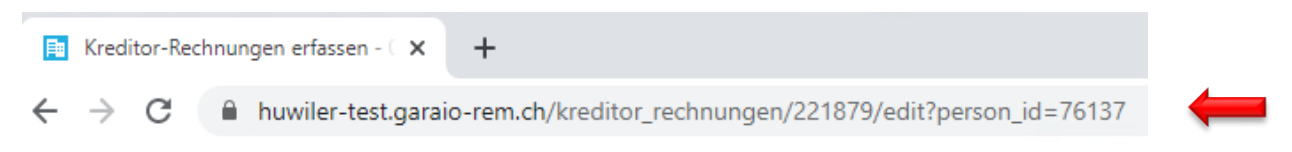

- In Browserfenster der Debitorrechnung wechseln
- Auf der Debitorrechnung in einem Kommentar den Link zur Kreditorrechnung hinterlegen.
- Oben rechts die blaue Sprechblase 
  anklicken, danach Klick auf das Kommentarsymbol 
  .

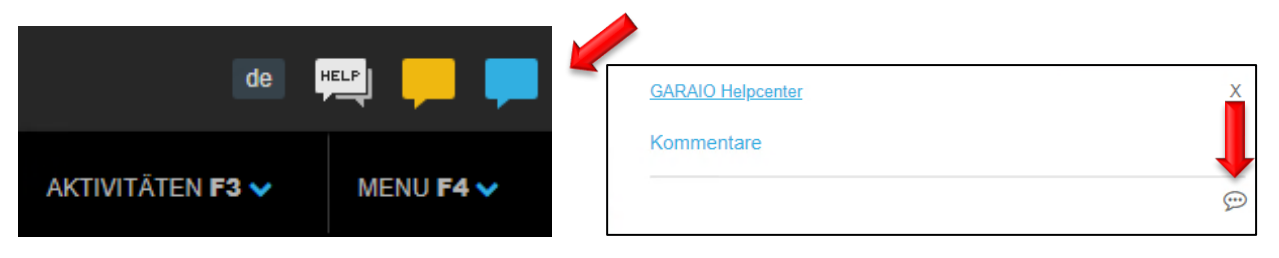

Х

- Text eingeben: «Kreditorrechnung: [Name Kreditor]»
- URL der Rechnung einfügen
- Button Speichern

# Beispiel

GARAIO Helpcenter

# Kommentare

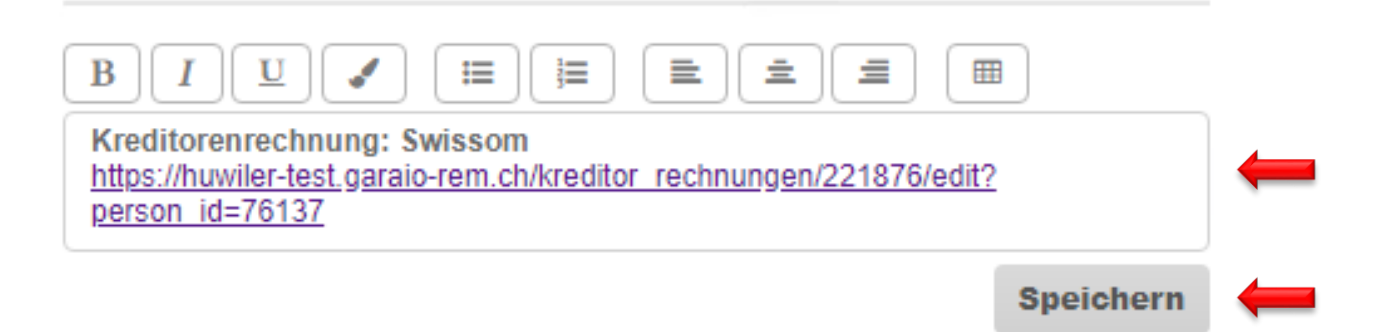

Dank dieses Links kann die technische Bewirtschaftung die Kreditorrechnung besser zuteilen und Huwiler Services AG diese gegebenenfalls korrekt umbuchen.

# 12.4 Debitorrechnung | Weiterverrechnung löschen

**Bitte keine Rechnungen selbst stornieren.** Kontaktieren Sie immer Huwiler Services AG, wenn Sie eine Debitorrechnung | Weiterverrechnung löschen möchten

#### 12.5 Debitorrechnung | Weiterverrechnung mit Einzahlungsschein versenden

Huwiler Services AG prüft die Rechnungen innert einem Arbeitstag.

Nach der Freigabe von Huwiler Services AG erhält der Rechnungs-Ersteller automatisch eine Pendenz im Bereich **Inkasso und Exkasso** für den Druck und Versand.

| PENDENZEN      |                     |                            | <b>a</b>            |
|----------------|---------------------|----------------------------|---------------------|
| Allgemein      | Stammdaten-Inkasso  | Unvisierte Mietzinse       | Mietvertragswesen   |
|                |                     |                            | 3                   |
| Mehrwertsteuer | Auswertungen        | Interessenten-<br>Anfragen | Inkasso und Exkasso |
| Mahnwesen      | Optionale Pendenzen |                            |                     |

- Gewünschte Position auswählen
- Rechnung mit Einzahlungsschein drucken

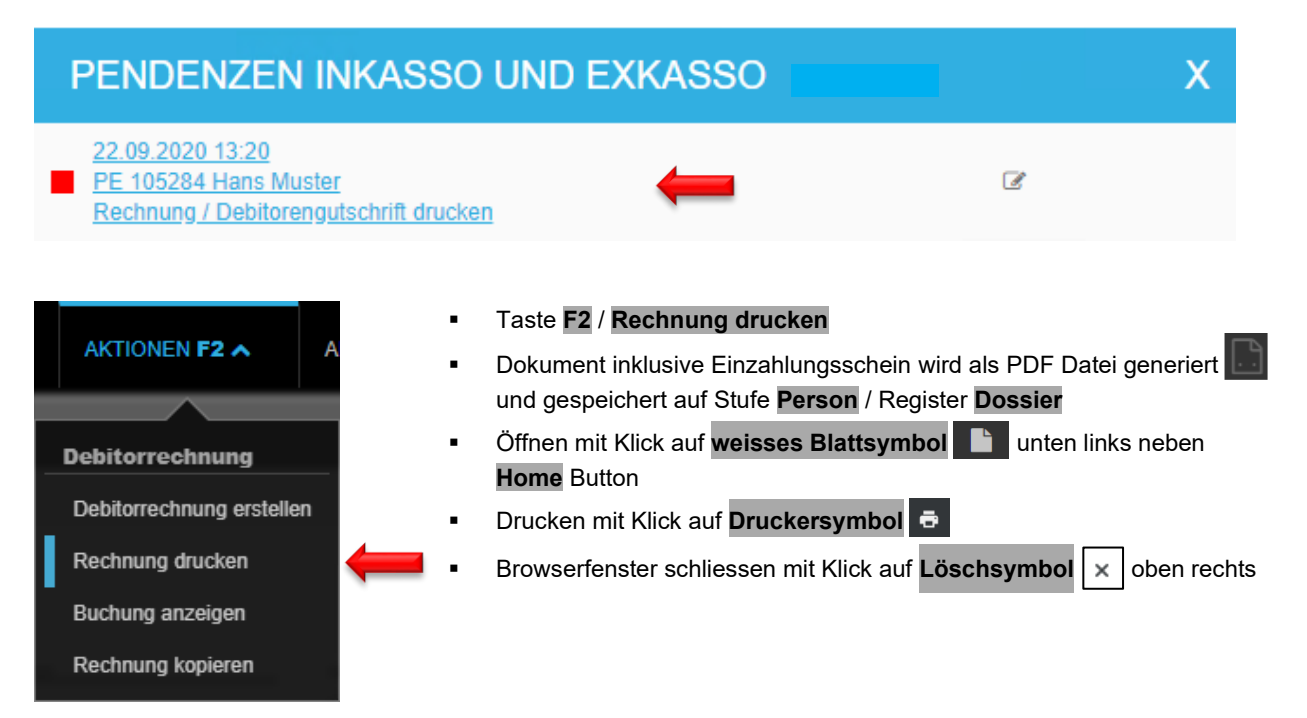

# 13 Debitorgutschrift | Mieterauszahlung

- Zuerst immer pr
  üfen, ob der Debitor (Person) und / oder ein allf
  ällig abweichender Gutschriftsempf
  änger bereits bestehen, *Beispiel: Sozialamt* → Namen in der Freitextsuche eingeben
- Prüfen, ob die korrekte Zahlungsverbindung auf der Person hinterlegt ist
- Ohne Zahlungsverbindung können Sie die Debitorgutschrift nicht erstellen

Falls Zahlungsverbindung nicht vorhanden

- diese zuerst einholen: Stufe Person / Taste F2 / Brief erfassen
   Brief-Vorlage Brief fehlende Zahlungsverbindung
- im GARAIO REM erfassen: Stufe Person / Register Zahlungsverbindungen / Taste F2 / Zahlungsverbindung erfassen

| IBAN                       |                         |   |
|----------------------------|-------------------------|---|
| Bezeichnung                | UBS AG, Bern            | - |
| IBAN                       | CH999999999999999999999 |   |
|                            |                         |   |
| Zahlung-Sperre             |                         |   |
| Gesperrt                   | Nein                    |   |
| Sperrgrund                 |                         |   |
|                            |                         |   |
| Default                    |                         |   |
| Default-Zahlungsverbindung | Ja                      |   |

Falls nicht vorhanden, Debitor und / oder Gutschriftsempfänger erfassen  $\rightarrow$  Anleitung Ziffer 4 Person erfassen.

# 13.1 Debitorgutschrift erstellen

- Person auswählen / Taste F2 / Debitorgutschrift erstellen
- Bitte erst nach Abschluss aller Eingaben und Kontrolle der Gutschrift → Button Speichern.
- Ihre Eingaben f
  ür die Gutschrift pr
  üfen mit Button Pr
  üfen.

| AKTIONEN F2 A               | AKTI |
|-----------------------------|------|
|                             |      |
| Inkasso                     |      |
| Zahlungsverbindung erfas    | sen  |
| Debitorrechnung erstellen   |      |
| Debitorgutschrift erstellen |      |

# Abschnitt Debitorgutschrift: Mit rotem Pfeil markierte Felder erfassen

- Zahlungsverbindung des Kreditors IBAN
- Buchhaltung
   Betroffene Liegenschaft
- Inkassogruppe
   Nur bei STWEG-Personen
- Fakturadatum
   Datum der Gutschrift
- Fälligkeitsdatum
   Datum der Fälligkeit der Gutschrift
- Buchungsdatum
   Datum der Gutschrift
- Gutschriftsempfänger
   Abweichender Empfänger
- Sachbearbeiter
   Zuständige Person bei technischer Bewirtschaftung
- Mitteilung
   Zahlungsmitteilung für Überweisung
- Mietvertrag
   Wenn Mietvertrags-Anschrift verwendet werden soll

#### Debitorgutschrift

| Debitor                          | 105284 • Hans Muster                |   |
|----------------------------------|-------------------------------------|---|
| Zahlungsverbindung des Kreditors | (                                   | • |
| Buchhaltung                      | 11101 - Musterstrasse 10, 3000 Bern | ٩ |
| Inkassogruppe                    | Inkassogruppe                       | ٩ |
| Fakturadatum                     | 22.09.2020                          |   |
| Fälligkeitsdatum                 | 22.10.2020                          |   |
| Buchungsdatum                    | 22.09.2020                          |   |
| Gutschriftsempfänger             | 105284 • Hans Muster                | ٩ |
| Sachbearbeiter                   | admind - Huwiler Services AG        | • |
| Mitteilung                       |                                     |   |
| Bezahlt am                       |                                     |   |
| Mietvertrag                      | Referenz                            | ٩ |

#### Abschnitt Anhänge

Allfällige Belege zur Debitorgutschrift anhängen

| Anhäng | je                                                                                                    |
|--------|----------------------------------------------------------------------------------------------------|
|        |                                                                                                    |
| i i    |                                                                                                    |
| 1      | Zusätzliche Dokumente (im PDF-Format) können hier via Drag & Drop (oder Klick für Auswahl) hinzugefügt werden |
| 1      |                                                                                                    |
|        |                                                                                                    |
|        |                                                                                                    |

#### Abschnitt Kopftext

- Textkonserve (Text Schnellbaustein) auswählen mit Klick auf kleinen Pfeil gegen unten
- Button Prüfen
- Text mit Klick in Feld ergänzen

#### Kopftext ±. ≡ ⊞ Textkonserven-Auswahl B I U i I . {{begruessung}} Wir schreiben Ihrem Konto folgenden Betrag gut:

Abschnitt Positionen: Gutschriftspositionen eingeben

- Beliebig viele neue Positionen erstellen .
- Im Register Offene Posten bereits bestehende Positionen auswählen. Diese werden nicht erneut verbucht.

#### Pflichtfelder

- Buchungstext eingeben für Finanzkontoauszug → erscheint nicht auf Rechnung Bewegungstext
  - Habenkonto Zwingend Aufwandskonto •
- **MWST-CD**

Betrag

- Eigentümer ist nicht MWST-pflichtig = 00 Keine MWST **Eigentümer MWST-pflichtig** .
  - = 00 Keine MWST Gutschrift ist Schadenersatz
  - = NO Normal-Satz \_ Alle übrigen Gutschriften
- CHF; Gutschriften immer negativ eingeben (- als Vorzeichen)
- Beschreibung eingeben, welche auf der Gutschrift erscheint **Positions-Text**
- Positionstexte und Beträge kontrollieren mit Button Prüfen

| Positionen              | Offene Posten •          |              |         |         |          | Summe: | -350.00 |
|-------------------------|--------------------------|--------------|---------|---------|----------|--------|---------|
| Bewegungstext           | Habenkonto               | Kostenstelle | MWST-CD | Betrag  | NK-Perio | de     |         |
| Entschädigung Umbauar   | 6100 - Unterhal Q        | Nummer 🔻     | 00 • 🔻  | -350.00 |          |        | ×       |
| Entschädigung Umbauarbe | eiten Wohnung 1. Stock r | echts        |         |         |          |        |         |
|                         | Nummer oder B Q          | Nummer 🔻     | M •     |         |          |        |         |
| Positions-Text          |                          |              |         |         |          |        |         |

#### Abschnitt Fusstext

- Textkonserve (Text Schnellbaustein) auswählen mit Klick auf kleinen Pfeil gegen unten
- Text mit Klick in Feld anpassen, wenn nötig
- Gutschrift kontrollieren mit Button Prüfen

| Fusstext                                       |                       |
|------------------------------------------------|-----------------------|
| B I U ✔ ☷ ☷ ☱ ☱ ☱ ⊞ ⊞ Mit freundlichen Grüssen | Textkonserven-Auswahl |
|                                                |                       |

- Erst wenn Debitorgutschrift definitiv ist, diese speichern mit Button Speichern.
- Button Speichern generiert eine Kontrollpendenz für Huwiler Services AG.
- Anpassungen von Konten direkt auf der Debitorgutschrift sind danach nicht mehr möglich.

#### 13.2 GARAIO REM Meldung «Kompetenzlimite überschritten»

Nach dem Speichern der Gutschrift zeigt GARAIO REM diese beiden Meldungen an.

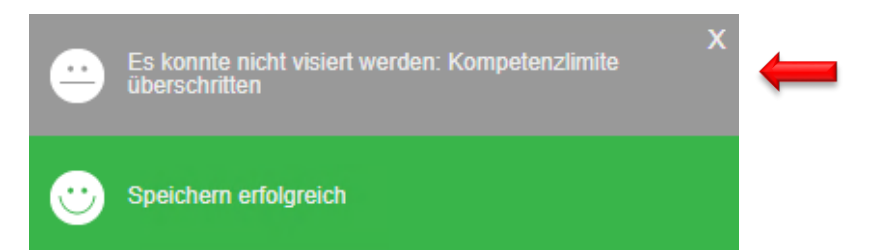

Die zuständige Person von Huwiler Services AG erhält automatisch eine Pendenz zum Prüfen der Debitorgutschrift | Mieterauszahlung.

Huwiler Services AG prüft ausschliesslich die Kontierung und MWST-Konformität der Gutschrift.

#### 13.3 Debitorgutschrift | Mieterauszahlung löschen

**Bitte keine Gutschriften selbst stornieren.** Kontaktieren Sie immer Huwiler Services AG, wenn Sie eine Debitorgutschrift | Mieterauszahlung löschen möchten.

### 13.4 Debitorgutschrift versenden

Huwiler Services AG prüft die Gutschriften innert einem Arbeitstag und veranlasst die fristgerechte Auszahlung der Guthaben.

Nach der Freigabe von Huwiler Services AG erhält der Gutschriftsersteller automatisch eine Pendenz im Bereich **Inkasso und Exkasso** für den Druck und Versand.

| PENDENZEN      |                     |                            | 2                   |
|----------------|---------------------|----------------------------|---------------------|
| Allgemein      | Stammdaten-Inkasso  | Unvisierte Mietzinse       | Mietvertragswesen   |
|                |                     |                            | 3                   |
| Mehrwertsteuer | Auswertungen        | Interessenten-<br>Anfragen | Inkasso und Exkasso |
|                |                     | 2                          | 1                   |
|                |                     |                            | 1                   |
| Mahnwesen      | Optionale Pendenzen |                            |                     |

- Gewünschte Position auswählen
- Debitorengutschrift drucken

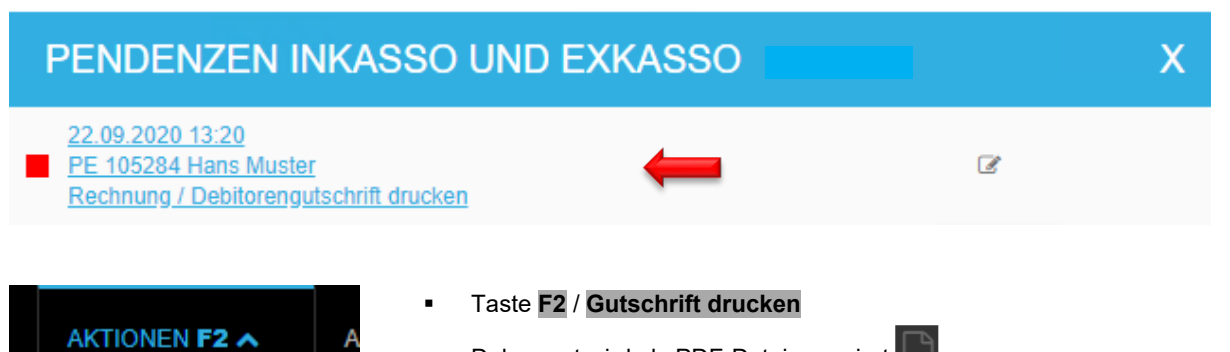

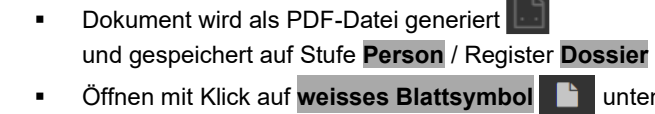

- Öffnen mit Klick auf weisses Blattsymbol butten links neben
   Home Button
- Drucken mit Klick auf Druckersymbol
- Browserfenster schliessen mit Klick auf Löschsymbol × oben rechts

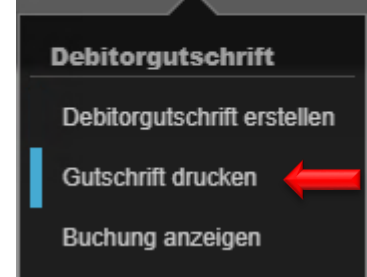

#### 13.5 Debitorgutschrift kopieren

Person auswählen / Register Debitorenauszug alle Posten / bestehende Debitorgutschrift öffnen / Taste F2 / Gutschrift kopieren

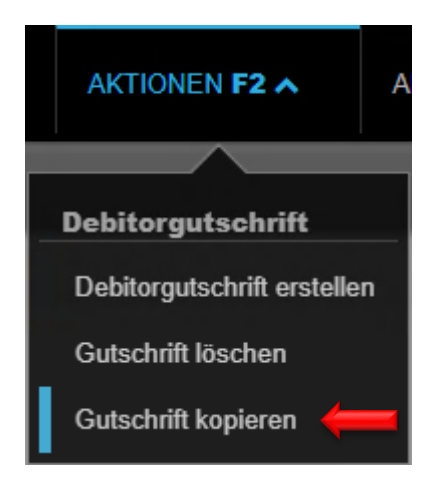

# 14 Zahlungsvereinbarung

Es gibt zwei Möglichkeiten zur Erstellung einer Zahlungsvereinbarung. Die Erstellung via Briefvorlage auf Stufe **Person**, was eine manuelle Verbuchung der Raten zur Folge hat sowie die Erstellung via Funktion **Zahlungsvereinbarung** ebenfalls auf Stufe **Person**.

Soll eine Zahlungsvereinbarung ohne Unterschrift erstellt werden, wird empfohlen die Funktion **Zahlungsvereinbarung** zu nutzen  $\rightarrow 13.1$  Zahlungsvereinbarung via Funktion Zahlungsvereinbarung. Soll die Zahlungsvereinbarung vom Mieter unterzeichnet werden, muss zwingend die Briefvorlage auf Stufe **Person** verwendet werden, da die Funktion **Zahlungsvereinbarung** keine Unterschrift vorsieht  $\rightarrow 13.2$ Zahlungsvereinbarung via Briefvorlage Stufe Person.

#### 14.1 Zahlungsvereinbarung via Funktion Zahlungsvereinbarung

Folgende Hauptfunktionen stehen mit der Funktion Zahlungsvereinbarung zur Verfügung:

- **Einfache Erfassung**: Anzahl Raten und Fälligkeiten lassen sich definieren. Die Aufteilung der Forderungen erfolgt automatisch.
- Automatische Fälligkeiten: Basierend auf der 1. Fälligkeit werden die Folgefälligkeiten vorgeschlagen, die sich bei Bedarf anpassen lassen.
- **Hinweis bei Zahlungsverzug**: Bei Überschreitung der Fälligkeit wird der Benutzer mittels Pendenz informiert.
- **QR-Zahlteile**: Für jede Ratenzahlung wird ein QR-Zahlteil aufbereitet, der mit der Vereinbarung gedruckt und im Dossier abgelegt wird.
- **Mahnstopp**: Bei Aktivierung wird ein Mahnstopp mit dem neuen Mahncode 50 "Zahlungsvereinbarung (System)" gesetzt, um Mahnungen für betroffene Forderungen zu verhindern.
- Automatische Verbuchung: Zahlungseingänge werden den offenen Forderungen zugewiesen und verbucht. Nach vollständiger Bezahlung wird die Vereinbarung als "bezahlt" abgeschlossen.
- **Deaktivierung der Vereinbarung**: Falls eine Vereinbarung vorzeitig beendet wird, wird der Mahnstopp entfernt und die ursprünglichen Mahnprozesse wiederhergestellt.
- Neue Übersicht: Auf dem Debitor im Kapitel Zahlungsvereinbarungen mit Details sowie Status gelistet.

# 14.1.1 Zahlungsvereinbarung erstellen und versenden

- Person auswählen / Taste F2 / Zahlungsvereinbarung erstellen auswählen.
- Abschnitt Zahlungsvereinbarung und Kopftext prüfen und ggf. anpassen

| Zahlungsvereinbarung erstellen                                                         |                                                                             |                                                                                           |                        |
|----------------------------------------------------------------------------------------|-----------------------------------------------------------------------------|-------------------------------------------------------------------------------------------|------------------------|
|                                                                                        |                                                                             |                                                                                           |                        |
| Zahlungsvereinbarung                                                                   |                                                                             |                                                                                           |                        |
| Referenz                                                                               |                                                                             |                                                                                           |                        |
| Debitor                                                                                | 111696 •                                                                    |                                                                                           |                        |
| Buchhaltung                                                                            | 11101 -                                                                     |                                                                                           | ۹ 🔶                    |
| Datum                                                                                  | 10.03.2025                                                                  |                                                                                           |                        |
| Empfänger                                                                              | 111696 •                                                                    |                                                                                           | ۹ 🔶                    |
| Sachbearbeiter                                                                         |                                                                             |                                                                                           |                        |
| Anzahl Raten                                                                           | 5                                                                           |                                                                                           |                        |
| 1. Fälligkeit                                                                          | 31.03.2025                                                                  |                                                                                           |                        |
| Forderungsposten ausgeben                                                              |                                                                             |                                                                                           | Ja                     |
| Ratendetails ausgeben                                                                  |                                                                             |                                                                                           | Ja                     |
|                                                                                        |                                                                             |                                                                                           |                        |
| Kopftext                                                                               |                                                                             |                                                                                           |                        |
|                                                                                        | B I U ¶                                                                     |                                                                                           |                        |
|                                                                                        |                                                                             | Textkonserven-Auswahl                                                                     | •                      |
| Sehr geehrter                                                                          |                                                                             |                                                                                           |                        |
| Die Zahlung der jeweiligen Rate muss dem<br>Zahlung, befindet sich der Schuldner autor | Gläubiger jeweils spätestens bis zur<br>natisch in Verzug und der gesamte R | n genannten Termin überwiesen werden. Er<br>estbetrag wird zur Zahlung fällig. Der Gläubi | olgt keine<br>ger kann |

Offene Posten, für die eine Zahlungsvereinbarung erstellt wird, mit Klick auf 💌 auswählen

| Offene Posten • | Differenz: 0.00      | Summe: 0.00 |            |          |
|-----------------|----------------------|-------------|------------|----------|
| Fälligkeit      | Forderung            | Objektart   | Mahnstatus | Saldo    |
| 01.11.2022      | BM 11101.01.10001.04 | Wohnung     | 00 (40)    | 1'760.00 |
| 16.06.2023      | DR 10201688          | -           | 00 (40)    | 97.40    |
| 17.12.2023      | NK 10044717          | Wohnung     | 00 (21)    | 336.35   |
## • Fälligkeit, Text und Fusstext prüfen und ggf. anpassen

| Offene Poster | n • |                      |           | Differenz: 0.00 S | umme: <b>2'193.75</b> |
|---------------|-----|----------------------|-----------|-------------------|-----------------------|
| Fälligkeit    | -   | Forderung            | Objektart | Mahnstatus        | Saldo                 |
| 01.11.2022    |     | BM 11101.01.10001.04 | Wohnung   | 00 (40)           | 1'760.00              |
| 16.06.2023    |     | DR 10201688          | -         | 00 (40)           | 97.40                 |
| 17.12.2023    |     | NK 10044717          | Wohnung   | 00 (21)           | 336.35                |

| Rate per         | 31.03.2025     |   | ← ∕                                                                               | Summe: | 731.20 |
|------------------|----------------|---|-----------------------------------------------------------------------------------|--------|--------|
| BM 11101.01.100  | 01.04-20221101 |   | Bruttomietzins, Wohnung, 11101.01.10001.04 Dammstrasse 16, 8152                   | -      | 586.65 |
| DR 10201688      |                |   | Debitorenrechnung 10201688                                                        |        | 32.45  |
| NK 10044717      |                |   | Nebenkosten 10044717                                                              |        | 112.10 |
| Rate per         | 30.04.2025     |   |                                                                                   | Summe: | 731.20 |
| BM 11101.01.100  | 01.04-20221101 |   | Bruttomietzins, Wohnung, 11101.01.10001.04 Dammstrasse 16, 8152                   | ÷      | 586.65 |
| DR 10201688      |                |   | Debitorenrechnung 10201688                                                        |        | 32.45  |
| NK 10044717      |                |   | Nebenkosten 10044717                                                              |        | 112.10 |
| Rate per         | 31.05.2025     |   |                                                                                   | Summe: | 731.35 |
| BM 11101.01.100  | 01.04-20221101 |   | Bruttomietzins, Wohnung, 11101.01.10001.04 Dammstrasse 16, 8152                   | ÷      | 586.70 |
| DR 10201688      |                |   | Debitorenrechnung 10201688                                                        |        | 32.50  |
| NK 10044717      |                |   | Nebenkosten 10044717                                                              |        | 112.15 |
|                  |                |   |                                                                                   |        |        |
| Fusstext         |                |   |                                                                                   |        |        |
|                  |                |   | $\mathbb{B}[I \sqcup \P] \checkmark \coloneqq \blacksquare \blacksquare \doteq :$ |        |        |
|                  |                |   | Textkonserven-Auswahl                                                             |        | •      |
| Mit freundlichen | Grüssen        | K |                                                                                   |        |        |

- Zahlungsvereinbarung mit Klick auf Button Speichern unten rechts speichern
- Vorschau der Zahlungsvereinbarung prüfen und ggf. anpassen
- Zahlungsvereinbarung mit Taste F2 / Zahlungsvereinbarung aktivieren und drucken und drucken
- Zahlungsvereinbarung per Mail oder per Post an den Empfänger senden
- Zahlungsvereinbarung als PDF Datei mailen an <u>XXXzam@huwiler.ch</u>, Huwiler Services AG hinterlegt diese im Kendox auf Stufe **Person**

## 14.1.2 Zahlungsvereinbarung deaktivieren

Eine aktivierte Zahlungsvereinbarung kann weder bearbeitet noch gelöscht, sondern nur noch deaktiviert werden. Bei einer Deaktivierung werden folgende Aktionen ausgeführt:

- bei den Forderungsposten wird der Mahncode 50 "Zahlungsvereinbarung (System)" wieder entfernt und der Forderungsposten auf den ursprünglichen Mahnstatus gesetzt
- die Forderungsposten aus der Zahlungsvereinbarung sind nicht mehr gesperrt und können wieder anderweitig berücksichtigt werden (z.B. bei einer Debitorenrechnung, etc.)
- die Forderungsposten aus der Zahlungsvereinbarung sind nicht mehr gesperrt und können in ihrem Ursprung wieder verändert werden (z.B. durch Sollstellungskorrekturen, etc.)
- die Forderungsposten aus der Zahlungsvereinbarung sind nicht mehr gesperrt und können wie zuvor wieder ausgeglichen werden

Nachdem die Zahlungsvereinbarung deaktiviert wurde, bleiben etwaige Ratenzahlungen auf den entsprechenden Forderungsposten bestehen und werden auf dem Debitorenkonto weiterhin als Teilausgleich dargestellt.

- zu deaktivierende Zahlungsvereinbarung öffnen
- Taste F2 / Zahlungsvereinbarung deaktivieren

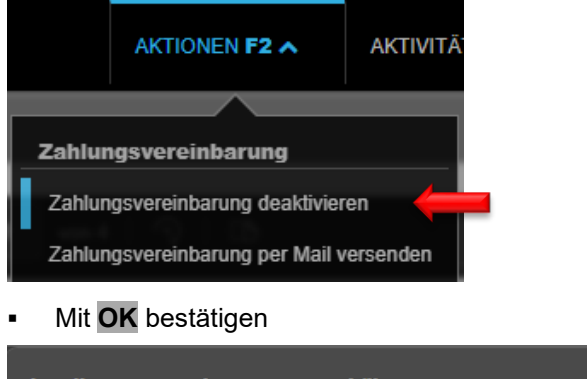

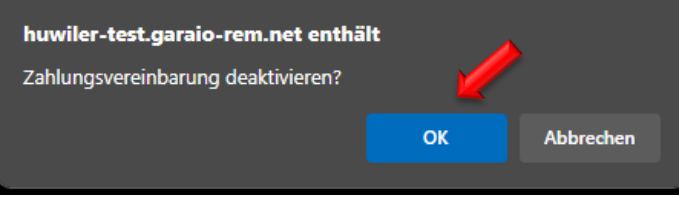

## 14.1.3 Übersicht auf dem Debitor

Auf dem Debitor sind unter dem Kapitel **Zahlungsvereinbarungen** alle Zahlungsvereinbarungen mit den dazugehörigen Ratenzahlungen und deren Status ersichtlich. Auf dieser Übersicht kann bei Notwendigkeit die Fälligkeit der Raten einzeln angepasst werden.

|                        | Zahlungsvereinbarungen |              |             |                      |            |
|------------------------|------------------------|--------------|-------------|----------------------|------------|
| Übersicht              |                        |              |             |                      |            |
| Persönliche Daten      | Referenz               |              | Buchhaltung |                      | Datum      |
| Branchenzuordnung      | ▼ 10206280             |              | 11101       |                      | 10.03.2025 |
| Finanzielle Angaben    | Fälligkeit             | Betrag Stat  | tus         | Fälligkeit angepasst | Bemerkung  |
| Kommunikation          | 31 03 2025             | 731.20 offen |             |                      |            |
| Versandart             | 01.00.2020             | 101.20 0101  |             |                      |            |
| Zahlungsverbindungen   | 30.04.2025             | 731.20 offen | 1           |                      |            |
| OP bearbeiten          | 31.05.2025             | 731.35 offen |             |                      |            |
| Betreibungen           | 01.00.2020             | 101.00       |             |                      |            |
| Zahlungsvereinbarungen |                        |              |             |                      |            |
| Dossier                |                        |              |             |                      |            |

## 14.1.4 Mahnlauf

Die Forderungsposten werden nicht gemahnt. Sobald eine Zahlungsvereinbarung aktiviert wurde, wird bei den Forderungsposten automatisch ein Mahnstopp mit dem Mahncode 50 "Zahlungsvereinbarung (System)" gesetzt. Dieser Mahncode wird ausschliesslich vom System verwendet und kann manuell nicht verändert werden, wird jedoch automatisch wieder entfernt, falls die Zahlungsvereinbarung deaktiviert wird. Nach der Deaktivierung werden die Forderungsposten wieder in ihren ursprünglichen Mahnstatus zurückgesetzt und im regulären Mahnprozess erneut berücksichtigt.

Wurde eine Ratenzahlung nicht rechtzeitig geleistet und dementsprechend ihre Fälligkeit überschritten, wird sie in der Übersicht "Zahlungsvereinbarungen" auf dem Debitor als "überfällig" gekennzeichnet und der Benutzer (Ersteller der Zahlungsvereinbarung) erhält eine entsprechende Pendenz mit dem Hinweis auf den Zahlungsverzug.

| Gib ein | e beliebige Folge von Suchbe      | egriffen ein (F | 1 öffnet die Hilfe)             | ٩                   |                   |  |
|---------|-----------------------------------|-----------------|---------------------------------|---------------------|-------------------|--|
| D A     | Eingang<br>Markiert<br>Wichtig    | ٠               | Was suchst Du?     Garaio Rem ( | Suppor ZV 890065052 | - Rate überfällig |  |
| •       | Kategorien<br>Inkasso und Exkasso |                 |                                 |                     |                   |  |

Offene Posten, für die eine Zahlungsvereinbarung besteht, werden automatisch für den Mahnlauf gesperrt und deren fristgerechte Bezahlung muss manuell geprüft werden. Die Verantwortung für diese Prüfung liegt bei der technischen Bewirtschaftung. Hat der Mieter die fällige Rate nicht fristgerecht bezahlt, muss die Zahlungsvereinbarung deaktiviert werden, damit der vollständige Ausstand, abzüglich bereits geleisteter Zahlungen, im Mahnlauf gemahnt werden kann.

## 14.2 Zahlungsvereinbarung via Briefvorlage Stufe Person

## 14.2.1 Zahlungsvereinbarung erstellen und versenden

Person auswählen / Taste F2 / Brief erfassen / Brief-Vorlage auswählen.

- Es gibt zwei Brief-Vorlagen mit Text-Schnellbausteinen als Textkonserven-Auswahl:
  - Abzahlungsvereinbarung mit Unterschrift
  - Abzahlungsvereinbarung ohne Unterschrift
- Abzahlungsvereinbarung an Mieter senden

Anleitung zum Briefe erstellen  $\rightarrow$  Ziffer 5.8 Unterzeichneten Mietvertrag retournieren

## 14.2.2 Unterzeichnete Zahlungsvereinbarung an Huwiler

Unterzeichnete Zahlungsvereinbarung als PDF Datei mailen an XXXzam@huwiler.ch.

Huwiler Services AG hinterlegt die Zahlungsvereinbarung im Kendox.

## 14.2.3 Ratenrechnungen erstellen

Falls der Rechnungsempfänger der Ratenrechnungen **nicht** die ausgewählte Person ist, so vorgehen: *Beispiel: Sozialamt* 

Zuerst immer prüfen, ob diese Person bereits besteht → Namen in der Freitextsuche eingeben.

Falls nicht vorhanden, Person erfassen  $\rightarrow$  Anleitung <u>Ziffer 4 Person erfassen</u>.

- Jede Rate als einzelne Debitorrechnung verarbeiten, damit Einzahlungsscheine korrekt gedruckt und Raten richtig verbucht werden
- Person auswählen, welche Zahlungsvereinbarung erhält / Taste F2 / Debitorrechnung erstellen

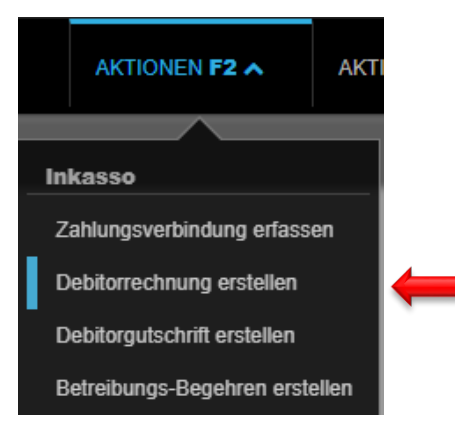

- Bitte erst nach Abschluss aller Eingaben und Kontrolle der Rechnung → Button Speichern
- Button **Prüfen**, um Ihre Eingaben für die Rechnung zu prüfen

Abschnitt Debitorrechnung: Mit rotem Pfeil markierte Felder erfassen

- Buchhaltung
   Betroffene Liegenschaft
- Rechnungsdatum
   Datum der Debitorrechnung an Mieter resp. Dritte
- Fälligkeitsdatum
   Datum der Fälligkeit der Debitorrechnung
- Buchungsdatum
   Datum der Debitorrechnung
- Rechnungsempfänger Abweichender Empfänger
- Sachbearbeiter Zuständige Person bei technischer Bewirtschaftung
- Mietvertrag
   Wenn Mietvertrags-Anschrift verwendet werden soll

| Debitorrechnung    |                                              |   |
|--------------------|----------------------------------------------|---|
| Debitor            | 105284 • Hans Muster                         | ٩ |
| Buchhaltung        | 11101 - Musterstrasse 10, 3000 Bern          | ۹ |
| Rechnungsdatum     | 21.09.2020                                   |   |
| Fälligkeitsdatum   | 21.10.2020                                   |   |
| Buchungsdatum      | 21.09.2020                                   |   |
| Rechnungsempfänger | 105284 • Hans Muster                         | ۹ |
| Sachbearbeiter     | admind • Huwiler Services AG                 |   |
| Mietvertrag        | 11101.01.10000.03 • 01.01.2021 • Hans Muster | ۹ |

## Abschnitt Kopftext

- Textkonserve (Text Schnellbaustein) auswählen mit Klick auf kleinen Pfeil gegen unten
- Text mit Klick in Feld ergänzen

| K | opftext                                                |   |   |
|---|--------------------------------------------------------|---|---|
|   | BIUSEE EEEE Textkonserven-Auswahl                      | • | - |
|   | Sehr geehrte                                           |   |   |
|   | Wir erlauben uns, Ihnen wie folgt Rechnung zu stellen: |   |   |

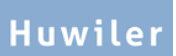

## Abschnitt Positionen

| • | Offene Posten  | Offene Posten auswählen, die in Raten bezahlt werden                                                                       |
|---|----------------|----------------------------------------------------------------------------------------------------|
| • | Bewegungstext  | überschreiben mit Rate / weitere individuelle Beschreibung, falls gewünscht<br><i>Beispiele: 1. Rate, 2. Rate, 3. Rate</i> |
| • | Positions-Text | identisch <b>Bewegungstext</b> → Text kopieren und einfügen                                                                |
| • | Habenkonto     | wird durch Auswahl offene Posten automatisch ausgefüllt                                                                    |
|   |                |                                                                                                    |

- MWST-CD 00 Keine MWST
  - Betrag
- CHF der Rate

| Positionen     | Offene Posten -   |              |                            |          | Summe: 1   | 00.00 |
|----------------|-------------------|--------------|----------------------------|----------|------------|-------|
| Bewegungstext  | Habenkonto        | Kostenstelle | MWST-CD LG / Haus / Objekt | Betrag   | NK-Periode |       |
| 1. Rate        | 1900 - Verrechn ۹ | Nummer 🔻     | M 🔻 Liegenschaft / Hau     | ۹ 100.00 |            | ×     |
| 1. Rate        |                   |              |                            |          |            |       |
|                |                   |              |                            |          |            |       |
|                | Nummer oder B ۹   | Nummer 🔻     | M    Liegenschaft / Hau    | ٩        |            |       |
| Positions-Text |                   |              |                            |          |            |       |
|                |                   |              |                            |          |            |       |

## Abschnitt Fusstext

- Textkonserve (Text Schnellbaustein) auswählen mit Klick auf kleinen Pfeil gegen unten
- Text mit Klick in Feld ergänzen, wenn nötig

| Fusstext                                                                                                    |                        |
|----------------------------------------------------------------------------------------------------|------------------------|
|                                                                                                    | nserven-Auswahl        |
| Wir bitten Sie, den Zahlungsbetrag fristgerecht zu überweisen. Bitte verwenden Sie dazu Zahlungsverbindungen. | die unten aufgeführten |

- Ratenrechnung kontrollieren mit Button Pr
  üfen
- Ratenrechnung speichern mit Button Speichern
- Erst wenn Ratenrechnung definitiv ist, diese speichern mit Button Speichern.
- Button Speichern generiert eine Kontrollpendenz für Huwiler Services AG.
- Anpassungen von Konten direkt auf der Ratenrechnung sind danach nicht mehr möglich.

## 14.2.4 GARAIO REM Meldung «Kompetenzlimite überschritten»

Nach dem Speichern der Rechnung zeigt GARAIO REM diese beiden Meldungen an.

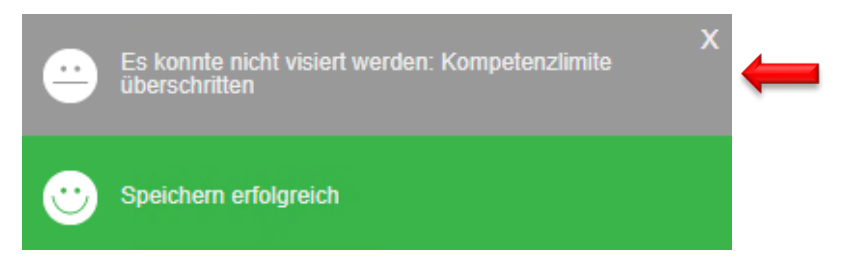

Die zuständige Person von Huwiler Services AG erhält automatisch eine Pendenz zum Prüfen der Ratenrechnung.

Huwiler Services AG prüft **ausschliesslich die Kontierung und MWST-Konformität** der Ratenrechnung

## 14.2.5 Weitere Ratenrechnungen erstellen

Sofort nach dem Fertigstellen mit Button **Speichern** der 1. Ratenrechnung  $\rightarrow$  weitere Ratenrechnungen erstellen, ohne auf die Freigabe der 1. Ratenrechnung zu warten.

Taste **F2** / **Rechnung kopieren**  $\rightarrow$  Daten der 1. Ratenrechnung bleiben bestehen.

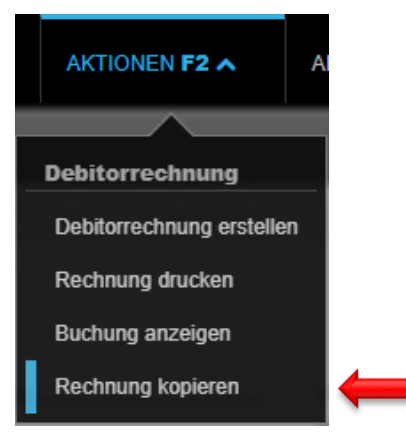

## Anpassungen für jede weitere Ratenrechnung

#### Abschnitt Debitorrechnung:

• Fälligkeitsdatum Datum der Fälligkeit der 2. Rate, resp. der weiteren Raten

| Debitorrechnung  |                                     |    |
|------------------|-------------------------------------|----|
| Debitor          | 105284 • Hans Muster                | Q, |
| Buchhaltung      | 11101 - Musterstrasse 10, 3000 Bern | Q, |
| Rechnungsdatum   | 21.09.2020                          |    |
| Fälligkeitsdatum | 21.10.2020                          |    |

## Abschnitt Positionen:

- Bewegungstext Rate. Beispiele: 2. Rate, 3. Rate
  - Positions-Text identisch Bewegungstext → Text kopieren und einfügen
- Betrag
   CHF der Rate, falls abweichend

| Positionen    | Offene Posten   | •            |                             |        | Summe      | 100.00 |
|---------------|-----------------|--------------|-----------------------------|--------|------------|--------|
| Bewegungstext | Habenkonto      | Kostenstelle | MWST-CD LG / Haus / Objekt  | Betrag | NK-Periode |        |
| 2. Rate       | 1900 - Verrechn | ۹ Nummer     | ▼ 00 • ▼ Liegenschaft / Hau | ٩      | 100.00     | ×      |
| 2. Rate       |                 |              |                             |        |            |        |

- Ratenrechnung kontrollieren mit Button Pr
  üfen
- Ratenrechnung speichern mit Button Speichern

Danach mit gleichem Vorgehen alle weiteren Ratenrechnungen erstellen.

## 14.2.6 Ratenrechnungen versenden

Huwiler Services AG prüft die Ratenrechnungen innert einem Arbeitstag.

Nach der Freigabe von Huwiler Services AG erhält der Rechnungs-Ersteller automatisch eine Pendenz im Bereich **Inkasso und Exkasso** für den Druck und Versand.

| PENDENZEN      |                     |                            | 8                        |
|----------------|---------------------|----------------------------|--------------------------|
| Allgemein      | Stammdaten-Inkasso  | Unvisierte Mietzinse       | Mietvertragswesen        |
|                |                     |                            | 3                        |
| Mehrwertsteuer | Auswertungen        | Interessenten-<br>Anfragen | Inkasso und Exkasso<br>1 |
| Mahnwesen      | Optionale Pendenzen |                            |                          |

- Gewünschte Position auswählen
- Jede Ratenrechnung separat drucken

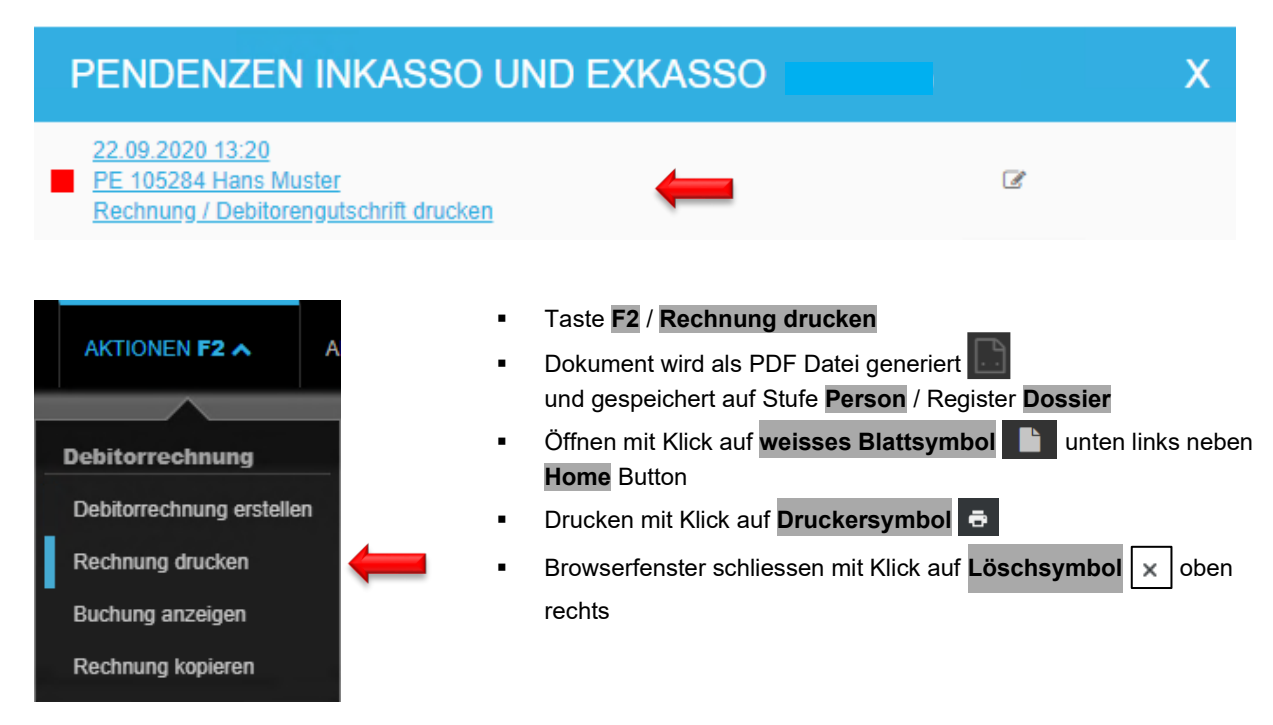

## 15 Mahnlauf

## 15.1 Monatlicher Mahnlauf | individuelle Mahnungen

Alle technischen Bewirtschaftungen erhalten frühzeitig den «Mahnfahrplan» für das gesamte Kalenderjahr. Diese Fristen zwingend einhalten. Es gibt einen Mahnlauf je Monat.

Nach Ablauf des Zeitfensters für die Bearbeitung der Mahnungen druckt und verschickt Huwiler Services AG alle Mahnungen des monatlichen Mahnlaufs.

Wünschen Sie zusätzliche Zahlungserinnerungen neben den festgelegten Daten für den monatlichen Mahnlauf, erstellen Sie diese bitte manuell ausserhalb von GARAIO REM.

## 15.2 Mahnposten bearbeiten für Mahnlauf

# Freitextsuche: Mahnposten bearbeiten !Mahnposten bearbeiten Q Mahnposten bearbeiten Image: Comparison of the second second s

## 15.3 Mahnlauf aufbereiten

Den Gesamt-Mahnlauf können Sie nach diesen Kriterien gruppiert bearbeiten. Button Abrufen.

| Sachbearbeiter        | User-ID oder Name     | •    |
|-----------------------|-----------------------|------|
| Standort              | Bezeichnung           | •    |
| Schlagworte           |                       |      |
| Buchhaltung           | Ref. oder Bezeichnung | ٩,   |
| Eigentümer            | Referenz oder Name    | Q,   |
| Debitor               | Referenz oder Name    | ٩,   |
| Mahnstatus            |                       |      |
| Status                | Alle                  | •    |
| Forderungen           |                       |      |
| Fällig bis            |                       |      |
| Nur erste Mahnungen   |                       | Nein |
| Nur Auslands-Adressen |                       | Nein |
| Ausgabe-Format        | Excel                 | •    |

## 15.4 Grundsätzlich «scharfe Mahnungen»

Der Eigenümer vertritt grundsätzlich die Haltung des scharfen Vorgehens.

- Nur im begründeten Einzelfall Zahlungserinnerung oder Mahnstopp einsetzen.
- Die technische Bewirtschaftung trägt die Verantwortung und das Risiko solcher Änderungen.

## 15.5 Fristen einhalten | Verantwortung der technischen Bewirtschaftung

- Überarbeitet die technische Bewirtschaftung den Mahnlauf nicht bis zum festgesetzten Zeitpunkt, werden alle Mieter gemahnt gemäss Mahnvorschlag GARAIO REM.
- Entsteht durch das Nichtbearbeiten eines Mahnlaufs dem Eigentümer Schaden, so hat dies die technische Bewirtschaftung vollumfänglich zu verantworten.

## 15.6 Übersicht Mahnlauf

Legende

| —            | generiert |
|--------------|-----------|
| /            | angepasst |
| $\checkmark$ | gedruckt  |

| Status | Debitor | Aktueller Debitorensaldo | Fälligkeit | Referenz          |
|--------|---------|--------------------------|------------|-------------------|
|        |         | -6'597.15                | 01.02.2021 | 21106.01.10802.01 |
|        |         | -6'597.15                | 01.02.2021 | 21106.65.90202.01 |
|        |         | -6'597.15                | 01.02.2021 | 21106.65.90203.01 |

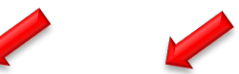

| Objektart     | Тур | Gedruckt | Mahnstatus | Bemerkungen | Forderungen | Zahlungen | offen    |   |
|---------------|-----|----------|------------|-------------|-------------|-----------|----------|---|
| Wohnung       | BM  | 20       | 00         |             | 2'400.00    |           | 2'400.00 | Ø |
| EHP Einstellh | BM  | 20       | 00         |             | 120.00      |           | 120.00   | ľ |
| EHP Einstellh | BM  | 20       | 00         |             | 120.00      |           | 120.00   | ľ |

## 15.7 Durchsicht der Mahnvorschläge, Änderungen

# GARAIO REM benützt für alle Mahnvorschläge ausschliesslich Mahnstatus 20 Kündigungsandrohung, 21 Betreibungsandrohung respektive 40 Betreibungsbegehren.

- Von GARAIO REM generierter Vorschlag
- Nötigenfalls den Mahnstatus der entsprechenden Postion überschreiben
- Angepassten Mahnstatus zwingend begründen in Feld Bemerkungen
- Mahncodes und Bemerkungen können wie in EXCEL Dokumenten kopiert werden, z.B. mit Ctrl C / Ctrl V.

## Beispiel: Zahlungserinnerung

| Objektart |
|-----------|
| Wohnung   |
|           |
|           |
| hnzä F    |
|           |
|           |

Mahnstatus **40 Betreibungsbegehren** ist ausschliesslich eine Mahnsperre ohne weitere Massnahmen. → Zusätzlich das Betreibungsbegehren erstellen über GARAIO REM → Anleitung Ziffer 14 Betreibungsbegehren.

Mahnstatus **20 Kündigungsandrohung nicht** bei offenen Raten einer **Zahlungsvereinbarung** verwenden. Falls Mietzinsforderung mit Zahlungsvereinbarung mit Status 20 Kündigungsandrohung gemahnt werden soll, **Meldung** an KBW mit Bitte um **Löschung** der verbuchten Zahlungsvereinbarung. KBW macht OP-Ausgleich mit der Ursprungsforderung und bereits geleisteten Ratenzahlungen, die anschliessend **manuell durch TBW** gemahnt werden muss. Eine Mahnung mit Kündigungsandrohung aufgrund Art. 257d darf bei einer Zahlungsvereinbarung nicht angewendet werden, da sich die Mahnung nur auf einen Teil der offenen Forderung bezieht, nämlich auf die Rate und nicht den Mietzins.

Offene Posten, für die eine **Zahlungsvereinbarung** besteht, werden automatisch für den Mahnlauf gesperrt und deren fristgerechte Bezahlung muss **manuell geprüft** werden. Die Verantwortung für diese Prüfung liegt bei der technischen Bewirtschaftung. Hat der Mieter die fällige Rate nicht fristgerecht bezahlt, muss die Zahlungsvereinbarung deaktiviert werden, damit der vollständige Ausstand, abzüglich bereits geleisteter Zahlungen, im Mahnlauf gemahnt werden kann.

## 15.8 Mahnstatus

## **Generiert Brief an Mieter**

- 10 Zahlungserinnerung
- 20 Mahnung mit Kündigungsandrohung
- 21 Mahnung mir Betreibungsandrohung

## Grund der Mahnsperre - ohne weitere Massnahmen

Folgende Mahncodes lösen neben der Mahnsperre keine weiteren Massnahmen aus → zusätzlich notwendige Schritte veranlassen.

- 00 Keine Mahnung
- 40 Betreibungsbegehren
- 49 Befristeter Mahnstopp
- 51 Nicht mahnen, diverse Gründe
- 52 Rechtsöffnungsbegehren gestellt
- 53 Klage an Schlichtungsbehörde
- 54 Hinterlegung Mietzins Schlichtungsbehörde
- 55 Klage an Mietgericht
- 56 Ausweisung einleiten
- 60 Fortsetzungsbegehren
- 91 COVID-19
- 99 Mahnsperre

## 15.9 Mahnlauf abschliessen

Nach Bearbeiten aller Mahnpositionen, Mahnlauf im Ausgabe-Format Excel speichern.

| Sachbearbeiter        | User-ID oder Name     |      |
|-----------------------|-----------------------|------|
| Standort              | Bezeichnung           | T    |
| Schlagworte           |                       |      |
| Buchhaltung           | Ref. oder Bezeichnung | Q,   |
| Eigentümer            | Referenz oder Name    | Q,   |
| Debitor               | Referenz oder Name    | Q,   |
| Mahnstatus            |                       |      |
| Status                | Alle                  | •    |
| Forderungen           |                       |      |
| Fällig bis            |                       |      |
| Nur erste Mahnungen   |                       | Nein |
| Nur Auslands-Adressen |                       | Nein |
| Ausgabe-Format        | Excel                 | •    |

Den verantwortlichen Bewirtschafter bitten, die Mahnvorschläge freizugeben.

## 15.10 Mahnvorschläge freigeben

Ausschliesslich der verantwortliche Bewirtschafter kann die Mahnvorschläge freigeben. Aus systemtechnischen Gründen haben Assistenten dazu keine Berechtigung.

- Freitextsuche: Mahnposten bearbeiten
- Auswahl treffen, Button Abrufen
- Taste F2 / Mahnvorschläge freigeben

| AKTIONEN F2 A            |   |
|--------------------------|---|
|                          |   |
| Pflege                   |   |
| Mahnvorschläge freigeben | - |

Bei Abwesenheit des verantwortlichen Bewirtschafters Huwiler Services AG mitteilen, dass alle Mahnposten bearbeitet sind mit Mail an <u>XXXzam@huwiler.ch</u>.

Das trotzdem automatisch ausgelöste Erinnerungsmail an den verantwortlichen Bewirtschafter zur Freigabe der Mahnvorschläge nicht beachten.

An den im «Mahnfahrplan» festgelegten Daten druckt und verschickt Huwiler Services AG sämtliche Mahnungen des monatlichen Mahnlaufs.

#### 15.11 Eingeschriebene Mahnungen ins Ausland

Das GARAIO REM kann zurzeit keine Barcodes für Einschreiben ins Ausland generieren. Das bedeutet, dass eingeschriebene Mahnungen ins Ausland im GARAIO REM erstellt werden, jedoch ohne Barcode.

Der Barcode wird nachträglich durch Huwiler Services AG ergänzt und die Mahnungskopie inkl. Track & Trace Nummer der Post manuell ins Kendox hochgeladen. Aus diesem Grund sind bei Mieter mit ausländischer Adresse jeweils zwei Mahnungen für den selben Monat vorhanden.

Es wurde bereits ein Änderungswunsch bei GARAIO REM platziert, damit eingeschriebene Mahnungen ins Ausland automatisch via GARAIO REM verarbeitet werden können.

## 16 Betreibung

Zuerst immer prüfen, ob das zuständige Betreibungsamt bereits besteht → Namen in der Freitextsuche eingeben.

Falls nicht vorhanden, Betreibungsamt erfassen  $\rightarrow$  Anleitung <u>Ziffer 4 Person erfassen</u>.

## 16.1 Betreibungsbegehren erstellen

Person Hauptmieter auswählen / Taste F2 / Betreibungsbegehren erstellen

Betreibungsbegehren für Solidarmieter erstellen Sie bitte manuell ausserhalb von GARAIO REM.

| <ul> <li>AKTIONEN F2 ▲ AKT</li> <li>Forderungsposten auswählen</li> <li>Mahnstatus der letzten Mahnung beachten → Legende Ziffer 13.8 Mahnstatus</li> <li>Button BB erstellen</li> </ul> |                   |            |     |            |
|----------------------------------------------------------------------------------------------------|-------------------|------------|-----|------------|
| Zahlungsverbindung erfassen                                                                                                    | Referenz          | Fälligkeit | Тур | Mahnstatus |
| Debitorrechnung erstellen                                                                                                    | 10034690          | 06.01.2020 | NK  |            |
|                                                                                                    | 11207.01.50100.01 | 01.04.2020 | BM  | 91         |
|                                                                                                    | 11207.01.50100.01 | 01.05.2020 | BM  | 91         |
| Betreibungs-Begehren erstellen                                                                                                    | 11207.01.50100.01 | 01.06.2020 | BM  | 21         |
| Mietzins-ESR drucken                                                                                                    | 11207.01.50100.01 | 01.07.2020 | BM  | 21         |

| Betreibungsamt                                            | Referenz oder Name Q                                                                                                    |
|-----------------------------------------------------------|----------------------------------------------------------------------------------------------------|
| Forderungs-Total                                          | 1'750.00                                                                                                    |
| Zins-Satz                                                 | 5.00                                                                                                    |
| Zins ab Datum                                             | 30.03.2023                                                                                                    |
| Vorschuss Gläubiger                                       | 0.00                                                                                                    |
| Solidarhafter                                             |                                                                                                    |
|                                                           | Nein                                                                                                    |
| BIU T<br>Bruttomietzins vom 01.01.2023 mit Betrag CHF     | 1750.00                                                                                                    |
| Urkunde-Text                                              |                                                                                                    |
| B I U ¶ ✓<br>Mietvertrag 15104.03.10300.02 vom 16.10.2022 | Tian Italia (Balance Constraints and State Constraints) (Constraints and State Constraints) (Constraints) (Constraints) (Constra |
| Zahlungsverbindungs-Text                                  |                                                                                                    |
| B I U ¶ ✓<br>CH99 9999 9999 9999 9                        |                                                                                                    |

- Mit rotem Pfeil markierte Felder erfassen
- Wenn gewünscht, Solidarhafter für Betreibung anwählen
- Forderungs-Text Textvorschlag von GARAIO REM
- Text anpassen mit Klick in Feld
- Urkunde-Text Textvorschlag von GARAIO REM
- Text anpassen mit Klick in Feld
- Zahlungsverbindungs-Text IBAN des Eigentümers
  - Daten von GARAIO REM unverändert beibehalten

| Bemerkungen |   |                                                         |
|-------------|---|---------------------------------------------------------|
|             | ← | <ul> <li>Bemerkungen<br/>Bei Bedarf ergänzen</li> </ul> |
| Beilagen    | - |                                                         |
|             | ← | <ul> <li>Beilagen<br/>Bei Bedarf ergänzen</li> </ul>    |

## 16.2 Betreibungsbegehren drucken und verschicken

| AKTIONEN F2 A AKTIVI                             | • | Taste <b>F2</b> / <b>Begehren drucken</b> Dokument wird als PDF Datei generiert                                                                                                    |
|--------------------------------------------------|---|----------------------------------------------------------------------------------------------------|
|                                                  |   | und gespeichert auf Stufe Person / Register Dossier                                                                                                    |
| Diverses<br>Begehren drucken<br>Begehren löschen | • | Bei erneutem Druck des Begehrens nach Korrekturen<br>→ PDF Datei der Vorversion löschen auf Stufe <b>Person</b> / Register <b>Dossier</b><br>Öffnen mit Klick auf <b>weisses Blattsymbol</b> unten links neben<br><b>Home</b> Button |
| Fortsetzungs-Begehren bearbeiten                 | • | Drucken mit Klick auf <b>Druckersymbol</b> 👼<br>Browserfenster schliessen mit Klick auf Löschsymbol 🗙 oben rechts                                                                                                    |

## 16.3 Fortsetzungsbegehren erstellen

|                                  | AKTIONEN F2 A | AKTIVI |  |  |
|----------------------------------|---------------|--------|--|--|
|                                  |               | _      |  |  |
| Diverses                         |               |        |  |  |
| Begehren drucken                 |               |        |  |  |
| Begehren löschen                 |               |        |  |  |
| Fortsetzungs-Begehren bearbeiten |               |        |  |  |

Betreibungsbegehren öffnen

Taste F2 / Fortsetzungs-Begehren bearbeiten

| Fortsetzungs-Begehren bearbeiten |            |          |
|----------------------------------|------------|----------|
| Betreibungsamt                   |            | ٩        |
| Forderungs-Total                 |            | 1'750.00 |
| Zins-Satz                        |            | 5.00     |
| Zins ab Datum                    | 30.03.2023 |          |
| Vorschuss Gläubiger              |            | 0.00     |

|                                                                                                    | - |                                                |
|----------------------------------------------------------------------------------------------------|---|------------------------------------------------|
| Solidarhafter                                                                                                    |   | <ul> <li>Forderungs-Text</li> </ul>            |
| Nein                                                                                                    |   | Textvorschlag von GARAIO                       |
|                                                                                                    |   | REM                                            |
| Forderungs-Text                                                                                                    |   |                                                |
|                                                                                                    |   | <ul> <li>Text anpassen mit Klick in</li> </ul> |
|                                                                                                    |   | ,<br>Feld                                      |
| Loyer brut du 01.01.2025 a nauteur de CHP 1750.00                                                                                                    |   |                                                |
|                                                                                                    |   | - Uslanda Taut                                 |
| Lirkunde-Text                                                                                                    |   | <ul> <li>Orkunde-Text</li> </ul>               |
| UTRIME-TAX                                                                                                    |   | Textvorschlag von GARAIO                       |
| $\mathbb{B} I \ \underline{\mathbb{U}} \ \P \ \checkmark \ \boxplus \ \underline{\mathbb{H}} \ \underline{\mathbb{H}} \ \mathbb$ |   | REM                                            |
| Bail 15104.03.10300.02 du 16.10.2022 pour Appartement en attique Musterstrasse 3, 3333 Muster                                                                                                    |   |                                                |
|                                                                                                    |   | <ul> <li>Text anpassen mit Klick in</li> </ul> |
|                                                                                                    |   | Feld                                           |
| Zahlungsverbindungs-Text                                                                                                    |   |                                                |
|                                                                                                    |   | Zahlungsverbindungs-                           |
|                                                                                                    |   | Text                                           |
| CU22 2222 2222 2222 2222 2                                                                                                    |   |                                                |
|                                                                                                    |   | IBAN des Eigentümers                           |
|                                                                                                    |   |                                                |
|                                                                                                    |   | <ul> <li>Daten von GARAIO REM</li> </ul>       |
|                                                                                                    |   | unverändert beibehalten                        |
| Bemerkungen                                                                                                    |   |                                                |
|                                                                                                    |   |                                                |
|                                                                                                    |   |                                                |
|                                                                                                    |   | <ul> <li>Bemerkungen</li> </ul>                |
|                                                                                                    |   | Bei Bedarf ergänzen                            |
| Beilagen                                                                                                    |   |                                                |
|                                                                                                    |   | <ul> <li>Beilagen</li> </ul>                   |
|                                                                                                    |   | Bei Bedarf ergänzen                            |
|                                                                                                    |   |                                                |
|                                                                                                    |   |                                                |

## 16.4 Fortsetzungsbegehren drucken und verschicken

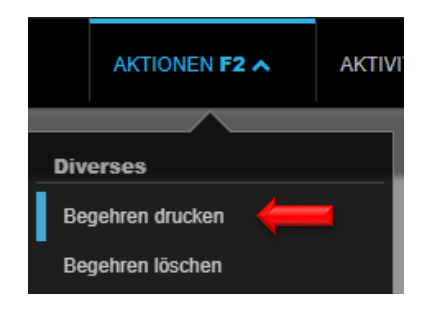

- Taste F2 / Begehren drucken
- Dokument wird als PDF Datei generiert
   und gespeichert auf Stufe
   Person / Register
   Dossier
  - Bei erneutem Druck des Begehrens nach Korrekturen → PDF Datei der Vorversion löschen auf Stufe **Person** / Register **Dossier**
- Öffnen mit Klick auf weisses Blattsymbol unten links neben
   Home Button
- Drucken mit Klick auf Druckersymbol
- Browserfenster schliessen mit Klick auf Löschsymbol x oben rechts

## 17 Kündigung

## 17.1 Kündigung durch Vermieter

GARAIO REM hat die Kündigungsformulare bei den zuständigen Behörden genehmigen lassen, sodass auf das manuelle Ausfüllen des amtlichen Formulars verzichtet werden kann  $\rightarrow$  Achtung: gilt nur für die Liegenschaften in den unten erwähnten Kantonen!

Falls einem Mieter gekündigt werden muss, muss das **amtliche Formular ausserhalb des GARAIO REM erstellt** werden. Ausgenommen sind diese Kantone:

- Basel-Landschaft
- Bern
- Zürich
- Amtliches Formular der Kündigung an Mieter senden

Damit die Kündigung im GARAIO REM wirksam wird, diese ebenfalls **im GARAIO REM erfassen** → Anleitung Ziffer 15.2 Kündigung von Vermieter resp. Mieter im GARAIO REM erfassen.

- Unterzeichnetes amtliches Formular als PDF Datei mailen an <u>XXXzam@huwiler.ch</u>.
- Huwiler Services AG plausibilisiert die Unterlagen und hinterlegt das Dokument im Kendox.

## 17.2 Kündigung von Vermieter resp. Mieter im GARAIO REM erfassen

- Person Hauptmieter auswählen / Register Mietverträge / Mietvertrag auswählen / Taste F2 / Mietvertrag kündigen resp. Nachtrag kündigen
- Allenfalls weitere betroffene Verträge anklicken
- Mit Pfeil markierte Felder bearbeiten; rot = zwingend
- Button Mietverträge kündigen

| AKTIONEN F2 A                                                                | Kündigung durch Vermieter           |           |            | Nein    |
|------------------------------------------------------------------------------|-------------------------------------|-----------|------------|---------|
|                                                                              | Kündigung des Mieters eingegangen a | m         | 25.09.2021 |         |
| erses<br>etvertrag drucken                                                   | Kündigung per                       |           | 31.01.2022 |         |
| tvertrag drucken inkl. Beilagen                                              | Referenz                            | Mietbegin | ın         | Haftung |
| chtrag erstellen<br>etvertrag kündigen den den den den den den den den den d | 11101.01.10000.03                   | 01.01.202 | 21         |         |
|                                                                              |                                     |           |            |         |

## 17.3 Kündigungsbestätigung erstellen für Kündigung von Mieter

Sobald Mietverträge gekündigt sind, erscheint Maske Kündigungsbestätigung erfassen.

Feld Kündigungsgrund: Kündigungsgrund zwingend erfassen

| Kündigungsbestätigung erfassen       |                           |                                       |
|--------------------------------------|---------------------------|---------------------------------------|
| Dokumont Varlago                     | Kündigungsbestätigung     |                                       |
| Sachbearbeiter                       | admind Huwilar Sanicas AC |                                       |
| Vaunterinter                         | 405294 - Hann Muster      | · · · · · · · · · · · · · · · · · · · |
| Kündigung durch Vermieter            | TUSZ04 * Flatts Muster    | Noin                                  |
|                                      | 25.00.2024                | Ivein                                 |
| Rundigung des mieters eingegangen am | 25.09.2021                |                                       |
|                                      | 23.09.2020                |                                       |
| Kunaigungsgruna                      |                           |                                       |

Kündigungsbestätigung ebenfalls an Solidarmieter senden:

## Abschnitt Versand / Feld Separater Versand an alle Mieter → Button Ja setzen

| Versand                          |      |   |
|----------------------------------|------|---|
| Separater Versand an alle Mieter | Nein | ← |

Kündigungsbestätigung an zusätzliche Personen senden; auch mehrere möglich: Beispiel: Sozialamt

Zuerst immer prüfen, ob diese Person bereits besteht → Namen in der Freitextsuche eingeben.

Falls nicht vorhanden, Person erfassen  $\rightarrow$  Anleitung <u>Ziffer 4 Person erfassen</u>.

Abschnitt **Zusätzliche Kopien** / Feld **Person:** gewünschte Person auswählen

| Zusätzliche Kopien |                    |   |   |
|--------------------|--------------------|---|---|
| Person             | Referenz oder Name | ٩ | - |

## Kontrollieren Sie das Kündigungs- und Haftungsdatum, passen Sie dieses gegebenenfalls an.

| 11101.01.10001.06   Mietbeginn: 16.04.2023 |                                                                      |      |          |  |
|--------------------------------------------|----------------------------------------------------------------------|------|----------|--|
| Kündigung per                              | 31.08.2024                                                           |      | (        |  |
| Haftung bis                                | 31.10.2024                                                           |      | (        |  |
| Familienwohnung                            |                                                                      | Nein | <b>(</b> |  |
| Zusätzlicher Solidarmieter                 |                                                                      | Nein |          |  |
| Zusätzliche Anschrift                      | Herr Hans Mustermann<br>Musterstr. 15<br>1234 Irgendwo<br>Wunderland |      | <b>←</b> |  |

## 17.4 Kündigungsbestätigung drucken

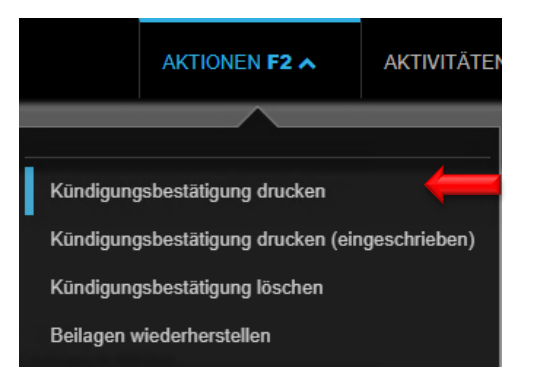

- Fertig erfasste Bestätigung speichern mit Button Speichern
- Taste F2 / Kündigungsbestätigung drucken
- Dokument wird als PDF-Datei generiert
   und gespeichert auf Stufe Person / Register Dossier
- Bei erneutem Druck der Bestätigung nach Korrekturen
   → PDF Datei der Vorversion löschen auf Stufe Person / Register Dossier
- Öffnen mit Klick auf weisses Blattsymbol inten links neben Home Button
- Drucken mit Klick auf Druckersymbol
- Browserfenster schliessen mit Klick auf Löschsymbol × oben rechts

## 17.5 Auszugsdatum erfassen

- Person Hauptmieter auswählen / Register Mietverträge / Mietvertrag auswählen
- Register Mietvertrag / Abschnitt Kündigung
- Feld Auszugsdatum: Datum des geplanten Auszugs erfassen

| Mietvertrag                      | Kalkulation per                      |                                    |   |
|----------------------------------|--------------------------------------|------------------------------------|---|
| Grunddaten                       |                                      |                                    |   |
| Mieter                           | Kündigung                            |                                    |   |
| Objekte                          | Kündigungstermine                    | iedes Monatsende (ausser Dezember) | - |
| Mietbeginn / Mietdauer           |                                      |                                    |   |
| Mietzinsbasen                    | Kündigungsfrist Vermieter (Mte)      | 3                                  |   |
| Mietzinsreserve                  | Frühester Kündigungstermin Vermieter | 31 12 2021                         |   |
| Mietzinsanpassung bei            |                                      | 51.12.2021                         |   |
| mdexienten venragen<br>Köndigung | Kündigungsfrist Mieter (Mte)         | 3                                  |   |
| Kunaigung                        | Früheste / vorzeitige Kündigungsmög  | lichkeit(en) Mieter                |   |
| Sicharhaitslaistung              | Datum per                            | 31.12.2021                         |   |
| Cohrauchazwack / Nahapräuma      |                                      |                                    |   |
| Gebrauchiszweck / Nebenhaume     | Datum per                            |                                    |   |
|                                  | Stillachusiaanda Vatragaarnauarung   | Code o des Bassistanuns            | _ |
| merne verragsdalen               | Suischweigende vertragserneuerung    | Code oder Bezeichnung              |   |
| vonage                           | Einzugsdatum                         | 01.01.2021                         |   |
| Vertragsuberprutung              | Augusta de la sec                    |                                    |   |
| MWST-Pflichten                   | Auszugsdatum                         | 31.01.2022                         |   |
| Anfangsmietzinsformular          |                                      |                                    |   |

Falls effektives Auszugsdatum von geplantem Datum abweicht  $\rightarrow$  Feld Auszugsdatum anpassen.

## 17.6 Kündigungsunterlagen an Huwiler

Unterzeichnete Kündigungsbestätigung mit Kündigungsschreiben des Mieters als PDF Datei mailen an XXXzam@huwiler.ch.

Huwiler Services AG plausibilisiert die Unterlagen und hinterlegt die Dokumente im Kendox.

I

## 18 Ausweisung des Mieters

Melden Sie Ausweisungsmieter bitte umgehend an XXXzam@huwiler.ch.

Huwiler Services AG eröffnet ein neues «Mietverhältnis» ab 1. Tag, an welchem der Mieter in Ausweisung ist.

Huwiler Services AG setzt das Datum im Abschnitt **Inkasso** im Feld **Unberechtigte Benutzung ab.** So wird Schadenersatz statt Miete sollgestellt.

| Inkasso                        |                                    |  |
|--------------------------------|------------------------------------|--|
| Finanz Kto-Nr Mieter-BH        |                                    |  |
| Finanz Kst-Nr Mieter-BH        |                                    |  |
| Ungerechtfertigte Benutzung ab |                                    |  |
| In/Exkasso-Konfiguration       | 01.01.2021:ESR, 105284 Hans Muster |  |
| Inkasso eingefordert bis       | 31.12.2021                         |  |

## 19 Inserierung über GARAIO REM

## 19.1 Online-Insertions-Plattformen

Per «Knopfdruck» können Sie Objekte auf den gängigen Insertions-Plattformen inserieren.

Dazu schliesst der Eigentümer Master-Verträge ab mit den Publikations-Unternehmen. Standardmässig gibt es im GARAIO REM die drei Plattformen Homegate, Immoscout24 und Immostreet.

Beachten Sie die Mitteilung des Portfoliomanagements, welche Plattformen Sie benützen können.

## 19.2 Flatfox mit Adapter

Gewisse Eigentümer stellen die Inserierungsplattform Flatfox mit dem dazugehörigen Adapter zur Verfügung.

- Werden Objekte auch auf Flatfox inseriert, sind die Anfragen der interessierten Personen aller Marktplätze über den Flatfox-Adapter zu bearbeiten (auch Homegate, Immoscout24, Immostreet)
   → Anleitung Flatfox.
   Sie sind im GARAIO REM nicht mehr ersichtlich in den Marktplatzanfragen.
- Nur wenn auf Flatfox nicht inseriert wird, erscheinen Inserentenanfragen von Homegate, Immoscout24 oder Immostreet weiterin im GARAIO REM.

## 19.3 Zu inserierendes Objekt suchen

Freitextsuche: au: verfügbare Objekte / Button Abrufen.

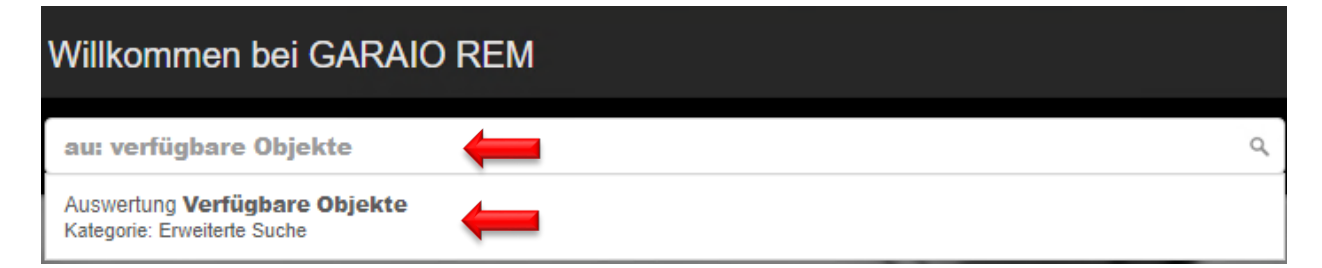

## Verfügbare Objekte

II Auswertungen

Gib eine beliebige Folge von Suchbegriffen ein (F1 öffnet die

| Kanton                          | Code oder Bezeichn  | ung 🔹 |
|---------------------------------|---------------------|-------|
| PLZ                             |                     |       |
| Ort                             |                     |       |
| Objektkategorie                 | Code oder Bezeichn  | ung 🔹 |
| Eigentümer                      | Referenz oder Name  | Q,    |
| Liegenschaft                    | Ref. oder Bezeichnu | ng Q  |
| Schlagworte                     |                     |       |
| spätestens verfügbar ab         | 24.09.2020          |       |
| Zimmer von                      |                     |       |
| Zimmer bis                      |                     |       |
| M2 von                          |                     |       |
| M2 bis                          |                     |       |
| Mietzins von                    |                     |       |
| Mietzins bis                    |                     |       |
| inkl. nicht aktivierte Verträge |                     | Nein  |
| Sprache                         | deutsch             | •     |
| in Verwaltung                   |                     | Ja    |
| Ausgabe-Format                  | Bildschirm          | •     |
| Hochformat                      |                     | Nein  |
| Logo anzeigen                   |                     | Nein  |

- Ohne Eingrenzungen → Übersicht sämtlicher leerstehender und gekündigter Objekte
- Eingrenzungen nach Belieben vornehmen

.

Sie können auch **direkt das gewünschte Objekt** auswählen und inserieren  $\rightarrow$  Anleitung Ziffer 17.5 Publikationsinhalte erfassen.

## 19.4 Übersicht verfügbare Objekte

| Objektreferenz 👻 | Objektart | Zimmer | Stockwerk | M2    | Verfügbar ab | Haftung Vormieter | Bruttomiete | Nebenkosten | Nettomiete |
|------------------|-----------|--------|-----------|-------|--------------|-------------------|-------------|-------------|------------|
| 11101.01.10001   | Wohnung   | 2.5    | EG        | 47.00 | 01.05.2020   | nein              | 1'785.00    | 125.00      | 1'660.00   |
|                  |           |        |           |       |              |                   |             |             |            |

## Übersicht der bereits hinterlegten Informationen für die Inserierung

| Eye-Catcher                           | Besichtigung Kontakt |
|---------------------------------------|----------------------|
|                                       |                      |
| Urbanes Wohngefühl sucht neuen Mieter |                      |

## Angaben über den Insertionsstand des Objektes

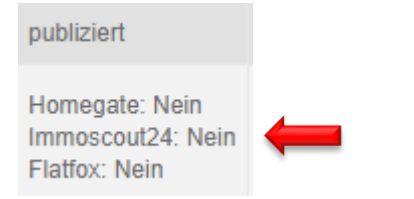

## 19.4.1 Gewünschtes Objekt wählen

## Auf Objektreferenz klicken.

| Objektreferenz 👻 | Objektart | Zimmer | Stockwerk    | M2    | Verfügbar ab | Haftung Vormieter | Bruttomiete |
|------------------|-----------|--------|--------------|-------|--------------|-------------------|-------------|
| 11101.01.10001   | Wohnung   | 2.5    | EG           | 47.00 | 01.05.2020   | nein              | 1'785.00    |
| 11201.01.10400   | Wohnung   | 3.5    | 4. Stock     | 98.00 | 01.01.2019   | nein              | 1'261.00    |
| 12101.01.10001   | Wohnung   | 3.0    | Hochparterre | 66.00 | 01.01.2020   | nein              | 1'125.00    |

## 19.5 Publikationsinhalte erfassen

Die Informationen für die Insertion sind gespeichert in drei Stufen:

- Stufe Liegenschaft: Grundlegendes zur Liegenschaft, wie Distanz zu ÖV, Autobahnanschluss, Schulen, Baujahr usw.
- Stufe Häuser: Garage, Kabel-TV, Tierhaltung usw. → Auswahl ja/nein
- Stufe Objekt: Eye-Catcher, individueller Teil des Inserates, Wasseranschluss (ja/nein) usw.

## 19.5.1 Stufe Liegenschaft

## Register **Publikationen**.

Diese Informationen erscheinen automatisch für alle Objekte dieser Liegenschaft.

|                                       | Publikation           |      |
|---------------------------------------|-----------------------|------|
| Übersicht                             |                       |      |
| Grunddaten                            | Distanz in Metern     |      |
| Schlagworte                           | öffentlicher Verkehr  | 50   |
| Datenbereich                          | Autobahn-Anschluss    | 1300 |
| Hauswarte                             | Einkauf               | 900  |
| Dossier                               | Kindergarten          | 290  |
| Mietzinsanpassungen                   | Primarschule          | 290  |
| Kostensteigerungs-<br>Konfigurationen | Oberstufe             | 290  |
| Kostensteigerungs-Aufwände            |                       |      |
| Publikation 🦊                         | Bauliche Daten        |      |
| Lebenslauf                            | Baujahr               | 1983 |
| Lieferanten                           | Renovations-Jahr      | 2011 |
| Offertanfragen /                      | Grundstückfläche (m2) |      |

## 19.5.2 Stufe Häuser

## Register Publikationen

Diese Angaben des Abschnitts **Checkliste** bilden Suchkriterien für die Filter der Marktplätze. Sie erscheinen automatisch für alle Objekte dieses Hauses.

|                                        | Publikation           |      |
|----------------------------------------|-----------------------|------|
| Übersicht                              |                       |      |
| Grunddaten                             | Distanz in Metern     |      |
| Hauswarte                              | öffentlicher Verkehr  | 50   |
| Dossier                                | Autobahn-Anschluss    | 1300 |
| Karte                                  | Einkauf               | 900  |
| Publikation                            | Kindergarten          | 290  |
| Lebenslauf                             | Primarschule          | 290  |
| Offertanfragen /<br>Kreditorenaufträge | Oberstufe             | 290  |
| Leerstandsgründe                       | Destruite Defen       |      |
| Mieterspiegel                          | Bauliche Daten        |      |
|                                        | Baujahr               | 1983 |
|                                        | Renovations-Jahr      | 2011 |
|                                        | Checkliste            |      |
|                                        | Allgemein             |      |
|                                        | Garage                | Ja   |
|                                        | Parkplatz             | Ja   |
|                                        | Minergie-Bauweise     | Nein |
|                                        | Minergie zertifiziert | Nein |
|                                        | Wohnen                |      |
|                                        | Kabel-TV              | Ja   |
|                                        | Kinderfreundlich      | Ja   |
|                                        | Tierhaltung           | Ja   |
|                                        | Swimmingpool          | Nein |
|                                        | Gewerbe               |      |
|                                        | Bahnanschluss         | Nein |
|                                        | Hebebühne             | Nein |
|                                        | Anfahrrampe LKW       | Nein |

## 19.5.3 Stufe Objekt: individuellen Teil erfassen

## Register Publikation.

|                                             | Publikation                                      |  |  |
|---------------------------------------------|--------------------------------------------------|--|--|
| Übersicht                                   |                                                  |  |  |
| Grunddaten                                  | Reservation                                      |  |  |
| Dossier                                     | Person Referenz oder Name Q                      |  |  |
| Mietzins                                    | Reservations-Art         Code oder Bezeichnung   |  |  |
| Theoretischer Mietzins                      | Grund                                            |  |  |
| Mietzinsreserven                            |                                                  |  |  |
| Vermietungszins                             | Marktplätze                                      |  |  |
| Publikation 🗧                               | Soll auf Flatfox publiziert werden? Ja           |  |  |
| Reservation<br>Marktplätze<br>Inserate-Text | Titel (Eye-Catcher)                              |  |  |
| Publikation<br>Besichtigung (Kontakt)       | Moderne Wohnung mit aussergewöhnlichem Grundriss |  |  |
| Numerische Angaben<br>Checkliste            | Detailtext                                       |  |  |
| Marktplatz-Anfragen                         | B¶ ✔ ☷ ☷ ☱                                       |  |  |

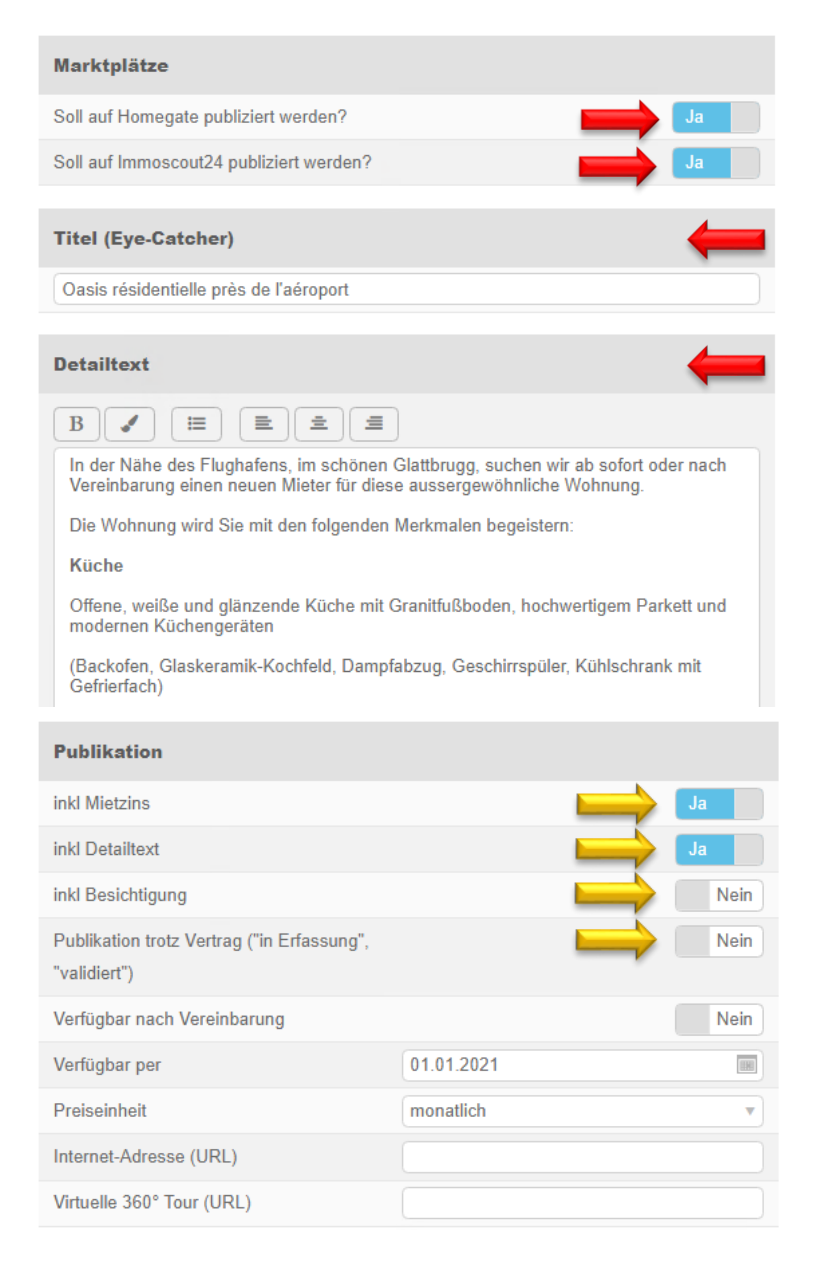

| Besichtigung (Kontakt) |                    |
|------------------------|--------------------|
|                        | Referenz oder Name |
| Name                   | Peter Muster       |
| Telefon                | +41 31 999 99 99   |
| Kommentar              |                    |

#### Marktplätze

Die Aufschaltung der Inserate auf den Marktplätzen erfolgt über Nacht.

- Erst nach kompletter Erfassung des Inserats → Button Ja setzen
- Sonst könnte ein unvollständiges Inserat publiziert werden

#### Titel (Eye-Catcher) Titel des Inserates auf dem Marktplatz

#### Detailtext

Individuelle Beschreibung des Objekts.

Werkzeuge benützen, damit Darstellung ins Inserat übernommen wird. *z.B. Aufzählungen, Farben* 

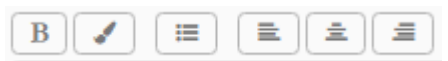

## Publikation

Oberste 3 Felder: Button Ja

→ Angaben werden publiziert.

## Publikation trotz Vertrag

("in Erfassung", "validiert"): Button Ja, wenn das Objekt zum Inserierungszeitpunkt noch nicht als Leerstand definiert, jedoch gekündigt ist.

Bei Aktivierung des Mietvertrags im GARAIO REM deaktiviert GARAIO REM automatisch alle laufenden Inserate und setzt Buttons **Nein** in Register **Publikation**, Abschnitt **Marktplatz**.

#### **Besichtigung (Kontakt)**

- Kontaktpersonen f
  ür Besichtigungen verschiedener Objekte / LG als
   Person erfassen.
- Als Telefon erscheint: Mobile, wenn leer → Privatnummer, wenn leer → Geschäftsnummer
- Person auswählen oder Kontaktdaten manuell eingeben

| Numerische Angaben          |       |      |
|-----------------------------|-------|------|
| Anzahl Etagen               | 3     |      |
| Max Bodenbelastung in Kg    | 500.0 |      |
| Max Gewicht Kran in Kg      |       |      |
| Max Gewicht Warenlift in Kg |       |      |
| Hallenhöhe                  |       |      |
| Raumhöhe                    |       |      |
| Gesamtfläche                |       |      |
| Checkliste                  |       |      |
| Wohnen                      |       |      |
| Aussicht                    | Ja    |      |
| Balkon / Sitzplatz          | Ja    |      |
| Cheminee                    | Ja    |      |
| Allgemein                   |       |      |
| Breitbandanschluss          | Ja    |      |
| Rollstuhlgängig             | Ν     | lein |
| Hochparterre                | Ja    |      |
| Wasseranschluss             | Ja    |      |
| Abwasseranschluss           | Ja    |      |
| Gasanschluss                | Ν     | lein |
| Stromanschluss              | Ja    |      |
| Toilette                    | Ja    |      |

## Numerische Angaben

.

Für zusätzliche objektspezifische Angaben, welche nicht auf dem Objekt hinterlegt sind.

## Checkliste

- Wichtig f
  ür Suchanfragen
- Suchkriterien des Objekts f
  ür Filter der Marktplätze

## 19.5.4 Antwort-Text für Marktplatz-Anfragen

Text der automatischen E-Mail Antwort auf Interessentenanfragen.

- Die Spracheinstellung des Internet-Browsers des Interessenten holt den Antwort-Text aus dem entsprechenden Abschnitt D, F, I oder E.
- Ist der abgerufene Abschnitt leer, erhält der Interessent die Standardantwort: «Guten Tag. Besten Dank für Ihre Anfrage. Die zuständige Person wird sich mit Ihnen in Verbindung setzen. Freundliche Grüsse»

Individuelle Antworten müssen in allen Abschnitten in der bevorzugten Sprache erfasst werden, damit nicht die Standardantwort verschickt wird.

| $\begin{array}{c} \textbf{B} & \textbf{I} & \textbf{U} & \textbf{J} & \textbf{II} & \textbf{II} & I$ |          |
|----------------------------------------------------------------------------------------------------|----------|
| Guten Tag                                                                                                    |          |
| Vielen Dank für Ihr Interesse an unserem Objekt.                                                                                                    | -        |
| Für die Vereinbarung eines Besichtigungstermins, melden Sie<br>sich bitte bei Herr Peter Muster unter Tel. 079 999 99 99.                                                                                                    |          |
| Antwort-Text für Marktplatz-Anfrage (Französisch)                                                                                                    |          |
| B I U ✓ ≔ ≒ ≡ ≡ ≡ ≡                                                                                                    |          |
| Vielen Dank für Ihr Interesse an unserem Objekt.                                                                                                    |          |
| Für die Vereinbarung eines Besichtigungstermins, melden Sie<br>sich bitte bei Herr Peter Muster unter Tel. 079 999 99 99.                                                                                                    |          |
| Antwort-Text für Marktplatz-Anfrage (Italienisch)                                                                                                    |          |
| $\mathbb{B} \ I \ \underline{\mathbb{U}} \ \checkmark \ \boxplus \ \boxed{\Xi} \ \boxed{\Xi} \ \boxed{\Xi} \ \blacksquare$                                                                                                    |          |
|                                                                                                    |          |
| Guten Tag                                                                                                    | 4        |
| Guten Tag<br>Vielen Dank für Ihr Interesse an unserem Objekt.                                                                                                    | -        |
| Guten Tag<br>Vielen Dank für Ihr Interesse an unserem Objekt.<br>Für die Vereinbarung eines Besichtigungstermins, melden Sie<br>sich bitte bei Herr Peter Muster unter Tel. 079 999 99 99.                                                                                                    | -        |
| Guten Tag<br>Vielen Dank für Ihr Interesse an unserem Objekt.<br>Für die Vereinbarung eines Besichtigungstermins, melden Sie<br>sich bitte bei Herr Peter Muster unter Tel. 079 999 99 99.                                                                                                    | -        |
| Guten Tag<br>Vielen Dank für Ihr Interesse an unserem Objekt.<br>Für die Vereinbarung eines Besichtigungstermins, melden Sie<br>sich bitte bei Herr Peter Muster unter Tel. 079 999 99 99.<br>Antwort-Text für Marktplatz-Anfrage (Englisch)                                                                                                    | -        |
| Guten Tag         Vielen Dank für Ihr Interesse an unserem Objekt.         Für die Vereinbarung eines Besichtigungstermins, melden Sie sich bitte bei Herr Peter Muster unter Tel. 079 999 99 99.         Antwort-Text für Marktplatz-Anfrage (Englisch)         B       I       I <td>-</td>                                                                                                    | -        |
| Guten Tag         Vielen Dank für Ihr Interesse an unserem Objekt.         Für die Vereinbarung eines Besichtigungstermins, melden Sie sich bitte bei Herr Peter Muster unter Tel. 079 999 99 99.         Antwort-Text für Marktplatz-Anfrage (Englisch)         B       I       Image: Image: Im                                                                                                    | <b>—</b> |
| Guten Tag         Vielen Dank für Ihr Interesse an unserem Objekt.         Für die Vereinbarung eines Besichtigungstermins, melden Sie sich bitte bei Herr Peter Muster unter Tel. 079 999 99 99.         Antwort-Text für Marktplatz-Anfrage (Englisch)         B       I       Image: Image: Ima                                                                                                    | +        |

Eine Übersetzung der individuellen Antwort in D / F / I resp. E ist nicht zwingend nötig.

## 19.6 Bilder einfügen mit drag and drop

## 19.6.1 Bilder auf RDS-Umgebung kopieren

- Behalten Sie die Originalbilder unbedingt gespeichert auf Ihrer eigenen IT-Umgebung.
- Die Dateien in den Ordnern des Laufwerks (O:) der Huwiler RDS-Umgebung werden ohne Ankündigung regelmässig unwiderruflich gelöscht.
- Auf Ihrer IT-Umgebung
  - Dateinamen der Bilder so ändern wie die Bilder im Inserat bezeichnet sein sollen.
     Beispiel: 3.5\_Z-Whg\_Küche
  - Bilder kopieren, z. B. Bilder im Explorer anklicken / rechte Maustaste / Kopieren
- Auf Huwiler RDS-Umgebung wechseln
- Mit Klick auf Symbol Explorer / Laufwerk (0:) / Ordner Transfer öffnen

|                             | $\leftarrow \rightarrow \checkmark \uparrow \blacksquare > \text{Dieser PC}$                                                                   |                                                                         |  |  |
|-----------------------------|----------------------------------------------------------------------------------------------------|-------------------------------------------------------------------------|--|--|
| Huwiter Work Resources      | > 📌 Schnellzugriff                                                                                                    | V Ordner (6)                                                            |  |  |
| RemoteApp                   | ✓ 📃 Dieser PC                                                                                                    | Bilder Desktop                                                          |  |  |
| RemoteApp                   | Elider     Tesktop     Desktop     Desktop                                                                                                    | Dokumente Downloads                                                     |  |  |
| Applikationen: /            | <ul> <li>&gt; Uskumente</li> <li>&gt; Uskumente</li> <li>&gt; Uskumente</li> <li>&gt; Musik</li> <li>&gt; Musik</li> <li>&gt; Musik</li> </ul> | Videos Videos                                                           |  |  |
| Drucker Explorer Garaio REM | > 👳 Service Data (O:)                                                                                                    | C auf DESKTOP<br>V Netzwerkadressen<br>Service Data (0:)<br>112 GB frei |  |  |
|                             |                                                                                                    |                                                                         |  |  |

Die kopierten Bilder einfügen im Ordner Transfer, z. B. rechte Maustaste / Einfügen

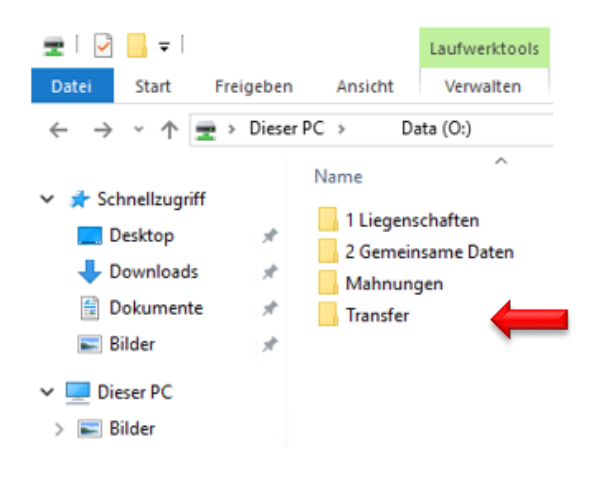

- Die Ordner im Laufwerk (O:) dienen ausschliesslich zum Datentransfer.
- Ziehen Sie bitte die dort zwischengespeicherten Dateien sofort ins GARAIO REM und löschen Sie diese anschliessend im Ordner von Laufwerk (O:).

## 19.6.2 drag and drop in GARAIO REM

- In Ihrem Ordner auf Laufwerk (O:) Bilder markieren mit Mauszeiger und mit gedrückter Maustaste in den rechten Teil der Publikationsmaske im GARAIO REM ziehen, Maustaste loslassen
- Bilder löschen in Ihrem Ordner auf Laufwerk (O:)

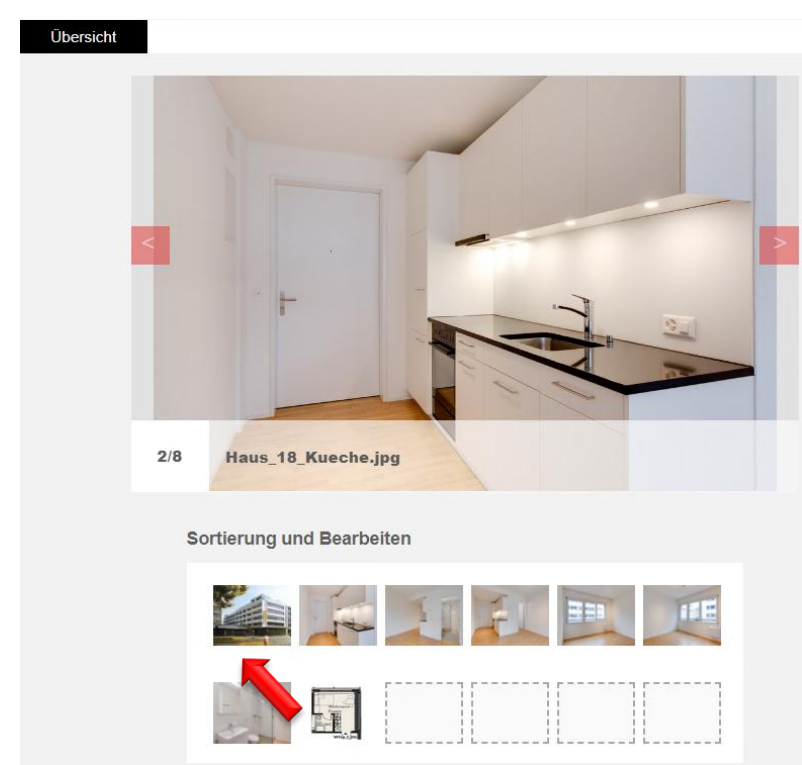

## 19.6.3 Bilder bearbeiten in Publikation

## Reihenfolge der Bilder verändern

Bild im Bereich **Sortierung und Bearbeiten** markieren mit Mauszeiger und mit gedrückter Maustaste an gewünschte Position schieben, Maustaste loslassen

#### **Bild löschen**

 Im Bereich Sortierung und Bearbeiten mit Mauszeiger über gewünschtes Bild fahren.
 Oben rechts im Bild erscheint Löschsymbol X.

## 19.7 Inserat überprüfen

Überprüfen Sie alle Angaben auf der Übersicht. Das Inserat erscheint auf den Marktplätzen wie in der Übersicht.

| Musterstrasse 10<br>3000 Bern |                   | Miete/Monat 2'000.00<br>Netto Miete 1'820.00<br>Nebenkosten 180.00 |
|-------------------------------|-------------------|--------------------------------------------------------------------|
| Eckdaten                      |                   | Merkmale und Ausstattung                                           |
| Objekttyp                     | Wohnung           | Aussicht                                                           |
| Zimmer                        | 3.0               | Balkon / Sitzplatz                                                 |
| Etage                         | EG                | Breitbandanschluss                                                 |
| Anzahl Etagen                 | 3                 | Cheminee                                                           |
| Wohnfläche                    | 67 m <sup>2</sup> | Hochparterre                                                       |
| Max Bodenbelastung            | 500.0 kg          | Wasseranschluss                                                    |
| Verfügbar                     | 01.01.2021        | Abwasseranschluss                                                  |
|                               |                   | Stromanschluss                                                     |
|                               |                   | Toilette                                                           |

## Beschreibung

#### Wohnoase in der Nähe des Flughafen

In der Nähe des Flughafens, im schönen Glattbrugg, suchen wir ab sofort oder nach Vereinbarung einen neuen Mieter für diese aussergewöhnliche Wohnung.

Die Wohnung wird Sie mit den folgenden Merkmalen begeistern:

#### Küche

Offene, weiße und glänzende Küche mit Granitfußboden, hochwertigem Parkett und modernen Küchengeräten

(Backofen, Glaskeramik-Kochfeld, Dampfabzug, Geschirrspüler, Kühlschrank mit Gefrierfach)

#### Badezimmer

Neuwertiges und helles Badzimmer mit Tageslicht / Fenster Lavabo, dazugehörige Unterbauschränke, Spiegelschrank, Badewanne und Handtuchradiator

Haben wir Ihr Interesse geweckt? Verschaffen Sie sich Ihren persönlichen Eindruck von der Wohnung und melden Sie sich noch heute für einen unverbindlichen Besichtigungstermin.

Huwiler Services AG Bernstrasse 102 Postfach 1246 3072 Ostermundigen

Kontakt

Benjamin von Kaenel

**\$** +41 31 939 01 77

- Mietzinsangaben: Vermietungszins aus Objektstammdaten
- Eckdaten: aus Objektstammdaten und Abschnitt numerischen Angaben der Publikationsmaske
- Merkmale und Ausstattung: aus markierten Feldern Abschnitt Checkliste der Publikationsmaske
- Kontakt: Änderung der zuständigen Person für die Vermietung bitte mailen an XXXzam@huwiler.ch. Je Liegenschaft nur eine Person möglich. Diese Person erhält die Marktplatzanfragen im GARAIO REM.

## 19.8 Inserierung aktivieren | deaktivieren

|                              | Publikation                                |   |
|------------------------------|--------------------------------------------|---|
| Übersicht                    |                                            |   |
| Grunddaten                   | Marktplätze                                |   |
| Dossier                      | Soll auf Homegate publiziert werden?       |   |
| Mietzins                     | Soll auf Immoscout24 publiziert werden? Ja | - |
| Theoretischer Mietzins       |                                            |   |
| Mietzinsreserven             | Titel (Eye-Catcher)                        |   |
| Vermietungszins              | Wohnoase in der Nähe des Flughafens        |   |
| Publikation                  |                                            |   |
| Marktplätze                  | Detailtext                                 |   |
| Inserate-Text<br>Publikation | B ✓ ☷ ≣ ≞ Ξ                                |   |

## Wie vorgehen bei reservierten Objekten?

 Ist ein Objekt reserviert, kann dieses nicht inseriert werden → Zum Publizieren die Reservation entfernen → Anleitung Ziffer 18.2 Hinterlegte Reservation löschen.

## Auf welchen Marktplätzen inserieren?

- Die technische Bewirtschaftung entscheidet, ist regionsabhängig
- Auch gleichzeitig auf mehreren Marktplätzen möglich

## Wann ist das Objekt auf dem Marktplatz sichtbar?

- Die Aktualisierung erfolgt jeweils über Nacht → aktivierte Inserate erscheinen am Folgetag
- Dasselbe gilt entsprechend für deaktivierte Inserate
### Was passiert mit dem Inserat, wenn ein Objekt vermietet wird?

Sobald die technische Bewirtschaftung einen Mietvertrag im GARAIO REM erfasst, deaktiviert GARAIO REM automatisch alle laufenden Inserate, jedoch **ohne** Button **Nein** zu setzen in Register **Publikation**, Abschnitt **Marktplatz**.

Ungekündigte Objekte mit aktiviertem Mietvertrag können nicht inseriert werden.

## 19.9 Inserierung fortsetzen während Mietvertragsverhandlungen bis Vertragsaktivierung

Objekt weiter inserieren, bis der vom Mieter unterzeichnete Mietvertrag vorliegt:

- Stufe Objekt / Register Publikation / Abschnitt Publikation
- Publikation trotz Vertrag («in Erfassung», «validiert») → Button Ja setzen

| Publikation                                                |      |   |
|------------------------------------------------------------|------|---|
| inkl Mietzins                                              | Ja   |   |
| inkl Detailtext                                            | Ja   |   |
| inkl Besichtigung                                          | Nein |   |
| Publikation trotz Vertrag ("in Erfassung",<br>"validiert") | Ja   | - |

Sobald Huwiler Services AG den neuen Mietvertrag im GARAIO REM aktiviert, deaktiviert GARAIO REM automatisch alle laufenden Inserate und setzt Buttons **Nein** in Register **Publikation**, Abschnitt **Marktplatz**.

### 19.10 Anfragen von Interessenten

Neue Anfragen von den Inserierungs-Plattformen erscheinen in den Pendenzen.

| PENDENZEN      |                     |                                 | 2                   |
|----------------|---------------------|---------------------------------|---------------------|
| Allgemein      | Stammdaten-Inkasso  | Unvisierte Mietzinse            | Mietvertragswesen   |
|                |                     |                                 | 3                   |
| Mehrwertsteuer | Auswertungen        | Interessenten-<br>Anfragen<br>2 | Inkasso und Exkasso |
| Mahnwesen      | Optionale Pendenzen |                                 |                     |

Sie können diese direkt im GARAIO REM bearbeiten.

- Objekt auswählen / Register Marktplatz-Anfragen
- Interessierte Person anklicken

|                        | Marktplatz-Anfragen        |        |                 |                             |                  |       |  |
|------------------------|----------------------------|--------|-----------------|-----------------------------|------------------|-------|--|
| Übersicht              | Initial                    | isiert |                 | Manuella Antwort verschickt |                  |       |  |
| Grunddaten             | Globale Antwort verschickt |        |                 | Ungenügende Angaben         |                  |       |  |
| Dossier                | <ul> <li>Erled</li> </ul>  | ligt   |                 |                             |                  |       |  |
| Mietzins               |                            |        |                 |                             |                  |       |  |
| Theoretischer Mietzins |                            |        | Eingangsdatum 🔺 | Name                        | Telefon          | Handy |  |
| Mietzinsreserven       |                            | × .    | 17.07.2019      | Sonia Kuenz                 | +41 79 999 99 98 |       |  |
| Vermietungszins        |                            |        | 17.07.2019      | Petra Sommer                | +41 79 999 99 97 |       |  |
| Publikation            |                            |        | 16.07.2019      | Pascal Stettler             | +41 79 999 99 95 |       |  |
| Marktplatz-Anfragen    |                            |        | 16.07.2019      | Peter Sutter                | +41 79 999 99 99 |       |  |
| Lebenslauf             |                            | × .    | 16.07.2019      | Alexander Kasper            | +41 79 999 99 96 |       |  |

- Abschnitt Interne Daten bearbeiten
- Feld Erledigt Button Ja setzen um die Pendenz zu löschen (erfolgt automatisch bei «Noreply» E-Mails an die Interessenten)
- Button Speichern

| Interne Daten                 |                                |      |
|-------------------------------|--------------------------------|------|
| Interne Bemerkung             | 15.11.2020: Termin vereinbaren |      |
| Unterlagen zusenden erwünscht |                                | Nein |
| Inserat-Anfrage               |                                | Ja   |
| Telefonisch kontaktiert       |                                | Ja   |
| Erledigt                      |                                | Ja   |

#### 19.11 Antwortscheiben an Interessenten

Positive Antworten über persönliche Unternehmens-E-Mail-Adresse verschicken.

#### 19.12 Antworten über «Noreply» E-Mail-Adresse aus GARAIO REM

Auf Mitteilungen von einer «Noreply» E-Mail-Adresse kann der Empfänger nicht antworten.

- «Noreply» E-Mails können Sie benützen für fixe Besichtigungstermine und Absagen
- Button E-Mail Symbol 🖂 anklicken auf gewünschter Person

| Marktplatz-Anfragen                                                                                                    |     |               |   |              |                  |       |  |   |
|----------------------------------------------------------------------------------------------------|-----|---------------|---|--------------|------------------|-------|--|---|
| ■ Initialisiert ■ Manuelle Antwort verschickt<br>Globale Antwort verschickt ■ Ungenügende Angaben<br>■ Individuelle Antwort verschickt ■ Ungültige Email-Adresse<br>✓ Erledigt |     |               |   |              |                  |       |  |   |
|                                                                                                    |     |               | ٩ |              |                  |       |  |   |
|                                                                                                    |     | Eingangsdatum |   | Name         | Telefon          | Handy |  |   |
|                                                                                                    | × . | 17.07.2019    |   | Sonia Kuenz  | +41 79 999 99 98 |       |  | - |
|                                                                                                    | ~   | 17.07.2019    |   | Petra Sommer | +41 79 999 99 97 |       |  |   |

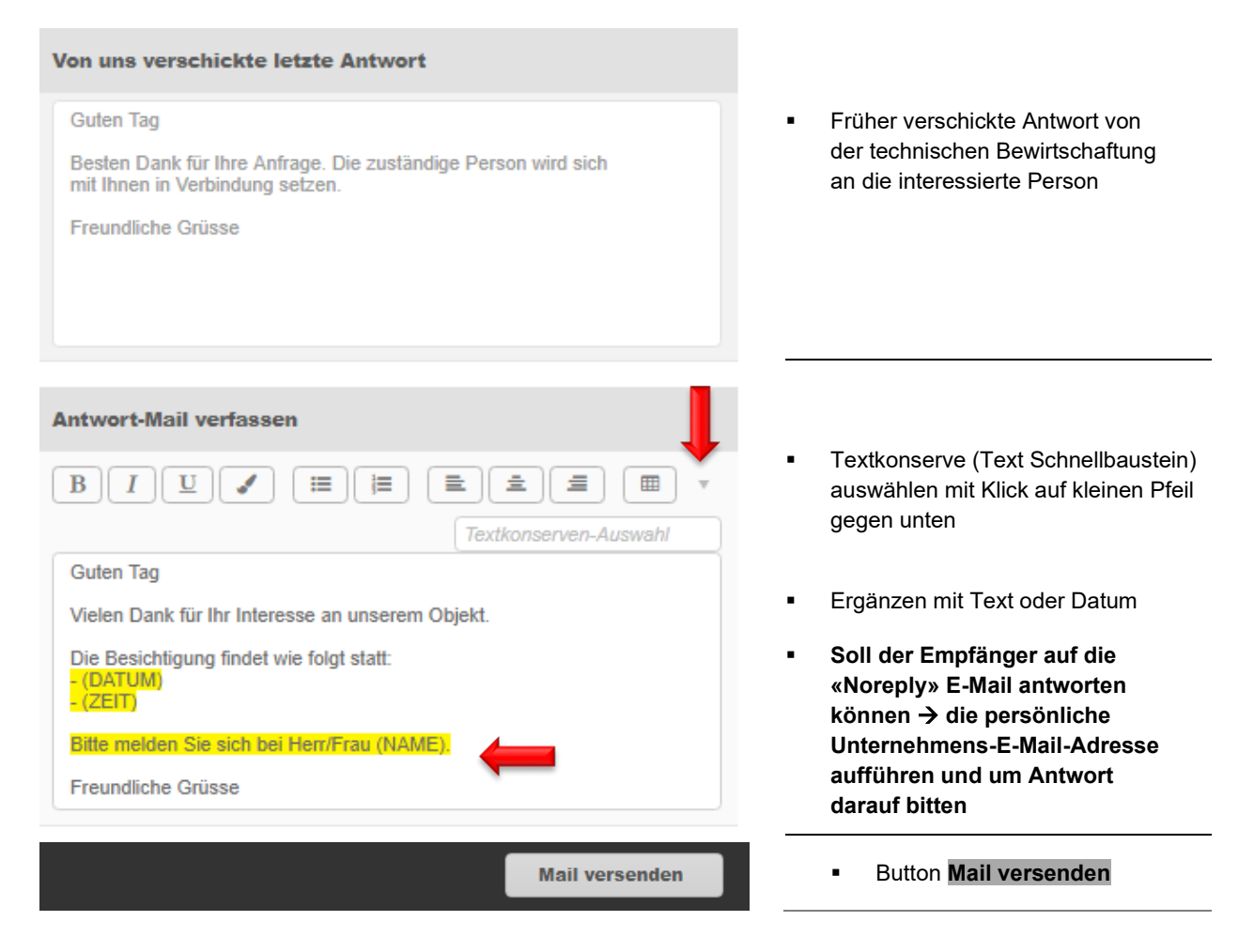

Nach Versand des «Noreply» E-Mails setzt GARAIO REM automatisch beim Empfänger des E-Mails den Status verledigt» im Register Marktplatz-Anfragen.

## 20 Objekt reservieren

#### 20.1 Reservation hinterlegen

- Wird ein Mietvertrag gekündigt, macht ein Warnhinweis den Benutzer auf reservierte Objekte aufmerksam → Kündigung trotzdem erstellen mit erneutem Drücken des Buttons Speichern
- Wird ein reserviertes Objekt vermietet, so wird der Benutzer auf die Reservation hingewiesen
   → Mietvertrag trotzdem erstellen mit erneutem Drücken des Buttons Speichern
- Ein publiziertes Objekt kann nicht reserviert werden → Publikation deaktivieren:
   Objekt auswählen / Register Publikation / Abschnitt Marktplätze → Buttons Nein setzen
- Ein reserviertes Objekt kann nicht publiziert werden  $\rightarrow$  Reservation entfernen

Zuerst immer prüfen, ob die Person bereits besteht, für welche das Objekt reserviert wird → Namen in der Freitextsuche eingeben.

Falls nicht vorhanden, Person erfassen  $\rightarrow$  Anleitung Ziffer 4 Person erfassen.

- Objekt auswählen / Register Publikation / Abschnitt Reservation
- Person und Reservations-Art auswählen
- Feld Grund: individuellen Text eingeben Beispiel: Bruder übernimmt Wohnung

|                        | Publikation                   |               |                                             |
|------------------------|-------------------------------|---------------|---------------------------------------------|
| Übersicht              |                               |               |                                             |
| Grunddaten             | Reservation                   |               |                                             |
| Dossier                | Person                        | $\rightarrow$ | 100106 • Benjamin von Kaenel Q              |
| Mietzins               | Reservations-Art              | $\rightarrow$ | reserviert •                                |
| Theoretischer Mietzins | Grund                         | $\rightarrow$ | Ist bereits Mieter und möchte eine grössere |
| Mietzinsreserven       |                               |               |                                             |
| Vermietungszins        | Marktplätze                   |               |                                             |
| Publikation            | Soll auf Flatfox publiziert w | erden?        | Nein                                        |

#### **Reservations-Arten**

| Code 👻 | Bezeichnung            | Bezeichnung (FR)               | Bezeichnung (IT)        |
|--------|------------------------|--------------------------------|-------------------------|
| 1      | reserviert             | réservé                        | riservato               |
| 2      | Objekt versprochen     | objet promis                   | oggetto promesso        |
| 3      | Vormietrecht           | droit préférentiel de location | diritto pre-locazione   |
| 4      | Vertrag in Verhandlung | contrat en négociation         | contratto in trattativa |
| 5      | Ausweisung pendent     | Expulsion pendant              | Ausweisung pendent      |

### 20.2 Hinterlegte Reservation löschen

Ist ein Objekt reserviert, kann dieses nicht inseriert werden  $\rightarrow$  Zum Publizieren die Reservation entfernen.

Nummer löschen mit Tastatur Button «Delete»

| Marktplätze                                       |    |
|---------------------------------------------------|----|
| Objekt ist reserviert, Publikation nicht möglich! |    |
| Soll auf Flatfox publiziert werden?               | Ja |

## Objekt auswählen / Register Publikation / Abschnitt Reservation.

Feld Person

•

- Feld **Reservations-Art** löschen mit Tastatur Button «Delete»
- Feld Grund löschen mit Tastatur Button «Delete»
- Button Speichern

|                        | Publikation                       |               |                                             |
|------------------------|-----------------------------------|---------------|---------------------------------------------|
| Übersicht              |                                   |               |                                             |
| Grunddaten             | Reservation                       |               |                                             |
| Dossier                | Person                            | $\rightarrow$ | 100106 • Benjamin von Kaenel Q              |
| Mietzins               | Reservations-Art                  | $\implies$    | reserviert                                  |
| Theoretischer Mietzins | Grund                             |               | Ist bereits Mieter und möchte eine grössere |
| Mietzinsreserven       |                                   |               |                                             |
| Vermietungszins        | Marktplätze                       |               |                                             |
| Publikation            | Soll auf Flatfox publiziert werde | en?           | Nein                                        |

## 21 Kreditorenauftrag erteilen über GARAIO REM

Aufträge für Arbeiten können Sie erstellen auf den Stufen Liegenschaft, Haus respektive Objekt.

- Zuerst immer pr
  üfen, ob der Auftragnehmer bereits besteht → Namen in der Freitextsuche eingeben
- E-Mail-Adresse erfassen: Person auswählen / Register Kommunikation
- Pr
  üfen, ob Auftragnehmer bereits als Kreditor definiert ist: Register Kreditorenprofil / Button Ja

Falls nicht vorhanden, Auftragnehmer erfassen  $\rightarrow$  Anleitung Ziffer 4 Person erfassen.

### 21.1 Kreditorenauftrag erfassen

 Gewünschte Liegenschaft, Haus respektive Objekt auswählen / Taste F2 / Kreditorenauftrag erfassen

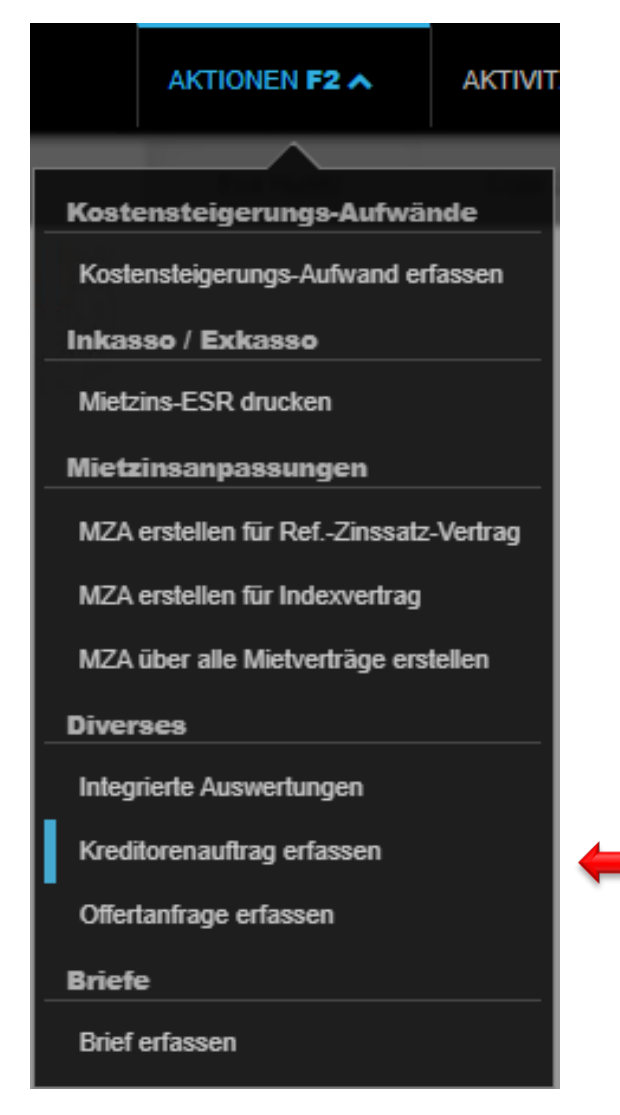

- Externe Rechnung-Nr. Für interne Zwecke, Beispiel: Projektnummer •
- Lieferant •
  - Auftragnehmer Sachbearbeiter Zuständige Person für Fragen zum Auftrag

Auftrag stichwortartig beschreiben

Gewünschtes Lieferdatum

Betreff .

- Liefertermin •
- Rabatt Gewünschter Rabatt .
- Skonto Gewünschter Skonto
- Tage Skonto Zahlungsfrist für Skontoabzug
- Datum der vorgängig eingeholten Offerte Offerte vom .
- Betrag inkl. MWST Betrag der vorgängig eingeholten Offerte
- Empfängerkopie Gewünschte Person(en)

| Kreditorenauftrag    |                                    |          |
|----------------------|------------------------------------|----------|
| Beleg-Nr             | 363                                |          |
| Externe Rechnung-Nr. | 01                                 |          |
| Lieferantenbranche   | Code oder Bezeichnung              |          |
| Lieferant            | 105282 • Unternehmen Muster AG     | v        |
| Auftraggeber         | 101076 • TEST3                     |          |
| Sachbearbeiter       | admind • Huwiler Services AG       | v        |
| Betreff              | Neue Waschmaschine                 |          |
| Liefertermin         | 01.01.2021                         |          |
| Rabatt               |                                    | 5.00     |
| Skonto               |                                    | 30.00    |
| Tage Skonto          | 10                                 |          |
| LG / Haus / Objekt   | 11101, Musterstrasse 10, 3000 Bern |          |
| Offerte vom          | 01.09.2020                         |          |
| Betrag inkl. MWST    |                                    | 1'250.00 |
| Empfängerkopie       | Referenz oder Name                 | ٩        |

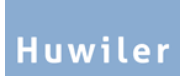

|                                                                                                    | gegen unten                                                                                                    | Schnelibaustein) auswahit                                                                                             |                                                                                                    |
|----------------------------------------------------------------------------------------------------|----------------------------------------------------------------------------------------------------|----------------------------------------------------------------------------------------------------|----------------------------------------------------------------------------------------------------|
| Button Speichern                                                                                                    |                                                                                                    |                                                                                                    |                                                                                                    |
| Auftragstext ergänzen                                                                                                    |                                                                                                    |                                                                                                    |                                                                                                    |
| Abschnitt <b>Kontaktadres</b>                                                                                                    | se Immer ausfüllen. H<br>Sachbearbeiter aus<br>manuell eingeben:<br>Beispiel: <i>Mieter</i>                                                                         | Hauswartung, Reinigungsur<br>wählen oder anderen Kont<br>vollständige Adresse, Telef                                  | nternehmen oder<br>akt im Feld darunter<br>on, E-Mail-Adresse.                                           |
| Abschnitt Lieferadresse                                                                                                    | Immer ausfüllen. H<br>Liegenschaft, Haus<br>Feld darunter manu<br>Beispiel: Hans Mus                                                                                | Hauswartung, Reinigungsur<br>oder Objekt auswählen od<br>iell eingeben: vollständige /<br>ter, Musterstrasse 20, 1. O | nternehmen, Sachbearbeiter,<br>er andere Lieferadresse im<br>Adresse.<br><i>G links, 9000 St. Gallen</i> |
| Abschnitt <b>Positionen</b>                                                                                                    | Immer ausfüllen. \                                                                                                    | /orkontierung und Betrag e                                                                                            | rfassen                                                                                                  |
| Beschreibung Auftrag                                                                                                    |                                                                                                    |                                                                                                    |                                                                                                    |
| B [ I ] [ U ] ✔ ] [ Ⅲ ]                                                                                                    |                                                                                                    | Textkonserven-Auswahl                                                                                                 |                                                                                                    |
| Jeder Auftrag muss nach Ausführ                                                                                                    | ung innert 30 Tagen fakturiert werden. Da                                                                                                    | is Auttradscopper ist unbedingt der                                                                                   | N GUIUI GH GGH I UHU                                                                                     |
| Jeder Auftrag muss nach Ausführ<br>beizulegen, ebenso allfällige Rapj<br>Eigentümeradresse erstellt wer<br>für eine terminoerechte und facho                                                                                                | ung innert 30 Tagen taktunert werden. Da<br>borte. Die Kreditorenrechnung muss m<br>den. Regie nur nach vorgängiger Abspra<br>erechte Ausführung unseres Auftrages. | is Aufragsoopper ist unbedingt der<br>it der vollständigen Rechnungs-<br>che mit der Bauherrschaft / Verwalt          | Liegenschafts- und<br>ung. Wir danken Ihnen                                                              |
| Jeder Auftrag muss nach Ausfuhr<br>beizulegen, ebenso allfällige Rap<br>Eigentümeradresse erstellt wer<br>für eine terminoerechte und facho                                                                                                 | ung innert 30 Tagen taktunert werden. Da<br>borte. Die Kreditorenrechnung muss m<br>den. Regie nur nach vorgängiger Abspra<br>erechte Ausführung unseres Auftrages. | is Aufragsooppenst unbedingt der<br>it der vollständigen Rechnungs-,<br>che mit der Bauherrschaft / Verwalt           | Liegenschafts- und<br>ung. Wir danken Ihnen                                                              |
| Jeder Auftrag muss nach Ausfuhr<br>beizulegen, ebenso allfällige Rapj<br>Eigentümeradresse erstellt wer<br>für eine terminoerechte und facho<br>Kontaktadresse                                                                              | ung innert 30 Tagen taktunert werden. Da<br>borte. Die Kreditorenrechnung muss m<br>den. Regie nur nach vorgängiger Abspra<br>erechte Ausführung unseres Auftrages. | is Aufragsooppenst unbedingt der<br>it der vollständigen Rechnungs-,<br>che mit der Bauherrschaft / Verwall           | Viegenschafts- und<br>ung. Wir danken Ihnen                                                              |
| Jeder Auftrag muss nach Ausfuhr<br>beizulegen, ebenso allfällige Rap<br>Eigentümeradresse erstellt wer<br>für eine terminoerechte und facho<br>Kontaktadresse                                                                               | ung innert 30 Tagen taktunert werden. Da<br>borte. Die Kreditorenrechnung muss m<br>den. Regie nur nach vorgängiger Abspra<br>erechte Ausführung unseres Auftrages. | is Aufragsooppenst unbedingt der<br>it der vollständigen Rechnungs-,<br>che mit der Bauherrschaft / Verwalt           | Liegenschafts- und<br>ung. Wir danken Ihnen                                                              |
| Jeder Auftrag muss nach Ausfuhr<br>beizulegen, ebenso allfällige Rap<br>Eigentümeradresse erstellt wer<br>für eine terminoerechte und facho<br>Kontaktadresse                                                                               | ung innert 30 Tagen taktunert werden. Da<br>borte. Die Kreditorenrechnung muss m<br>den. Regie nur nach vorgängiger Abspra<br>erechte Ausführung unseres Auftrages. | is Aufragsooppenst unbedingt der<br>it der vollständigen Rechnungs-,<br>che mit der Bauherrschaft / Verwalt           | Vierdenkenhang<br>Luegenschafts- und<br>ung. Wir danken Ihnen                                            |
| Jeder Auftrag muss nach Ausfuhr<br>beizulegen, ebenso allfällige Rapj<br>Eigentümeradresse erstellt wer<br>für eine terminoerechte und facho<br>Kontaktadresse                                                                              | ung innert 30 Tagen taktunert werden. Da<br>borte. Die Kreditorenrechnung muss m<br>den. Regie nur nach vorgängiger Abspra<br>erechte Ausführung unseres Auftrages. | is Auftragsoopper ist unbedingt der<br>it der vollständigen Rechnungs-,<br>che mit der Bauherrschaft / Verwalt        | viegenschafts- und<br>ung. Wir danken Ihnen                                                              |
| Jeder Auftrag muss nach Ausfuhr<br>beizulegen, ebenso allfällige Rap<br>Eigentümeradresse erstellt wer<br>für eine terminoerechte und facho<br>Kontaktadresse                                                                               | ung innert 30 Tagen taktunert werden. Da<br>borte. Die Kreditorenrechnung muss m<br>den. Regie nur nach vorgängiger Abspra<br>erechte Ausführung unseres Auftrages. | is Auftragsoopper ist unbedingt der<br>it der vollständigen Rechnungs-,<br>che mit der Bauherrschaft / Verwalt        | Vierdenkenhang<br>Liegenschafts- und<br>ung. Wir danken Ihnen                                            |
| Jeder Auftrag muss nach Ausfuhr<br>beizulegen, ebenso allfällige Rap<br>Eigentümeradresse erstellt wer<br>für eine terminoerechte und facho<br>Kontaktadresse                                                                               | ung innert 30 Tagen taktunert werden. Da<br>borte. Die Kreditorenrechnung muss m<br>den. Regie nur nach vorgängiger Abspra<br>erechte Ausführung unseres Auftrages. | is Auftragsooppenst unbedingt der<br>it der vollständigen Rechnungs-,<br>che mit der Bauherrschaft / Verwalt          | Vierdenkenhang<br>Liegenschafts- und<br>ung. Wir danken Ihnen                                            |
| Jeder Auftrag muss nach Ausfuhr<br>beizulegen, ebenso allfällige Rapp<br>Eigentümeradresse erstellt wer<br>für eine terminderechte und facho<br>Kontaktadresse                                                                              | ung innert 30 Tagen taktunert werden. Da<br>borte. Die Kreditorenrechnung muss m<br>den. Regie nur nach vorgängiger Abspra<br>erechte Ausführunα unseres Auftraœs.  | is Autragsoopper is unbeding der<br>it der vollständigen Rechnungs-,<br>che mit der Bauherrschaft / Verwalt           | Summe: <b>1'250.00</b>                                                                                   |
| Jeder Auftrag muss nach Ausfuhr<br>beizulegen, ebenso allfällige Rapp<br>Eigentümeradresse erstellt wer<br>für eine terminoerechte und facho<br>Kontaktadresse<br>Lieferadresse<br>Positionen<br>Sollkonto                                  | ung innert 30 Tagen taktunert werden. Da<br>borte. Die Kreditorenrechnung muss m<br>den. Regie nur nach vorgängiger Abspra<br>erechte Ausführung unseres Auftrages. | Ile MWST-CD Betrag                                                                                                    | Summe: 1'250.00<br>Bewegungstext                                                                         |
| Jeder Auftrag muss nach Ausfuhr<br>beizulegen, ebenso allfällige Rapp<br>Eigentümeradresse erstellt wer<br>für eine terminoerechte und facho<br>Kontaktadresse<br>Lieferadresse<br>Positionen<br>Sollkonto LG / I<br>6100 - Unterhalt und Q | Haus / Objekt          Q       Nummer                                                                                                    | Ile MWST-CD Betrag                                                                                                    | Summe: 1'250.00<br>Bewegungstext                                                                         |

Button Speichern .

I

õ

• Auftrag kontrollieren

Achtung: einige Auswertungen haben die Auswahlmöglichkeit, ob pendente Kreditoraufträge auch ausgewertet werden oder nicht. Auswertung immer exkl. pendente Kreditoraufträge generieren.

### 21.2 Kreditorenauftrag drucken

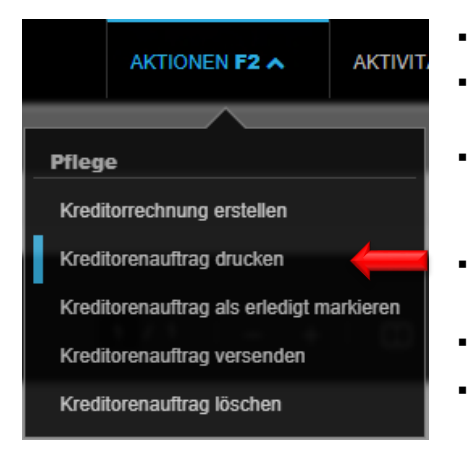

- Taste F2 / Kreditorenauftrag drucken
- Dokument wird als PDF-Datei generiert **see** und gespeichert im Register **Dossier** auf Stufe Person
- Bei erneutem Druck des Kreditorenauftrags nach Korrekturen → PDF Datei der Vorversion löschen im Register **Dossier** auf derjenigen Stufe, auf welcher der Kreditorenauftrag erfasst wurde
- Öffnen mit Klick auf weisses Blattsymbol unten links neben
   Home Button
- Drucken mit Klick auf Druckersymbol
  - Browserfenster schliessen mit Klick auf Löschsymbol × oben rechts

## 21.3 Kreditorenauftrag als erledigt markieren

Bitte den Kreditorenauftrag als erledigt markieren, sobald Sie die Rechnung für den erledigten Auftrag kontieren, visieren und an Huwiler Services AG zur Zahlung schicken.

Stufe Liegenschaft, Haus respektive Objekt, auf welcher der Kreditorenauftrag erstellt wurde / Register Offertanfragen / Kreditorenaufträge.

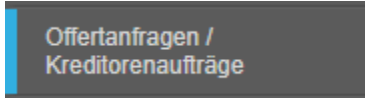

Auftrag öffnen mit Klick auf Feld Nummer / Taste F2 / Kreditorenauftrag als erledigt markieren.

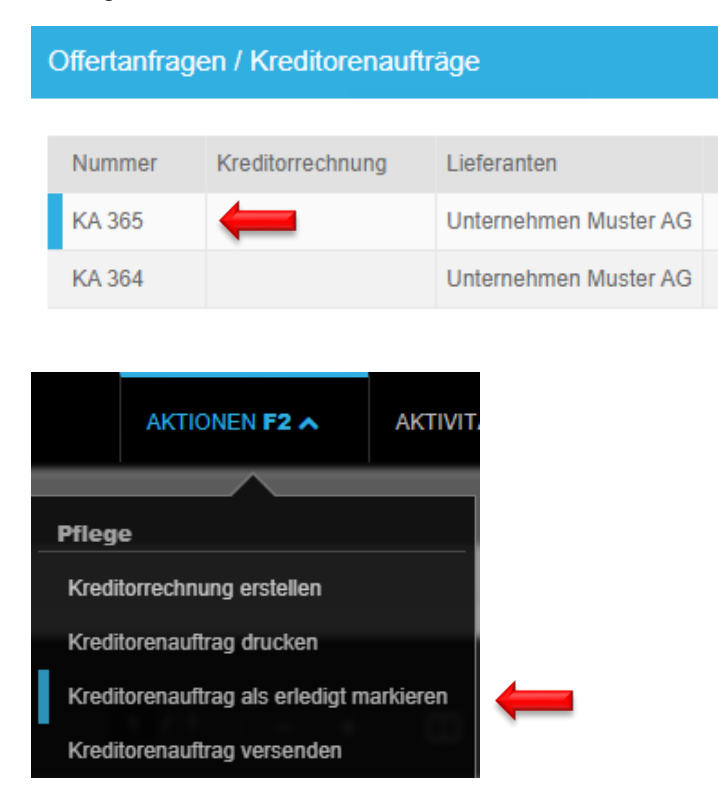

### 21.4 Übersicht über alle laufenden Kreditorenaufträge

### In Freitextsuche eingeben: au:pendente Kreditorenaufträge.

Prüfen Sie bitte monatlich, ob alle Kreditorenaufträge, welche erledigt sind und deren Rechnung eingegangen ist, im GARAIO REM auch als erledigt erscheinen. Huwiler Services AG kann dies nicht prüfen.

Die Auswertung zeigt ausschliesslich die pendenten Kreditorenaufträge.

- Mit Klick auf Feld Auftrags-Nr. sind die Details des Kreditorenauftrags ersichtlich
- Bei Bedarf: Taste F2 / Kreditorenauftrag als erledigt markieren

| Liegenschaft   | Ref. oder Bezeichnu | ing Q | Datum      | Auftrags-Nr. 👻 | Lieg. |
|----------------|---------------------|-------|------------|----------------|-------|
| Schlagworte    |                     |       | 16.05.2019 | 3              | 11127 |
| Bewirtschafter | User-ID oder Name   |       | 20.05.2019 | 7              | 11103 |
| Stichtag       | 31.12.2020          |       | 31.05.2019 | 18             | 11127 |
| Sprache        | deutsch             |       | 19.06.2019 | 31             | 11127 |
| in Verwaltung  |                     | Ja    | 10.07.2019 | 49             | 11129 |
| Ausgabe-Format | Bildschirm          |       | 10.07.2019 | 50             | 11131 |
| Hochformat     |                     | Nein  | 23.07.2019 | 67             | 11103 |
| Logo anzeigen  |                     | Nein  | 14.08.2019 | 87             | 11103 |

## 22 Dokumentenmanagementsystem (DMS) KENDOX

Rechtlich relevante Dokumente wie unterzeichnete Mietverträge, Mahnbriefe, HK/BK Abrechnungen etc. werden neu nicht mehr im GARAIO REM sondern im digitalen Dokumentenmanagementsystem (DMS) KENDOX abgespeichert und können auch dort aufgerufen werden.

## 22.1 Absprungpunkte

Für das Aufrufen der Dokumente wurden im GARAIO REM Absprungpunkt eingerichtet. Durch das Anwählen der Absprungpunkte werden Sie automatisch ins KENDOX weitergeleitet. Im KENDOX öffnet sich die Suchmaske mit vorausgefüllten Parametern, die entweder so genutzt oder ergänzt bzw. angepasst werden können.

## 22.1.1 Stufe Buchhaltung

## Auf Stufe Buchhaltung Taste F2 / Buchhaltung-Dossier aufrufen

| AKTIONEN F2 A                   | AKTIN |  |
|---------------------------------|-------|--|
|                                 |       |  |
| Auswertungen                    |       |  |
| Verwaltungsabrechnung erstellen |       |  |
| Integrierte Auswertungen        |       |  |
| Externes Dossier                |       |  |
| Buchhaltung-Dossier 🔶           |       |  |

## 22.1.2 Absprungpunkt Stufe Liegenschaft

## Auf Stufe Liegenschaft Taste F2 / Liegenschaft-Dossier aufrufen

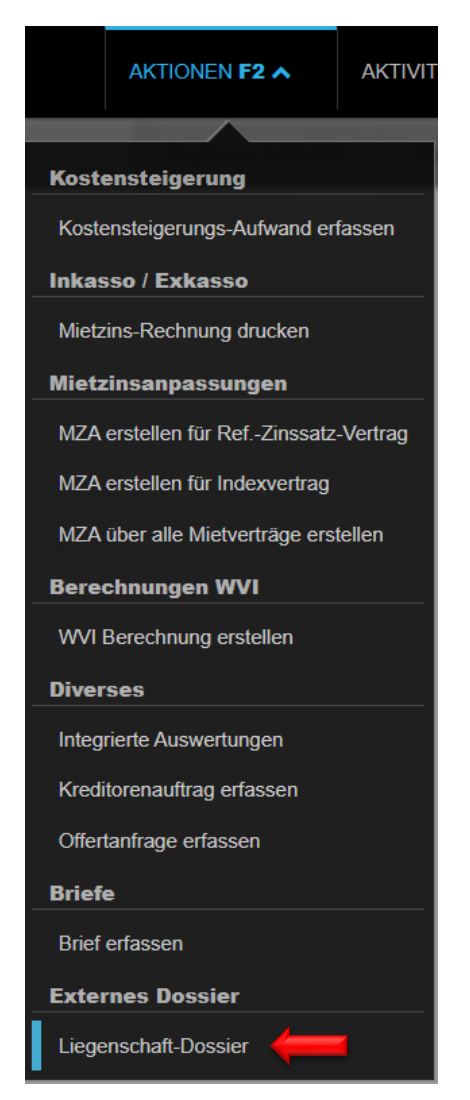

# 22.1.3 Absprungpunkt Stufe Haus Auf Stufe Haus Taste F2 / Haus-Dossier aufrufen

| AKTIONEN F2 A             | AK |  |
|---------------------------|----|--|
|                           | _  |  |
| Häuser                    |    |  |
| Integrierte Auswertunger  | 1  |  |
| Kreditorenauftrag erfasse | en |  |
| Offertanfrage erfassen    |    |  |
| Hauswarte                 |    |  |
| Hauswart erfassen         |    |  |
| Dossier                   |    |  |
| Brief erfassen            |    |  |
| Externes Dossier          |    |  |
| Haus-Dossier              |    |  |
| Berechnungen WVI          |    |  |
| WVI Berechnung erstelle   | en |  |

## 22.1.4 Absprungpunkt Stufe Objekt

Auf Stufe Objekt Taste F2 / Objekt-Dossier aufrufen

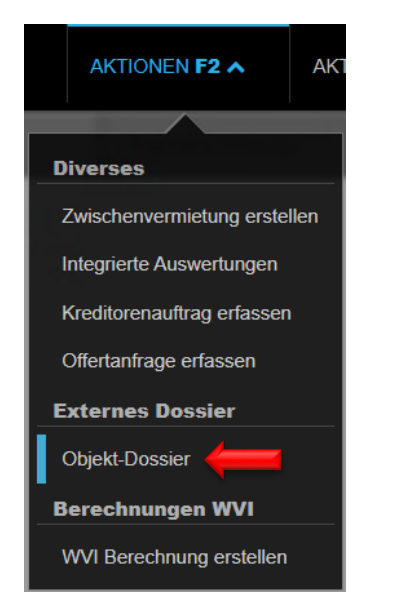

## 22.1.5 Absprungpunkt Stufe Mietvertrag

## Auf Stufe Mietvertrag Taste F2 / Mietvertrag-Dossier aufrufen

| AKTIONEN F2 A                       | AKTIVII |  |
|-------------------------------------|---------|--|
|                                     |         |  |
| Diverses                            |         |  |
| Mietvertrag drucken                 |         |  |
| Mietvertrag drucken inkl. Beila     | gen     |  |
| Nachtrag erstellen                  |         |  |
| Mietvertrag kündigen                |         |  |
| MZA für Mietvertrag                 |         |  |
| MWST-Pflicht-Historik neu berechnen |         |  |
| Briefe                              |         |  |
| Brief erfassen                      |         |  |
| Externes Dossier                    |         |  |
| Mietvertrag-Dossier                 |         |  |

## 22.1.6 Absprungpunkt Stufe Person

# Auf Stufe Person Taste F2 / Person-Dossier aufrufen

|    | AKTIONEN F2 A              | AKTI  |  |
|----|----------------------------|-------|--|
| In | kasso                      |       |  |
|    | NG33V                      |       |  |
| Z  | ahlungsverbindung erfass   | en    |  |
| D  | ebitorrechnung erstellen   |       |  |
| D  | ebitorgutschrift erstellen |       |  |
| В  | etreibungs-Begehren erste  | ellen |  |
| N  | Mietzins-Rechnung drucken  |       |  |
| Di | verses                     |       |  |
| A  | dressänderung erfassen     |       |  |
| P  | Person löschen             |       |  |
| N  | Mietverträge kündigen      |       |  |
| Ir | Integrierte Auswertungen   |       |  |
| В  | Briefe                     |       |  |
| В  | rief erfassen              |       |  |
| Б  | cternes Dossier            |       |  |
| Р  | erson-Dossier              |       |  |

### 22.2 Dokumente im GARAIO REM / KENDOX

Im KENDOX befinden sich alle Unterlagen die der Huwiler Services AG zur Hinterlegung via xxxzam@huwiler.ch gemeldet wurden. Die Dokumente werden jeweils nur auf dem Hauptmieter archiviert.

- Unterzeichnete Mietverträge
- Anfangsmietzinsformulare
- Unterzeichnete Nachträge
- Unterzeichnete Mietzinsanpassungen
- Unterzeichnete Zahlungsvereinbarung
- Sicherheitsleistungen (Gutschriftanzeigen / Policen / Bankgarantien / ...)
- Unterzeichnete Abnahmeprotokolle (Ausnahme GARAIO REM DAP)
- Bewerbungsunterlagen
- Unterzeichnete Untermietverträge
- Kündigungsschreiben inkl. Kündigungsbestätigung
- Unterzeichnete Haftungsentlassung
- Betreibungsbegehren / Fortsetzungsbegehren
- Baupläne
- Usw.

Zudem werden relevante Unterlagen, die automatisch im GARAIO REM erstellt wurden, jeweils über Nacht ins KENDOX übergeben:

- Debitorrechnungen / Debitorengutschriften
- Offertanfrage
- Kreditorenauftrag
- Betreibungsbegehren / Fortsetzungsbegehren
- Briefe
- Usw.

Im jeweiligen Dossier im GARAIO REM auf Stufe Liegenschaft (LG), Haus (HA), Objekt (OB), Mietvertrag, (MV) oder Person (PE) befinden sich nur die automatisch erstellen Dokumente ohne Unterschrift.

- Mietverträge
- Nachträge
- Mietzinsanpassungen
- Zahlungsvereinbarungen
- Usw.

## 22.3 Suchfunktion im KENDOX Archiv

### 22.3.1 KENDOX Suche von einzelnen Dokumenten

Für die Abfrage von einzelnen Dokumenten wird die Suche via GARAIO REM mit dem entsprechenden Absprungpunkt empfohlen  $\rightarrow$  Anleitung Ziffer 21.1 Absprungpunkte.

### 22.3.2 KENDOX Suche von mehreren Dokumenten

Werden mehrere Dokumente gleichzeitig gesucht, wie beispielsweise alle Mietverträge oder Nachträge einer Liegenschaft, kann die Abfrage direkt im KENDOX gemacht werden.

Wenn Sie aus dem GARAIO REM via Absprungpunkt ins KENDOX gelangen, landen sie auf einer bereits vorausgefüllten Suchmaske, diese kann anschliessend ergänzt werden, wodurch Ihre Suchabfrage automatisch verfeinert wird.

Die aufgeführten Suchmasken bieten die Möglichkeit auf unterschiedlichen Stufen Unterlagen im KENDOX zu suchen:

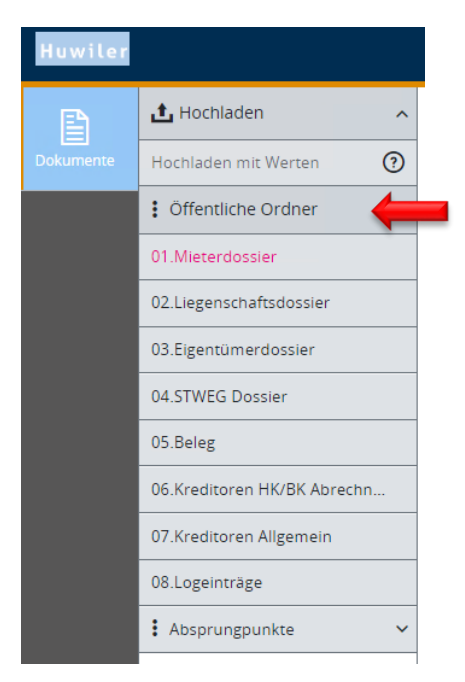

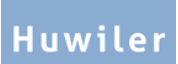

#### 22.3.3 Suchfelder im KENDOX

In der Suchmaske können verschiedene Parameter zur Suche eingegeben werden. Je mehr Parameter eingegeben werden, desto genauer ist das Suchergebnis.

| Dokumente - 07.Kred         | ditoren Allgemein |                        | Suchoptionen anpinnen 🖡 | Suchoptionen ausblenden ጵ |
|-----------------------------|-------------------|------------------------|-------------------------|---------------------------|
| Volltext                    |                   |                        |                         |                           |
| Kunden Nr. (Umgebung)       |                   | Liegenschaft Nr.       |                         |                           |
| Haus Nr.                    |                   | Objekt Nr.             |                         |                           |
| Kreditoren Nr. (GARAIO REM) |                   | Kreditorname           |                         |                           |
| Rechnung Nr.                |                   | Beleg Nr. (GARAIO REM) |                         |                           |
| Konto von                   |                   | Konto bis              |                         |                           |
| Rechnungsdatum von          |                   | Rechnungsdatum bis     |                         |                           |
| Rechnungsbetrag von         |                   | Rechnungsbetrag bis    |                         |                           |
|                             |                   |                        | Q suct                  | nen 🗶 Zurücksetzen        |

Die Nummern im KENDOX entsprechen immer denjenigen im GARAIO REM:

### Beispiel:

| • | Kunden Nr.*      | 100               |
|---|------------------|-------------------|
| • | Personen Nr.     | 101012            |
| • | Kreditoren Nr.   | 101013            |
| • | Liegenschaft Nr. | 11201             |
| • | Haus Nr.         | 11201.01          |
| • | Objekt Nr.       | 11201.01.10201    |
| • | Mietvertrags Nr. | 11201.01.10201.01 |

\* Die dreistellige Kundennummer ist in der URL vom GARAIO REM zu finden (xxxzam@huwiler.ch).

## 23 Dokumente via E-Mail versenden

Folgende Dokumente können direkt aus dem GARAIO REM via E-Mail versendet werden:

- Kreditorenauftrag
- Offertanfragen
- Briefe auf Stufe Person
- Debitorrechnung
- Debitorgutschrift
- Serienbrief Miete auf Stufe Haus

Beim Druck von Mietzinsrechnung kann die Option Mailversand ebenfalls ausgewählt werden. Die Einrichtung im Hintergrund ist jedoch noch nicht vorhanden. Deshalb darf diese Funktion beim Druck von Mietzinsrechnungen noch nicht verwendet werden!

### 23.1 E-Mail Nachricht verfassen

- Falls nicht bereits erfolgt: E-Mail-Adresse des Auftragnehmers pr
  üfen / erfassen → Namen in Freitextsuche eingeben. Person auswählen / Register Kommunikation.
- Bereits erstelltes Dokument muss vor dem Mailversand zwingend gedruckt werden → Taste F2 / Dokument drucken.
- Im Dokument / Taste F2 / Dokument per Mail versenden oder mailen.

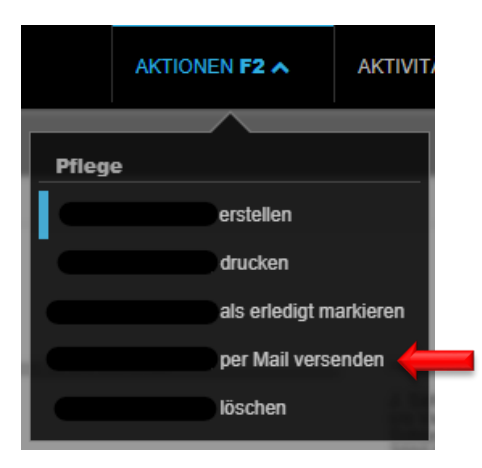

Betreff und Inhalt der E-Mail Nachricht erfassen

Der Versand der E-Mail erfolgt von einer «Noreply» E-Mail-Adresse. Der Empfänger kann **nicht** auf diese E-Mail-Adresse antworten.

- Geben Sie im Textfeld an, wie der Empfänger Sie bei Fragen erreichen kann.
  - Verlangen Sie zudem immer eine Empfangsbestätigung des Auftrags auf Ihre persönliche Unternehmens-E-Mail-Adresse, damit Sie sicherstellen können, dass der Auftragnehmer den Kreditorenauftrag erhalten hat.

© Huwiler Services AG | Juli 2025

E-Mail Adresse des Auftragnehmers auswählen

| Mail versenden                                                                 |                                                                        |            |
|--------------------------------------------------------------------------------|------------------------------------------------------------------------|------------|
| Gib eine beliebige Folge von Suchbegriffen ein (F1 öffnet die                  | ∂ Hilfe)                                                               | Q,         |
| Verarbeitung starten                                                           |                                                                        |            |
| Betreff                                                                        | defekter Fensterladen / Jalousie                                       |            |
| B I U ✓ ≔ ≡ ≡ ≡ ⊂<br>Wir senden Ihnen hiermit eine Anfrage zur Offertstellung. | Textkonserven-Auswahl Bitte entnehmen Sie die entsprechenden Details d | em Anhang. |
|                                                                                |                                                                        |            |
| Boons 🛛 🖓                                                                      | joren.boons@hotmail.com                                                | Ja         |
|                                                                                |                                                                        |            |

## 23.2 Vorschau E-Mail Nachricht

unten rechts Preview anklicken

| $\rightarrow$ | Preview | Mail(s) versenden |
|---------------|---------|-------------------|
|               |         |                   |

|                                  | zum versenden                                                                                                    |
|----------------------------------|----------------------------------------------------------------------------------------------------|
| Betreff                          | : Kreditorauftrag                                                                                                    |
| An                               |                                                                                                    |
| ••••••                           |                                                                                                    |
| Sehr gee<br>Hiermit s<br>Anhang. | rhrte Damen und Herren<br>enden wir Ihnen einen Auftrag zur Ausführung von Arbeiten. Die Details entnehmen Sie bitte d                            |
| Besten [<br>Freundli             | )ank<br>she Grüsse                                                                                                    |
| Bitte ant<br>Ihren dir           | worten Sie nicht auf diese Nachricht, da sie von einer automatischen Mailbox versendet wurde.<br>ekten Ansprechpartner finden Sie in der Beilage. |

• Kreditorenauftrag als PDF Datei wird automatisch angefügt an E-Mail

#### 23.3 Versand E-Mail Nachricht

E-Mail absenden mit Button Mail(s) versenden

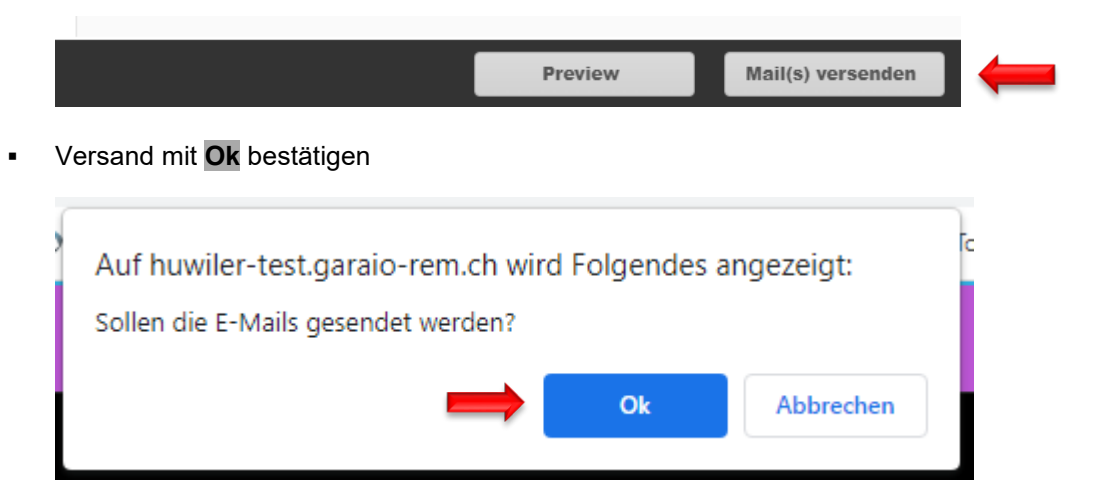

- GARAIO REM springt automatisch in Verarbeitungen
- in Verarbeitungen prüfen, ob E-Mail-Versand erfolgreich war

| Direkt-Versand E-Mails | 22.09.2022 13:15 | <br>22.09.2022 13:15 |  |
|------------------------|------------------|----------------------|--|
|                        |                  |                      |  |
|                        |                  |                      |  |

## 24 Auswertungen

- Für Übersicht über alle Auswertungen in Freitextsuche Expertenbefehl eingeben:
  Auswertungen
- Direkt spezifische Auswertung aufrufen in Freitextsuche mit Sucheinschränkung:
   au: [Name Auswertung]
   Beispiel: Mieterspiegel Stichtag → au: mieterspiegel stichtag

|                        | Mieterspiegel Übersicht                                                          |                                             |
|------------------------|----------------------------------------------------------------------------------|---------------------------------------------|
| oft verwendet          | ٩                                                                                |                                             |
| Buchhaltung            | Bezeichnung                                                                      | Bemerkungen                                 |
| Datacheck              | Mieterspiegel (Integrated Report)                                                |                                             |
| Debitoren              | Mieterspiegel - Plausibilisierung TBW                                            |                                             |
| Diverses               | Mieterspiegel Kostenstandmietzins                                                |                                             |
| Erweiterte Suche       | Mietersniegel Kostenstandmietzins - Ort, Strasse, PM, TBW                        |                                             |
| Kennzahlen             | Mietersniegel für Hauswarte oder Handwerker                                      |                                             |
| Kreditoren             | Mietersniegel für nicht aktivierte Mietverträge                                  |                                             |
| Kundenspezifisch       |                                                                                  |                                             |
| Leerstandscontrolling  | Mieterspiegei für nicht aktivierte Mietvertrage - inkl. Liegenschaftsbezeichnung |                                             |
| Mahnwesen              | Mieterspiegel für nicht aktivierte Mietverträge - inkl. MZ                       |                                             |
| Mieterangaben          | Mieterspiegel mit Depotangaben                                                   |                                             |
| Mieterspiegel          | Mieterspiegel mit Korrespondenzadresse                                           |                                             |
| Optionale Auswertungen | Mieterspiegel mit Mieterwechsel                                                  | Diese Auswertung zeigt nur die Mietverträge |
|                        |                                                                                  |                                             |

## Standard-Auswertungen

- Mieterspiegel Stichtag
- Mieterspiegel Periode
- Mieterwechsel
- Debitoren mit Guthaben und Ausständen
- Mieterspiegel Nur Leerstände
- Verfügbare Objekte
- Finanzkontoauszug
- HK BK Kontoauszug
- Fällige Pendenzen

Der blaue Flag **r** oberhalb der Auswertung zeigt Informationen zum jeweiligen Report sobald Sie mit dem Mauszeiger auf den Flag fahren.

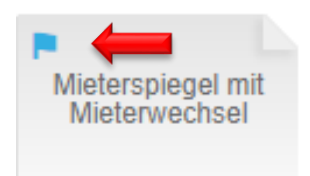

## 25 Budget erfassen

Der Verantwortliche erhält eine Pendenz zum Erfassen der Budgets im GARAIO REM.

- Zu budgetierende Liegenschaftsbuchhaltung in Freitextsuche eingeben: bh: [Name der Liegenschaft]
- Register Budget
- Abschnitt Abschluss per: IST-Zahlen des laufenden Jahres und / oder von Vorjahren auswählen
- Abschnitt Budget-Versionen auswählen: Zu budgetierende Version auswählen
- Optional können Sie mehrere Budget-Versionen gleichzeitig aufrufen
- Abschnitt Optionen: Feld Ist-Werte inkl. pendente Aufträge zwingend Button Nein setzen
- Button Budgets anzeigen

|                                                                                                    | Budget-Versionen auswählen        |                             |               |
|----------------------------------------------------------------------------------------------------|-----------------------------------|-----------------------------|---------------|
| Übersicht                                                                                                    |                                   |                             |               |
| Grunddaten                                                                                                    | Abschluss per                     |                             |               |
| Schlagworte                                                                                                    |                                   | 31.12.2019                  |               |
| Datenbereich                                                                                                    |                                   | 31.12.2020                  |               |
| Scharnierung                                                                                                    |                                   |                             |               |
| Defaultdaten                                                                                                    |                                   |                             |               |
| Defaultkontierungen                                                                                                    | Budget-Versionen auswählen        |                             |               |
| Rollenprofil                                                                                                    |                                   | (T                          |               |
| Geschäftsjahre                                                                                                    |                                   | Budget 01.01.2020 - 31.12.2 | 2020 V1.1 • X |
| Konti                                                                                                    |                                   | Budget-Version              | <b>~</b>      |
| Verwaltungshonorar                                                                                                    |                                   |                             |               |
| Indiv.<br>Verwaltungshonorareinträge                                                                                                    | Optionen                          |                             |               |
| Abschlussumbuchung                                                                                                    | Ist-Werte inkl. pendente Aufträge |                             | Nein          |
| Nebenkostenabrechnung<br>Abrechnungskonfiguration<br>Abrechnungsperioden<br>Heizanlagen<br>Kostenstellen<br>Mietverhältnis-Verteilschlüssel<br>Objekt-Verteilschlüssel<br>Anteilumbuchungen<br>Pauschalumbuchungen<br>Umlagen |                                   |                             |               |
| Mietzinskonten                                                                                                    |                                   |                             |               |
| MZ-Komponenten-Kontierung                                                                                                    |                                   |                             |               |
| Textkonserve Betriebskosten                                                                                                    |                                   |                             |               |
| Steuerquoten                                                                                                    |                                   |                             |               |
| Steuerquoten Häuser                                                                                                    |                                   |                             |               |
| Gewinnverteilung                                                                                                    |                                   |                             |               |
| Inkasso                                                                                                    |                                   |                             |               |
| Budget                                                                                                    |                                   |                             |               |
|                                                                                                    |                                   |                             |               |

Bei der Aufbereitung der Budget-Version erstellt GARAIO REM Vorschläge für bestimmte Budgetpositionen:

- Erträge aufgrund des zum Aufbereitungszeitpunkt aktuellen Mieterspiegels
- Aufwandpositionen identisch des Vorjahresbudgets
- Budgetposition erfassen oder ändern mit einem Klick auf Feld in Spalte aktive Budget-Version
- Erträge mit negativen Beträgen (- als Vorzeichen), Aufwände mit positiven Beträgen erfassen
- Beträge in Spalte aktive Budget-Version müssen dem Budget für das ganze Jahr entsprechen.
   Sie werden automatisch gleichmässig aufgeteilt auf die einzelnen Monate.
- Budget speichern mit Button Speichern

| Konto  | Bezeichnung                | 31.12.2019  | 31.12.2020  | Budget 01.01.2019 - 31.12.2019 V1.0 |
|--------|----------------------------|-------------|-------------|-------------------------------------|
| 16     | Anlagevermögen             | 0           | 0           |                                     |
| 170    | Kreditanträge 01-99        | 0           | 0           |                                     |
| 170001 | Kreditantrag Verwaltung 01 | 0           | 0           |                                     |
| 170002 | Kreditantrag Verwaltung 02 | 0           | 0           |                                     |
| 170003 | Kreditantrag Verwaltung 03 | 0           | 0           |                                     |
| 30     | Ertrag aus Mietverträgen   | -194'439.30 | -99'054.20  | -198'700                            |
| 300    | Mietzinsertrag             | -209'170.30 | -124'754.20 | -203'200                            |
| 3000   | Wohnen                     | -192'677.50 | -112'825.00 | -192 0                              |
| 3001   | Wohnen MWST                | 0           | 0           | •                                   |
| 3010   | Nebenräume Wohnen          | -4'660.00   | -2'800.00   | -2'800                              |
| 3011   | Nebenräume Wohnen MWST     | 0           | 0           |                                     |
| 3020   | Büro                       | 0           | 0           |                                     |
| 3021   | Büro MWST                  | 0           | 0           |                                     |
| 3030   | Verkauf                    | 0           | 0           |                                     |
| 3031   | Verkauf MWST               | 0           | 0           |                                     |

## Markierungen in Spalte aktive Budget-Version

manuelle Anpassung

- Blaues Dreieck:
- 🚽 🦯 Oranges Dreieck: 🛛 Kommentar

| 30   | Ertrag aus Mietverträgen | -194'439.30 | -99'054.20  | -198'700 |
|------|--------------------------|-------------|-------------|----------|
| 300  | Mietzinsertrag           | -209'170.30 | -124'754.20 | -203'200 |
| 3000 | Wohnen                   | -192'677.50 | -112'825.00 | -192'000 |
| 3001 | Wohnen MWST              | 0           | 0           |          |
| 3010 | Nebenräume Wohnen        | -4'660.00   | -2'800.00   | -2'800   |
| 3011 | Nebenräume Wohnen MWST   | 0           | 0           |          |

#### 25.1 Manuelle Mietzinskomponenten wie Pauschalen, Rabatt, Amortisation

Für manuelle Mietzinskomponenten erstellt GARAIO REM keinen Vorschlag auf den entsprechenden Budgetpositionen.

- Für die Budgetierung dieser Werte → GARAIO REM Auswertung aufrufen au: Mieterspiegel per
   Stichtag Akonto, Pauschalen, Rabatt, Amortisation, Stichtag: 1. Tag der aktiven Budget-Version
- Bekannte zukünftige Änderungen der manuellen Mietzinskomponenten, welche auf dem stichtagsbezogenen Mieterspiegel nicht erscheinen → ebenfalls berücksichtigen
- Falls die Auswertung Beträge von manuellen Mietzinskomponenten ausweist: Für die Aufteilung dieser Werte auf die einzelnen Budgetpositionen Wohnen, Büro usw.
   → GARAIO REM Auswertung aufrufen Erfolgsrechnung (einspaltig) Periode: letzter bereits sollgestellter Monat des laufenden Geschäftsjahres
- Für Mietverhältnisse, welche später beginnen als die Periode der Erfolgsrechnung, ist die Mietzins-Aufteilung auf Stufe **Objekt** / Register **Mietzins** ersichtlich
- Manuelle Mietzinskomponenten hochrechnen f
  ür die gesamte Budgetperiode und auf die einzelnen Budgetpositionen verteilen

#### 25.2 Grössere Abweichungen zu Vorjahren kommentieren

Doppelklick auf entsprechender Budgetposition / Spalte aktive Budget-Version
 → ein Feld erscheint zur Texteingabe

#### 25.3 Monatsgenau budgetieren

Doppelklick auf entsprechender Budgetposition / Spalte aktive Budget-Version
 → 12 Felder erscheinen zum Aufteilen des Gesamtbetrages auf die einzelnen Monate

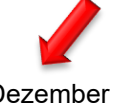

| Jan                     | uai |    |    |    |    |    |    |    |    |    | Dez | ennei |
|-------------------------|-----|----|----|----|----|----|----|----|----|----|-----|-------|
| $\square$               | 83  | 83 | 83 | 83 | 83 | 83 | 83 | 83 | 83 | 83 | 83  | 87    |
| Kommentar hier erfassen |     |    |    |    |    |    |    |    |    |    |     |       |

- Innerhalb der Budgetperiode gekaufte respektive verkaufte Liegenschaften zwingend monatsgenau budgetieren
- Bleibt ein Monats-Feld leer, wird in den Auswertungen nichts f
  ür diesen Monat budgetiert Beispiel: Soll-Ist-Vergleich
- Jahresbudget-Betrag nie eintragen im ersten Feld der monatlichen Aufteilung = Januar